Innovating power.

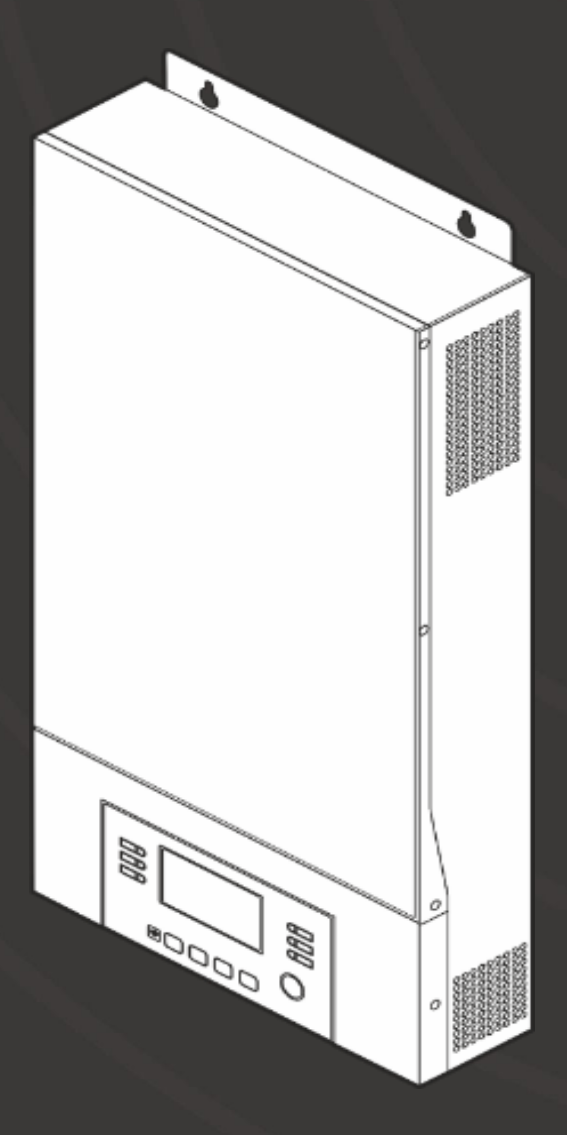

## User Manual

Product name

Item number

Туре

Revision Language AX M2 Series 3-5kW

SLAGVTSI3K0W1024 SLAGVTSI5K0W1048

Solar inverter 3-5 kW

V1.9 EN

### Innovating power.

### Components of the User Manual

User manual

Use

- This user manual must be stored in direct proximity to the solar inverter.
- This user manual is a component of the UPS system.
- Always refer to the complete original version (or the translation of the original) of this user manual.

Manufacturer EFFEKTA GmbH Rheinwaldstr. 34 78628 Rottweil Germany Telefon: 0049-741/17451-0 E-Mail: info@effekta.com

Legal Disclaimer

The distribution and reproduction of this document as well as the exploitation and sharing of its content are prohibited unless expressly authorized. Violation of this is subject to compensation for damages. All rights reserved in the event of patent claims or the registration of a utility model or a design.

Subject to change without notice. © Sept. 2022 printed in Germany

### AX M2 Series 3-5 kW | Solar inverter

# EFFEKTA®

Innovating power.

Trademarks and product names are used without a guarantee of the free usability. The utmost care was taken in the creation of the texts and examples. Despite this, the possibility of errors cannot be excluded. EFFEKTA GmbH does not accept legal responsibility or any liability for missing or erroneous information and the consequences.

EFFEKTA GmbH reserves the right to modify or to improve the software or hardware or their components as well as the printed material provided or any parts of these without notice.

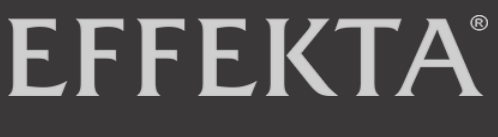

Innovating power.

AX M2 Series 3-5 kW | Solar inverter

User Manual

4

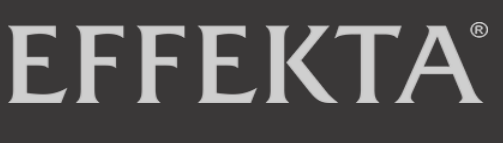

Innovating power.

## TABLE OF CONTENTS

| USER | MANUAL |
|------|--------|
|      |        |

| 1. SAF<br>1.1<br>1.2<br>1.3<br>1.4<br>1.4.2<br>1.4.3<br>1.4.4<br>1.4.5<br>1.4.6<br>1.5<br>1.6<br>1.7 | <b>ETY</b><br>Safety instructions<br>Symbols used<br>General safety instructions<br>Known residual risks<br>Safety instructions for transport<br>Safety instructions for installation<br>Safety instructions for operation<br>Safety instructions for maintenance and repai<br>Safety instructions for disposal<br>Hazard labels<br>Proper Use<br>Foreseeable misuse | 8<br>8<br>9<br>11<br>11<br>12<br>14<br>15<br>16<br>17<br>18<br>19 |
|----------------------------------------------------------------------------------------------------|----------------------------------------------------------------------------------------------------|-------------------------------------------------------------------|
| 2 Scc                                                                                                | ope of Delivery                                                                                                    | 20                                                                |
| <b>3 Dev</b>                                                                                         | <b>vice Description</b>                                                                                                    | <b>21</b>                                                         |
| 3.1 F                                                                                                | Pin assignment of the communication port                                                                                                    | 22                                                                |
| 3.1. [                                                                                               | Definition BMS port                                                                                                    | 22                                                                |
| 3.1.2 [                                                                                              | Definition RS232 port                                                                                                    | 22                                                                |
| 4 Inve                                                                                               | erter mode and power forms                                                                                                    | 23                                                                |
| <b>5. Fur</b><br>5.1<br>5.2<br>5.3                                                                   | nction Description<br>Additional features<br>Battery charge valance function (equalization<br>Use instructions for deep discharged batteries                                                                                                    | 24<br>25<br>25<br>25<br>25<br>27                                  |
| 6. Cor                                                                                               | ntrol and Display Elements                                                                                                    | <b>27</b>                                                         |
| 6.1                                                                                                  | Description of the display symbols                                                                                                    | 28                                                                |
| 6.2                                                                                                  | Program overview                                                                                                    | 32                                                                |
| 6.4                                                                                                  | LCD display information                                                                                                    | 47                                                                |
| 6.5                                                                                                  | Description of the operation modes                                                                                                    | 53                                                                |
| 7 Sto                                                                                                | <b>rage, Transport and Unpacking</b>                                                                                                    | <b>56</b>                                                         |
| 7.1                                                                                                  | Storage                                                                                                    | 56                                                                |
| 7.2                                                                                                  | Transport to installation site                                                                                                    | 56                                                                |
| 7.3                                                                                                  | Unpacking and positioning                                                                                                    | 57                                                                |
| 8 Inst                                                                                               | tallation Preparation                                                                                                    | <b>58</b>                                                         |
| 8.1                                                                                                  | Assembly instructions                                                                                                    | 58                                                                |
| <b>9 Cor</b>                                                                                         | nection                                                                                                    | <b>59</b>                                                         |
| 9.1                                                                                                  | Safety instructions                                                                                                    | 59                                                                |
| 9.2                                                                                                  | Connecting the battery                                                                                                    | 60                                                                |
| 9.3                                                                                                  | Preparing an AC input/output connection                                                                                                    | 62                                                                |

### Innovating power.

### AXM2Series -5kW|Solar inverter

| <ul> <li>9.4 Connecting a photovoltaic system</li> <li>9.5 Several devices in parallel mode</li> <li>9.5.1 Wiring instructions</li> <li>9.6 Connecting the installation</li> <li>9.7 Installing the remote display panel</li> <li>9.8 Additional communication connections</li> <li>9.8.2 Wi-Fi connection</li> <li>9.8.3 Battery Management System (BMS)</li> <li>9.8.3.2 Installing battery type WECO</li> <li>9.8.3.3 Installing battery type SOLTARO</li> <li>9.8.4 LCD display information</li> <li>9.8.5 Dry contact</li> </ul> | 63<br>66<br>69<br>82<br>83<br>85<br>85<br>85<br>86<br>90<br>91<br>92<br>93 |
|----------------------------------------------------------------------------------------------------|----------------------------------------------------------------------------|
| 10Operation10.1Switching on device10.4Export data protocol10.5.1Download and install10.5.2Register10.5.4Display operation modes10.5.5Display error and warning messages                                                                                                    | <b>95</b><br>95<br>97<br>98<br>102<br>105<br>106                           |
| 11Troubleshooting & Fault Clearance11.1Error mesages11.2Pylontech-battery warning messages11.4Warning messages11.5Troubleshooting options                                                                                                    | <b>112</b><br>113<br>114<br>116<br>117                                     |
| 12Cleaning, Maintenance & Repair12.1Safety regulations12.2General information                                                                                                    | <b>120</b><br>120<br>121                                                   |
| <ul> <li>13 Disposal</li> <li>13.1 Legal regulations</li> <li>13.2 Environmental requirements</li> </ul>                                                                                                    | <b>122</b><br>122<br>122                                                   |
| 14Technical data14.1Mains mode14.2Battery mode14.3Charging mode14.3.1Mains charging mode14.3.2Solar charging mode (MPPTtype)14.4ECO/bypass mode14.5General14.6Dimensions                                                                                                    | <b>123</b><br>123<br>123<br>124<br>124<br>124<br>125<br>126<br>126<br>127  |
| DECLARATION OF CONFORMITY                                                                                                    | 128                                                                        |

Innovating power.

## 1.Safety

### 1.1 Safety instructions

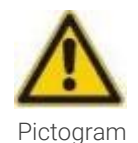

#### ▲ SIGNALWORD

Nature and source of danger.

Consequences of non-observance of instructions.

• Actions to prevent danger.

### 1.2 Symbols used

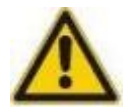

#### ▲ DANGER

Indicates a hazardous situation. The non-observance of safety regulations leads to death.

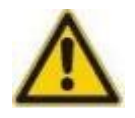

#### ▲ WARNING

Indicates a potentially hazardous situation. The non-observance of safety regulations can lead to death or severe injury.

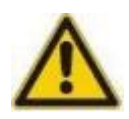

#### ▲ ATTENTION

Indicates a potentially hazardous situation. The non-observance of safety regulations can lead to injury.

#### CAUTION

Indicates a potentially hazardous situation. The non-observance of the safety regulations can lead to property damage.

#### Innovating power.

### 1.3 General safety instructions

#### General accident prevention measures

- Adhere to the current safety regulations of your plant.
- Never remove covers, safety equipment or other components from the solar inverter!
- Report defects and irregularities immediately to the responsible persons!

#### User Manual

- Read the User Manual before working with the solar inverter.
- Always refer to the complete original version of this User Manual. Incomplete versions or copies of individual pages do not convey all the information from the User Manual.
- Observe the safety instructions and danger indications in this User Manual.

#### Operating personnel

- It is only permissible that the installation and connection of the solar inverter is performed by trained electricians in accordance with the corresponding safety regulations, standards and the domestic guidelines!
- The solar inverter can be operated by persons without prior experience.
- Ensure that the location of the solar inverter is sufficiently illuminated.

Permissible operation and environmental conditions

- The solar inverter can only be assembled on stable and weight-bearing walls (e.g. cement, brick).
- The device may only be installed on a clean, dust-free and dry site.
- The solar inverter must be installed in a well-ventilated environment, far from water, inflammable gases and corrosive agents.
- In any case, it must be ensured that the installation site has sufficient air circulation for the cooling of the device.
- Mind the distances between several solar inverters and other devices located in the immediate vicinity do not negatively influence the solar inverters (e.g. strong waste heat).
- The solar inverter is only permitted to be operated in interior rooms. It is not intended for use in dusty or corrosive environments or in explosive atmospheres.

#### Innovating power.

 All the limits listed in the technical data regarding the environmental and operation conditions shall be observed to guarantee error-free operation.

#### Design modifications

- No design modifications can be undertaken on the device without the knowledge of EFFEKTA GmbH.
- The device can only be operated with original replacement parts from EFFEKTA GmbH or with replacement parts that comply with the requirements of EFFEKTA GmbH.

### Innovating power.

| 14  | Known | residual | risks |
|-----|-------|----------|-------|
| 1.4 |       | IESIUUAI | 11212 |

- 1.4.1 Safety instructions for storage Storage temperature: -15°C~ 60°C,
   5% to 95% relative humidity (non-condensing)
- 1.4.2 Safety instructions for transport

| < 18 kg    | Heavy loads up to a maximum of 18 kg can<br>generally be carried by one person.               |
|------------|-----------------------------------------------------------------------------------------------|
| 18 - 32 kg | Heavy loads up to a maximum of 32 kg should be carried by two persons whenever possible.      |
| 32 - 55 kg | Heavy loads up to a maximum of 55 kg can only be carried by three persons.                    |
| > 55 kg    | Loads up to 55 kg must be lifted with technical aids or transported (e.g. fork lift).         |
| > 10"      | When transporting heavy loads over 18 kg,<br>technical aids must be used for inclines of 10%. |

Innovating power.

### 1.4.3 Safety instructions for installation

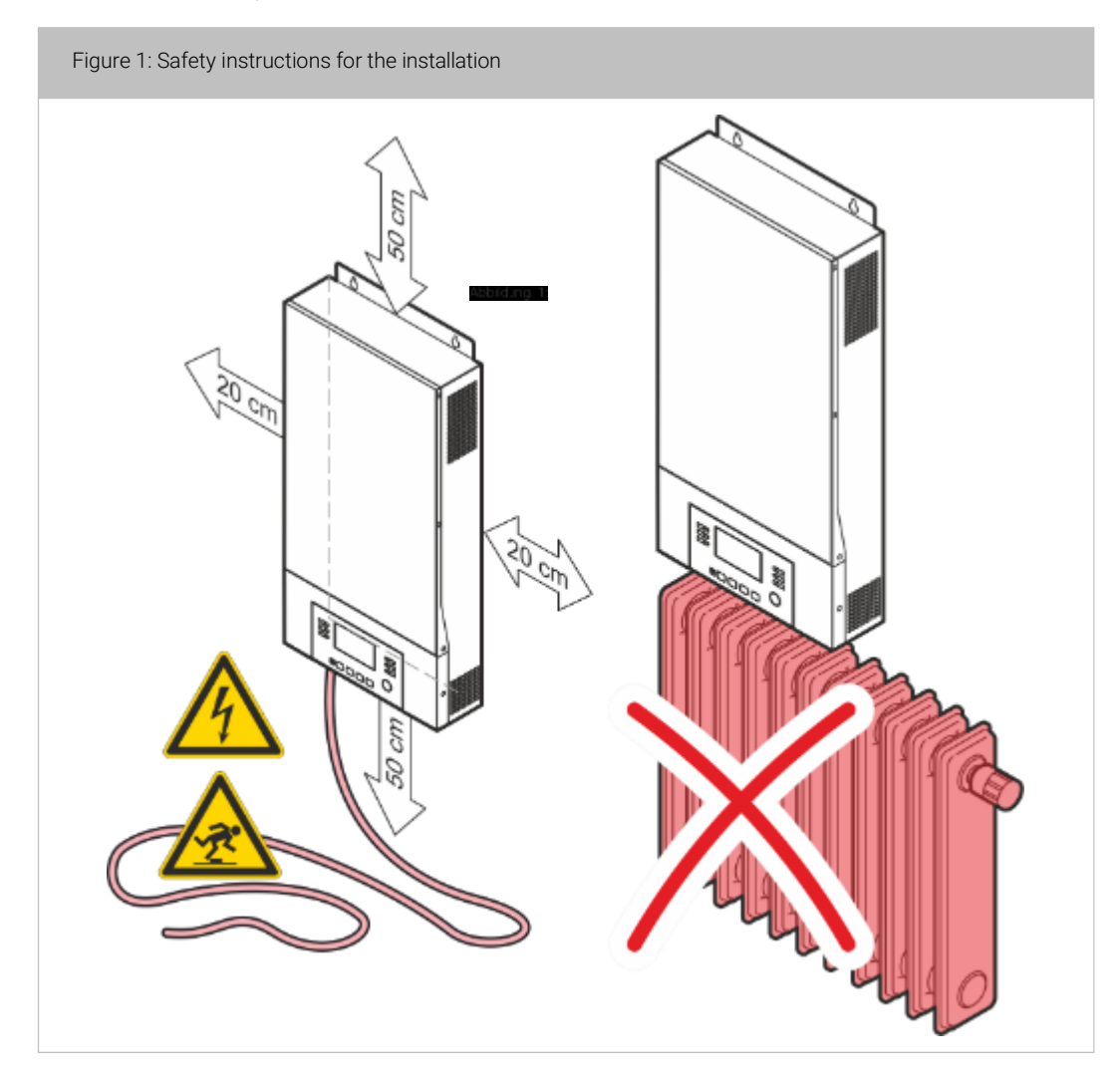

- Fire hazard in event of improper use!
  - Never install the solar inverter in an explosive and/or unventilated area. Pay attention to the observance of the specified temperature range for the environment.
  - Ensure the necessary air circulation.
  - The solar inverter must not be positioned near sources of heat.
  - Always note the operating position during the installation.

#### Innovating power.

- Maintain the necessary minimum distance to neighboring equipment or walls for the purpose of ventilation.
- Risk of injury from electric arcs!
  - Never install or operate the device in a damp environment.
  - As a rule, keep liquids away from the device.
  - After installing the device, condensation effects can occur as a result of great temperature differences. That is why an acclimation period of at least 2 hours should be maintained before further steps can be undertaken. Make sure that the temperature compensation is concluded and that the interior and exterior condensed areas have dried completely.
- Risk of accident from improperly executed installation work!
  - Do not stand on the device!
  - Install the solar inverter in an easily accessible location.
  - Place the cable so that it cannot be stepped on or tripped over.
  - The electrical connection must be carried out in accordance with the wiring diagram by an authorized electrician as per VDE and the current EVM regulations!
  - In normal operation, the device must not be operated with a dismantled cover!

Innovating power.

### 1.4.4 Safety instructions for operation

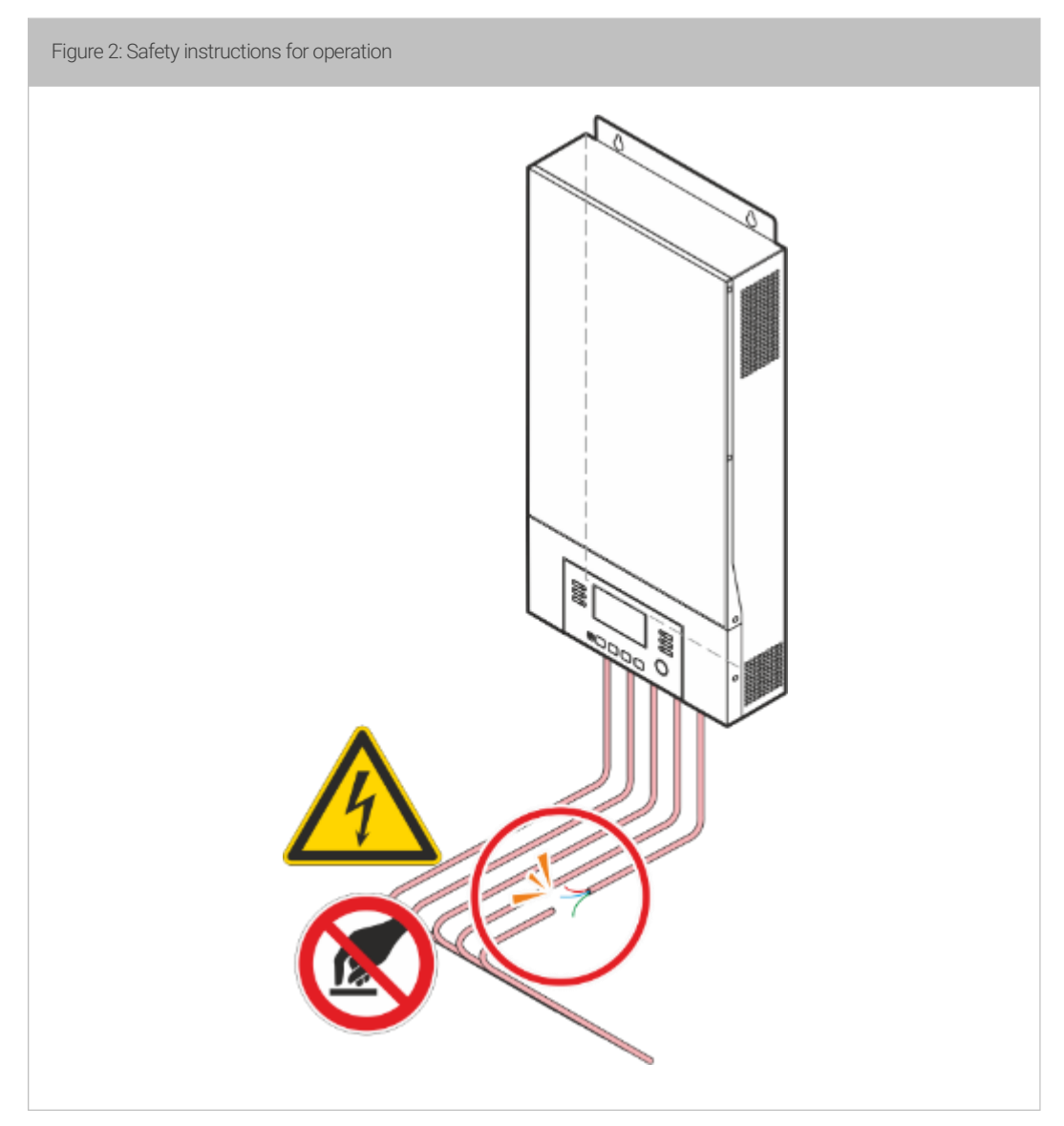

- Danger from suddenly occurring disturbances!
  - Report the occurrence of disturbances immediately to the responsible person!
- Risk of injury from connected power sources (battery feed)!
  - The output terminals are energized by the battery feed in the event of of a failure of the on-site power supply (e.g. power outage)!
  - In normal operation, the device must not be operated with a dismantled cover!
     The solar inverter should not be disconnected from the on-site energy supply when properly operated (normal operation) The batteries cannot be charged if the power supply is disconnected. The solar inverter can only function properly with charged batteries.

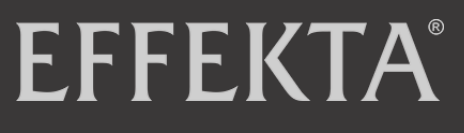

#### Innovating power.

### AX M2 series 3-5kW|Solar inverter

### 1.4.5 Safety instructions for maintenance and repairs

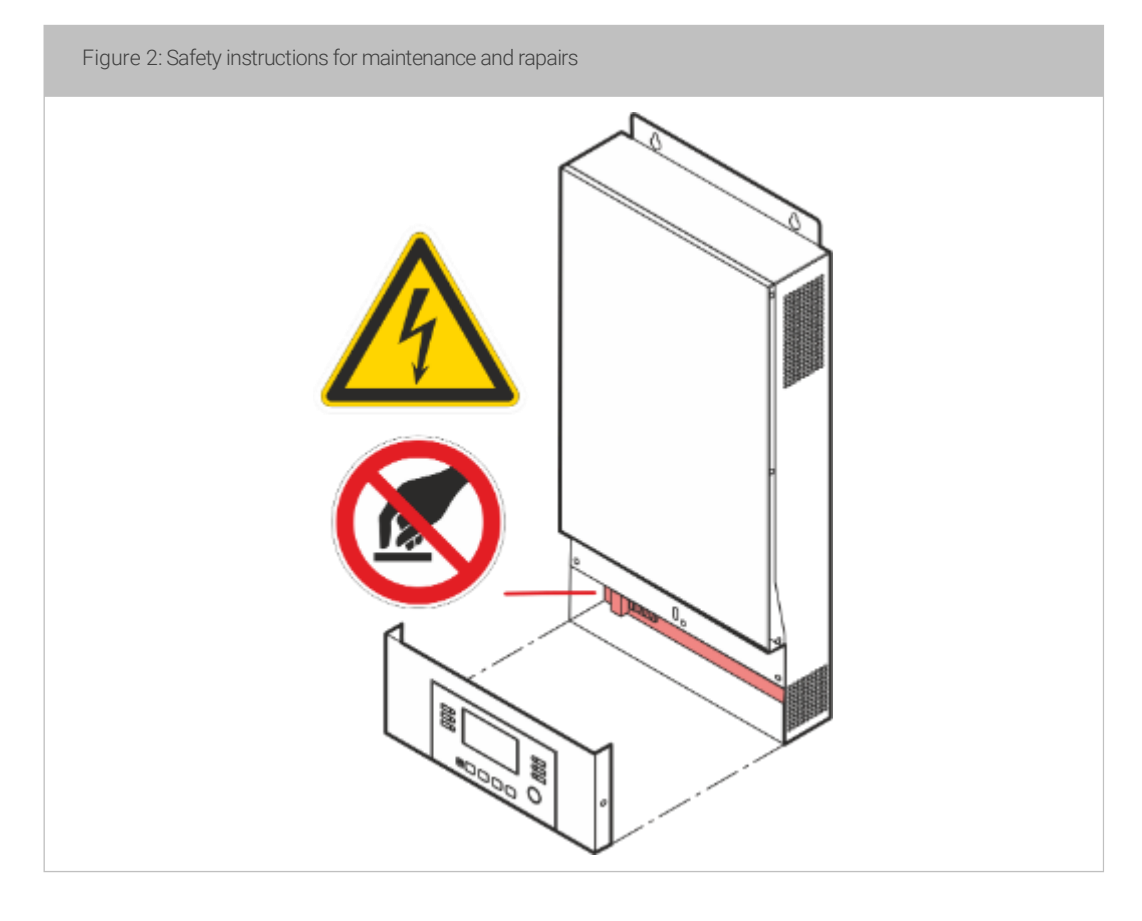

- High and low voltage: risk of injury!
  - The battery circuit is not disconnected from the input voltage.
     Hazardous voltages can occur between the battery poles and the ground. Confirm that voltage is not present before touching!
  - Before commencing with maintenance or repair work on the device, you must disconnect the device from the supply network and the battery feed.
- Residual energy: risk of injury!
  - Even after the device has been disconnected from the power supply, the components of the solar inverter are still energized (battery feed!) and are dangerous!
  - Before performing maintenance and/or service work, disconnect the batteries from the power supply and ensure that there is no electricity and no dangerous voltage on the terminals of high-performance condensers, such as e.g. BUS condensers!
- Improper repair work: risk of injury!
  - Improper repair work can lead to unexpected behavior of the solar inverter! This can cause injury to persons.

#### Innovating power.

- You can only use isolated tools in accordance with IEC 60900!
- Wrist watches, jewelry and other metal objects must be removed!
- Maintenance and repairs can only be performed by trained specialists.
- Only persons who are sufficiently familiar with batteries and the necessary safety measures are permitted to switch batteries and monitor the operation. Unauthorized persons must be kept away from the batteries.
- Always install the same number and the same battery type when replacing the battery.
- Replace the fuse only with one of the same type and current strength!
- Accumulators and their connections can cause electrical shock. Risk of injury!
  - If there are short circuits on the accumulators, touching the currentbearing parts can cause severe burns.
  - Accumulators should never be linked to heat sources and must not be near flames. There is a risk of explosion!

#### 1.4.6 Safety instructions for disposal

- High and low voltage: risk of injury!
  - Batteries can cause electrical shock and high short-circuit currents.
  - Do not touch the electrical components!
- High-performance batteries: risk of injury
  - Never dispose of batteries by burning. This can cause the batteries to explode.
- Do not disassemble the solar inverter! Deliver the solar inverter intact to a licensed private or public waste collector.
- You must not open the batteries!
  - There is a risk of corrosive effects for skin and eyes
- Defects or degenerative accumulators must be disposed of in an environmentally safe manner.
  - Under no circumstances, dispose of the accumulators in the house waste.
  - Observe the local regulations.

Innovating power.

### 1.5 Hazard labels

All hazard labels (stickers, signs) affixed to the solar inverter must be observed. If the hazard labels are defective, you must arrange for the immediate replacement.

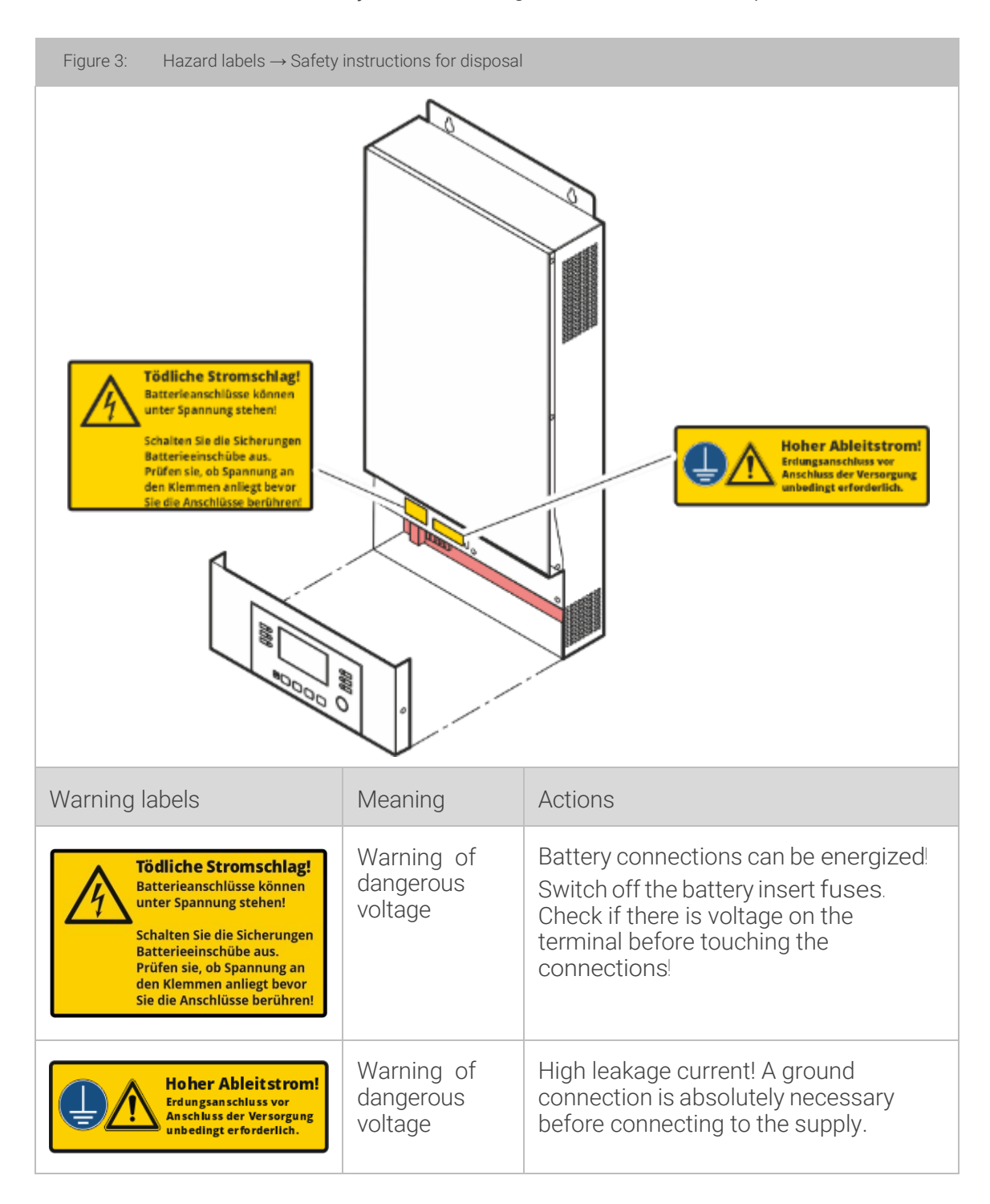

Innovating power.

### 1.6 Proper Use

The device is designed according to the latest technology and the recognized safety rules. The solar inverter must only be used in a technically error-free condition and properly, with full awareness of safety regulations and the dangers, in observance of the user manual. Disturbances that affect the safety, in particular, must be immediately eliminated.

This multi-function solar inverter/charging unit can supply all types of devices in residential and office settings with power, such as, for example, tubular lights, ventilators, refrigerators and air conditioning systems and much more. Various generators, solar cells and accumulators can be used as power sources alongside the usual power supply.

Another use or one extending beyond this is considered improper use. The manufacturer/supplier is not liable for the resulting damages. The user alone bears the risk. A different use is only permissible with written consent from EFFEKTA GmbH.

The solar inverter is exclusively designed for commercial use. The observance of this User Manual and the adherence to inspection and maintenance work also fall under proper use.

This User Manual contains, among other things, general safety instructions and well as specific safety instructions for certain actions or sources of danger regarding certain components. It is necessary that you read and follow all warning instructions in this description.

In addition to this description, you must observe the following regulations:

- the currently valid rules and regulations for accident prevention in the respective country and the installation site.
- the currently valid rules for skilled and safety-related work in the respective country and the installation site.
- the currently valid requirements for the power supply in the respective country and the installation site.

#### Innovating power.

#### AX M2 series 3-5kW|Solar inverter

### 1.7 Foreseeable misuse

#### Operation in extreme environment

The device is **not** for use:

- in explosive;
- in dusty or damp;
- in radioactive or;
- in biologically or chemically contaminated atmosphere;

#### Supply of vital systems or equipment

Application for vital uses, implementation in hospitals or in direct patient care, operation in areas with risk of fire or explosion and in areas with extreme heat/cold or extreme humidity;

conceptualized!

#### Non-observance of safety instructions

The safety instructions for the solar inverter or included in the User Manual must be observed. Non-observance of these can lead to damage to health or to the death of operating or maintenance personnel or to persons in the vicinity of the solar inverter.

#### Innovatingpower.

#### AX M2 Series 3-5 kW | Solar inverter

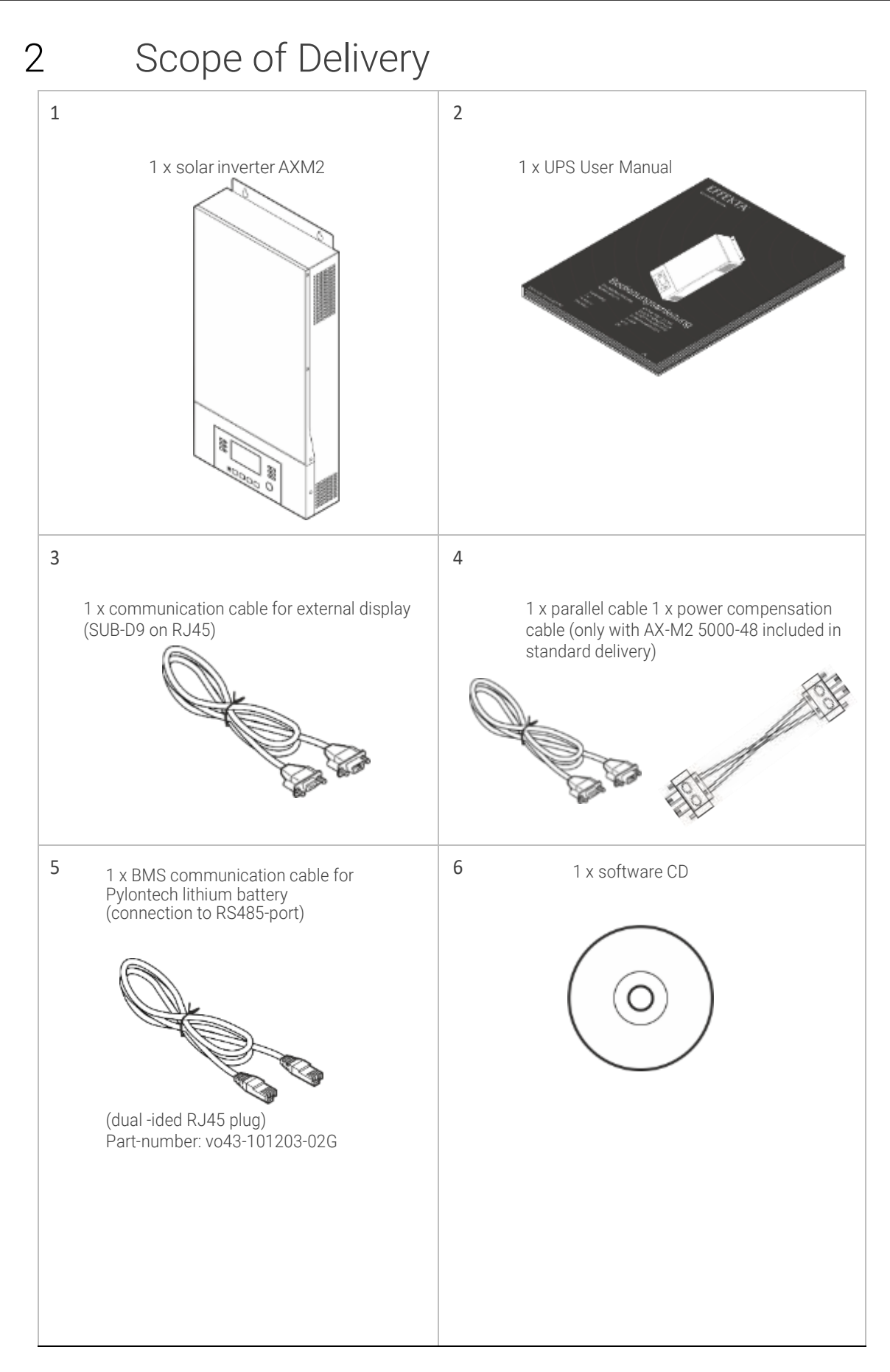

Innovatingpower.

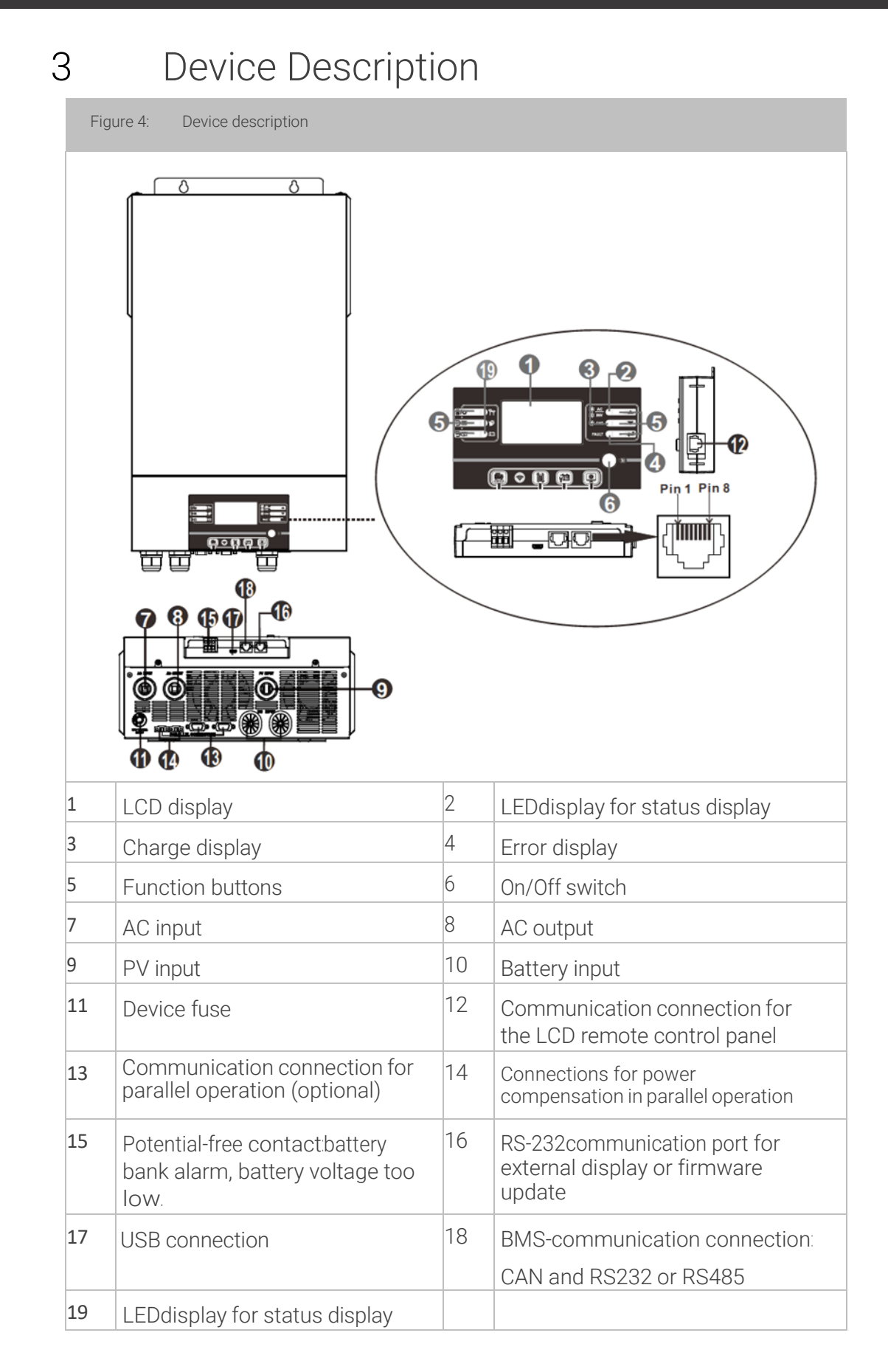

Innovating power.

### AX M2 Series 3-5 kW | Solar inverter

- 3.1 Pin assignment of the communication port
  - 3.1.1 Definition BMS port

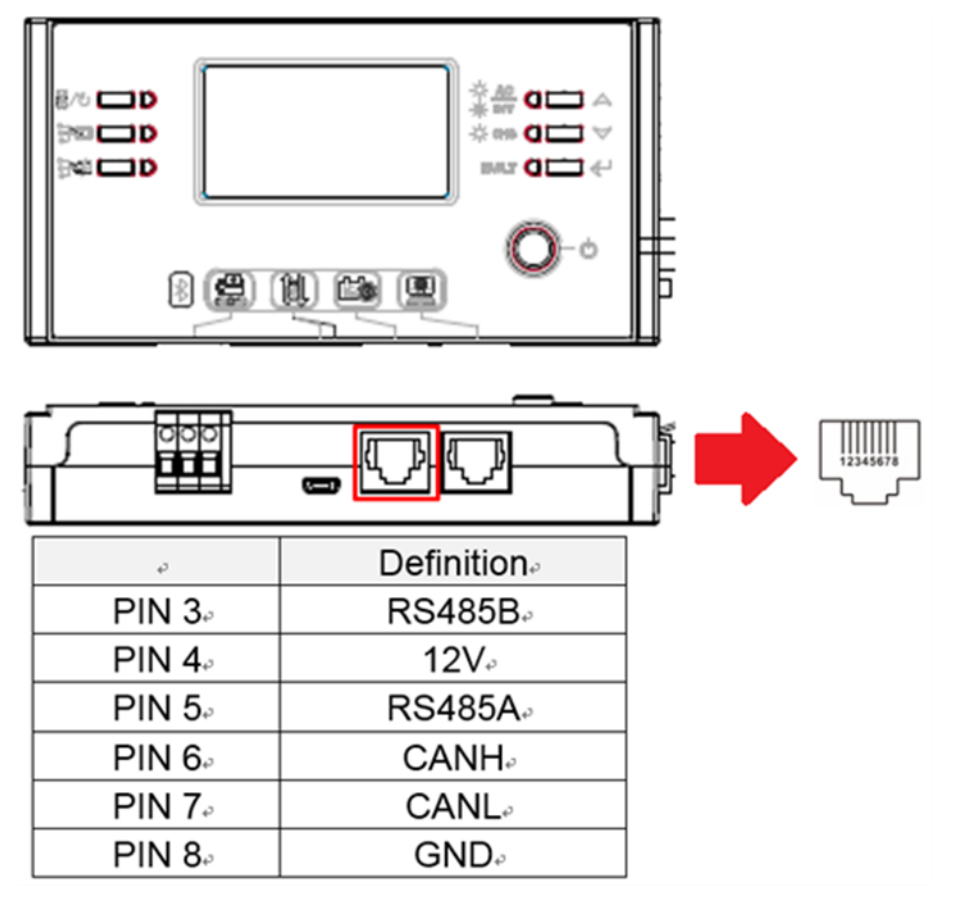

3.1.2 Definition RS232 port

RJ45 to RS232 (cable between inverter and PC)

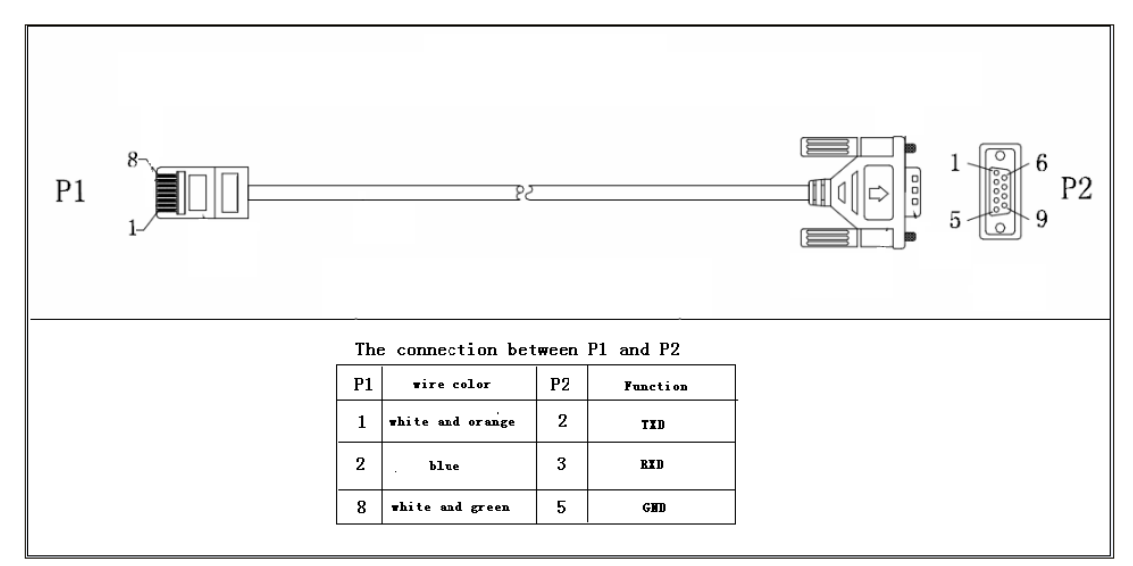

### 4 Inverter mode and power forms

Solar inverters without a mains power supply are considered a load on the input side against the power supply and as a generator with respect to the load on the output side. It should be noted here that, in the output with the connection and structure of the mains power, all safety guidelines (protection for load and against accidental touch) are observed. The problem or a safety gap often occurs when the inverters interrupt the reference conductor (N or PEN) by switching to the mains mode of operation in the inverter mode. Through this, a TN-S load network in the inverter mode suddenly becomes an IT load network. Functionally, this status is not problematic, but, with respect to safety, it is not acceptable when the reference conductor is lost and the protection against accidental touch (e.g. RCD) is then ineffective.

Our AX series therefore realizes a neutral point simulation which also takes the guideline VDE AR-E 2510-2 into account. In this, the power supply is also decoupled by the circuit breaker when switching (mains mode -> to the inverter mode), but a neutral point simulation also occurs at the same time through the inverter. The protective conductor must always be connected for this purpose.

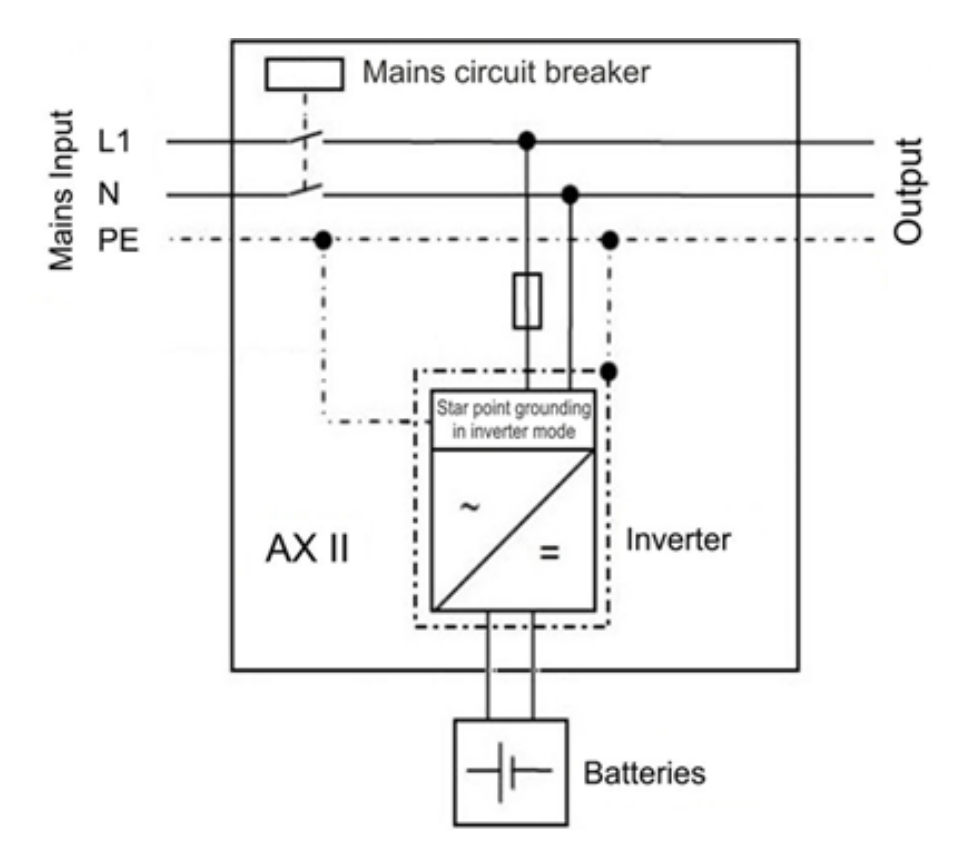

Star point grounding of the AX inverter series

# Innovating power.

## 5. Function Description

This is a multi-function inverter/charging device that combines the function of an inverter, an MPPT solar charging device and a battery charging device to create an uninterrupted power supply.

An LCD display enables the simple operation of the most important functions, e.g. battery charging power, AC/solar charging priority and acceptable input voltage based on different applications.

The following figure shows a configuration example. Turn to your systems integrator to realize additional system architectures, depending on your requirements.

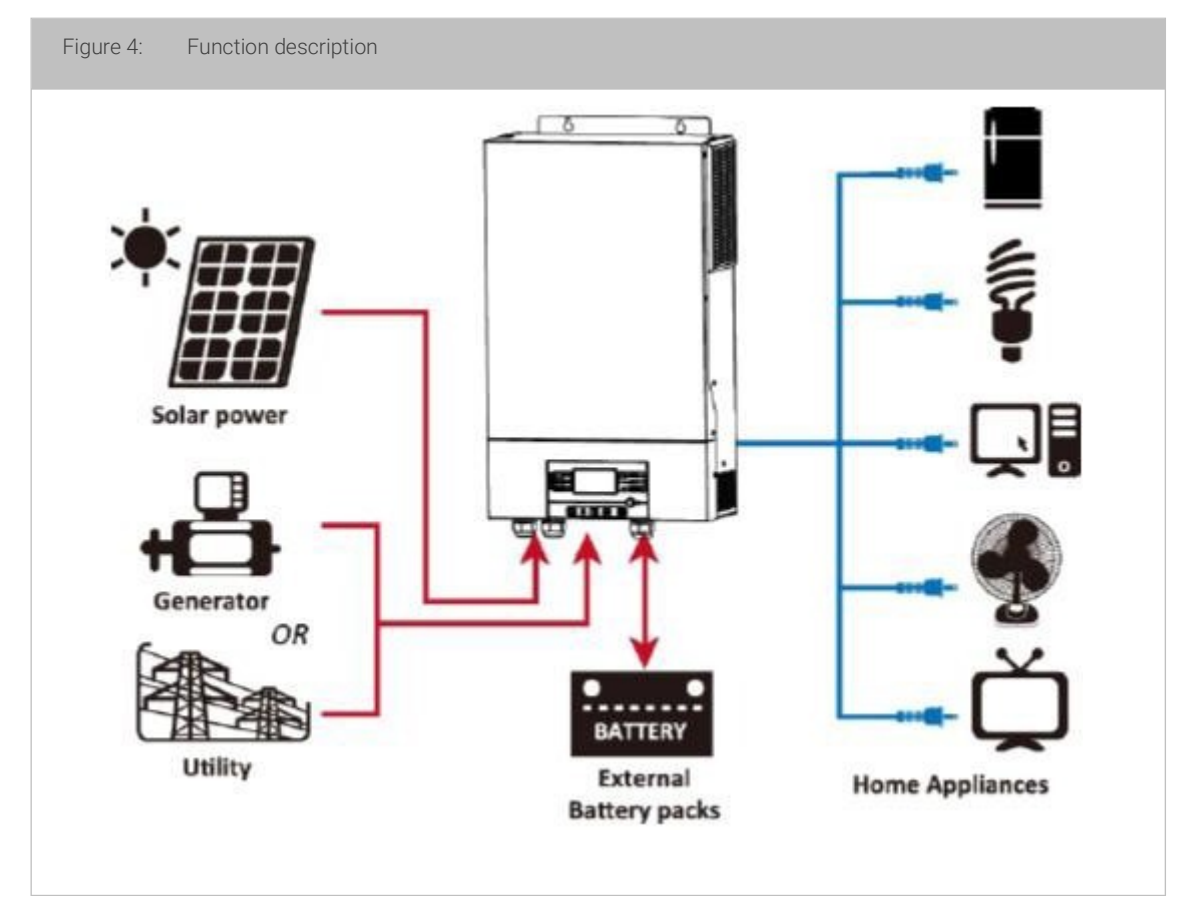

#### Possible power sources

Mains power supply, different generators, solar cells and accumulators.

#### Possible loads

Television, lamps, ventilators, refrigerators and air conditioning units and much more.

#### 5.1 Additional features

- Pure sine inverter
- Integral MPPT solar charge controller
- Configurable input voltage range for household appliances and PCs via LCD setting
- Configurable battery charge power based on applications via LCD setting
- Configurable AC/solar charge priority via LCD setting
- Compatible with mains power supply or emergency generators
- Automatic restart while AC normalizes itself
- Overload/overtemperature/short-circuit protection
- Intelligent battery charge device for optimized battery performance
- Cold start function
- No switching time

### 5.2 Battery charge valance function (equalization)

The charge balance function, or equalization, is directly integrated in the charge controller. It reverses the development of negative chemical effects, such as layer formation, a condition in which the acid concentration on the bottom of the battery is greater than on the top surface. Additionally, the function also helps to remove sulphate crystals that could have developed on the panels of the battery.

For this reason, switching on the charge equalization is recommended to increase the lifespan of the battery bank and the capacity.

To activate the charge balance function, please set the parameters under menu point 33 to "ENABLE"  $\frac{13}{2}$  EER .Then define the interval time under menu point 37.

However, in order to make the above-mentioned menu points (33, 37) accessible, you must first select the parameter "USE" under menu point 05.

Fundamentally, the charge controller behaves according to the IUoU process. If the charge equalization is switched on via the menu, a charge equalization

cycle is also performed (U3).

#### Innovating power.

6

### AX M2 Series 3-5 kW | Solar inverter

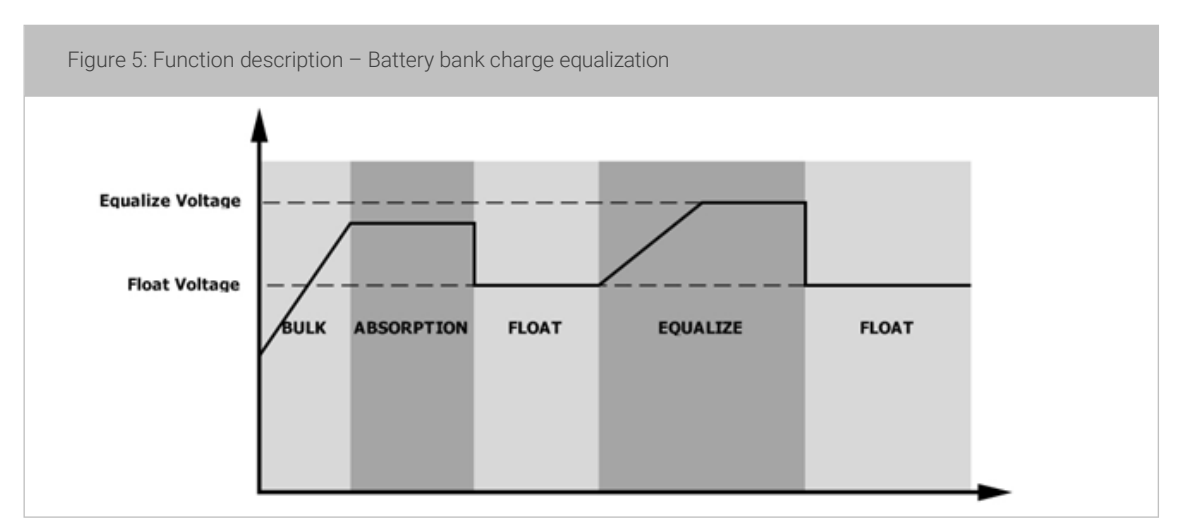

The equalization time can also be set here via menu point 35.

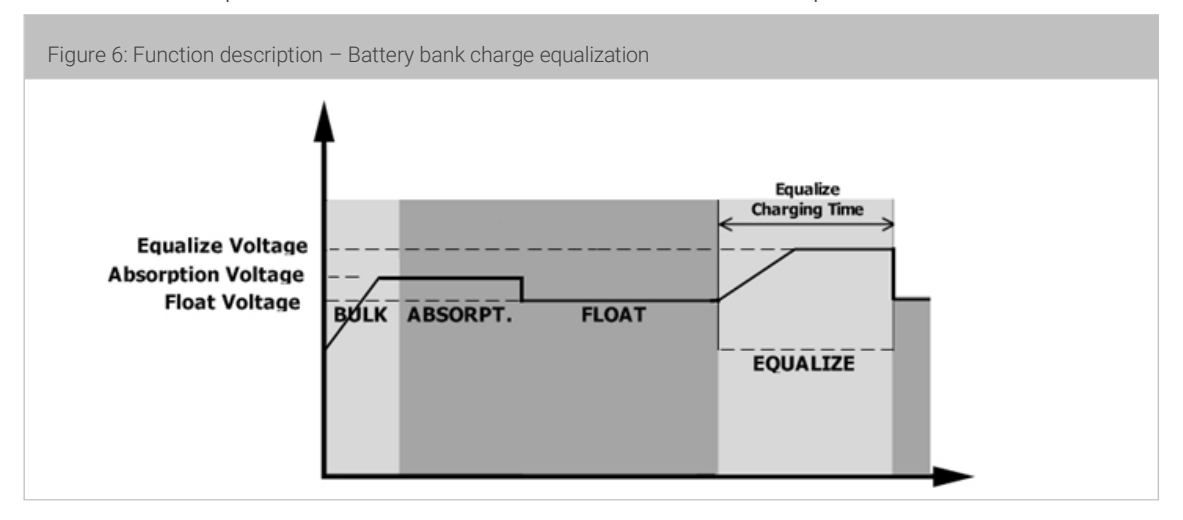

If the defined equalization time does not reach the voltage threshold U3, the inverter communicates "TIMEOUT" and the charge equalization is deactivated.

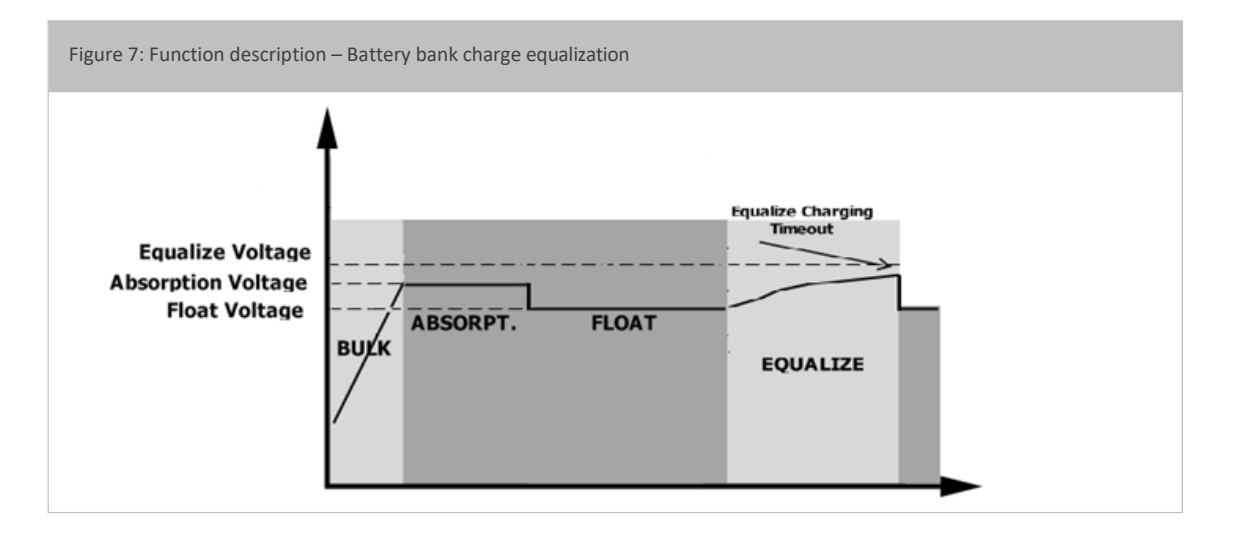

Innovatingpower.

### 5.3 Use instructions for deep discharged batteries

We would like to call your attention to an operational situation which can lead to a deep discharge of the batteries in unfavorable circumstances. In the operation mode, "priority of the charge source" under "only PV charge operation" (menu point 16), the following situation can occur.

The load output switches from inverter operation to the bypass mode after the defined threshold falls short, but the batteries will continue to discharge through the internal consumption of the inverter. To ensure that the batteries will not totally discharge in this operation mode, a battery charging automatically starts via the mains power supply (although only PV charging operation is selected) when the battery voltage falls below 10V per battery block.

In the following situation, the automatic battery charging is not performed and can lead to a complete discharge of the batteries:

When there is no mains voltage or when a phase is missing from the 3phase system (the voltages must be within the range of 170V - 280VAC). Without supply voltage, the mains charging device cannot carry out the charging.

When the PV voltage is present but the modules do not emit a PV output (e.g. very cloudly weather, snowy, etc.)

With the presence of the voltage from the PV modules, the inverter awaits a battery charge from the PV module, thus it does not begin the automatic battery charge.

Because the PV module is not emitting any output, the batteries will continue to discharge through internal consumption during this period.

We recommend completely shutting down the AX inverter during periods in which no PV outputs are expected (switch off AC input fuse, switch off PV input and remove the battery fuse), at least the PV modules should be switched off. Please note that the batteries are completely charged before a long period of being shut down.

Innovating power.

## 6. Control and Display Elements

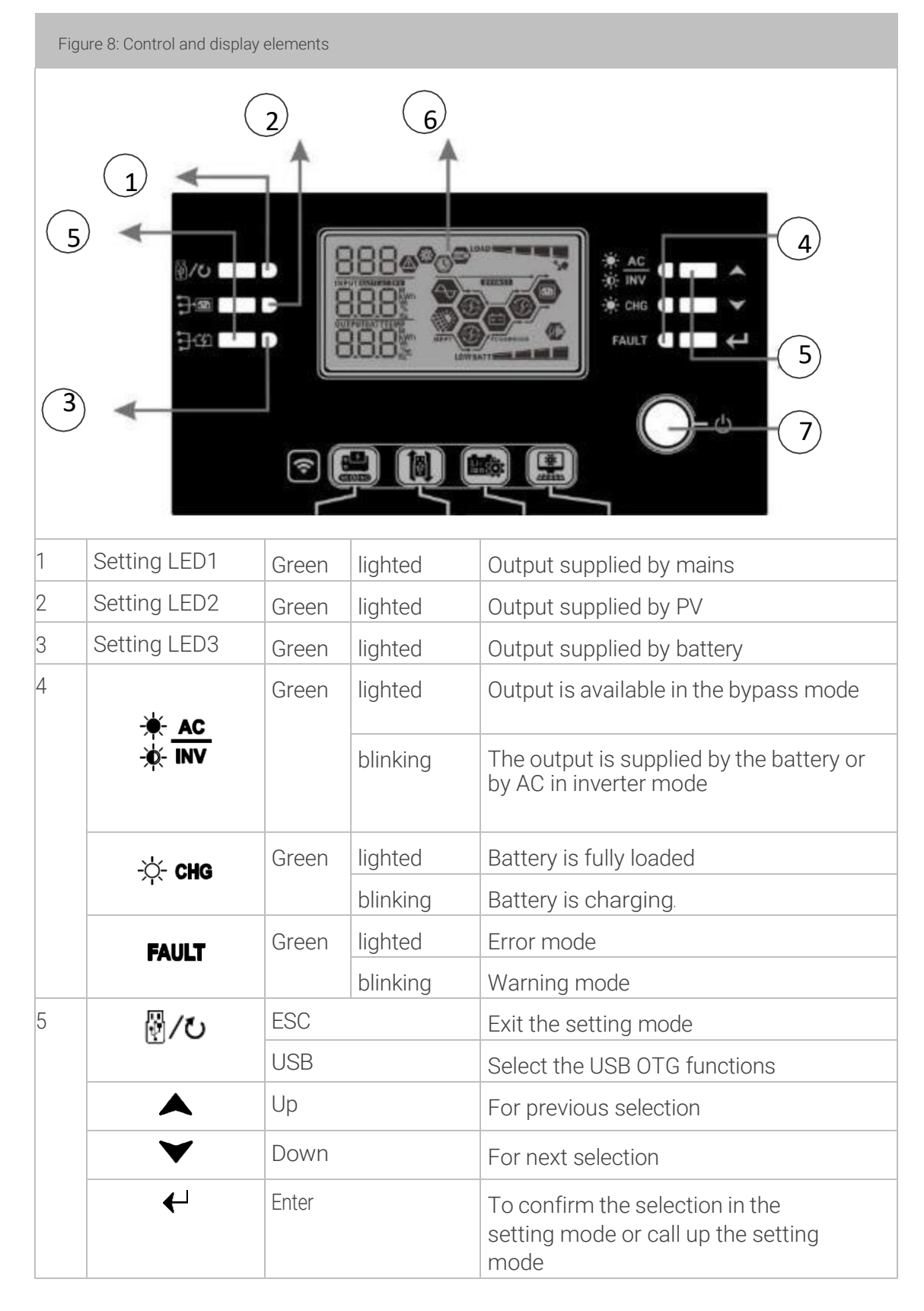

### Innovating power.

### AX M2 Series 3-5 kW | Solar inverter

| 6 | Display (see 5.2Meaning of the display symbols) |
|---|-------------------------------------------------|
| 7 | On/Off switch                                   |

### 6.1 Description of the display symbols

| Figure 9: ( | Control and display elements |  |
|-------------|------------------------------|--|
|             |                              |  |
|             |                              |  |
|             |                              |  |
|             |                              |  |
|             | LOWBATT                      |  |

| Input information |                                                                                                    |
|-------------------|----------------------------------------------------------------------------------------------------|
| AC                | Displays the AC input.                                                                                         |
| PV                | Displays the PV input.                                                                                         |
|                   | Displays the input voltage, input frequency, PV voltage, charging current, charging capacity, battery voltage. |

| Configuration program and error information |                                                                                                    |  |  |
|---------------------------------------------|----------------------------------------------------------------------------------------------------|--|--|
| 888 🎯                                       | Displays the setting program.                                                                                             |  |  |
| 888@                                        | Displays the warning and error codes.<br>Warning: blinks with the warning code.<br>Error: F88 lighted with the error code |  |  |

Innovating power.

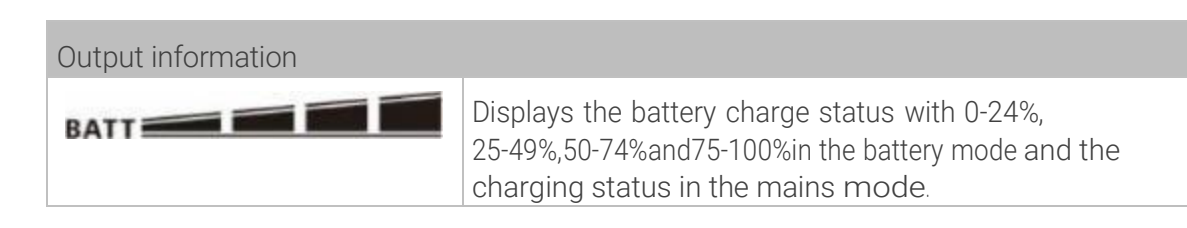

#### In the AC mode, it displays the battery charging status.

| Status                                              | Battery voltage   | LC display                                                                  |
|-----------------------------------------------------|-------------------|-----------------------------------------------------------------------------|
| I-phase during<br>the battery<br>charging           | <2V/cell          | 4bars blink alternatingly.                                                  |
|                                                     | 2~2.83V/cell      | The lower bar is lighted and the other three bars blink alternatingly.      |
|                                                     | 2.083~2.167V/cell | Both lower bars are lighted and<br>the other two bars blink<br>alternately. |
|                                                     | >2.167V/cell      | The three lower bars are lighted and the upper bar blinks.                  |
| Charge retention mode. Batteries are fully charged. |                   | 4xbars are lighted.                                                         |

| Charging information |                                       |                                  |
|----------------------|---------------------------------------|----------------------------------|
| <b>X</b>             | Displays an overload.                 |                                  |
|                      | Displays the utilization and 75–100%. | n rate with 0–24%,25–49%,50– 74% |
| _                    | LOAD                                  | 0%~24%                           |
|                      |                                       | 25%~49%                          |
|                      |                                       | 50%~74%                          |
|                      |                                       | 75%~100%                         |

In the battery mode, the battery capacity is displayed.

| Load in % | Battery voltage          | LCDdisplay |
|-----------|--------------------------|------------|
|           | <1.85V/cell              |            |
| >50%      | 1.85V/cell~ 1.933V/cell  | BATT       |
|           | 1.933V/cell~ 2.017V/cell | BATT       |

### Innovating power.

### AX M2 Series 3-5 kW | Solar inverter

|      | >2.017V/cell                | BATT |
|------|-----------------------------|------|
| <50% | <1.892V/cell                |      |
|      | 1.892V/cell~<br>1.975V/cell |      |
|      | 1.975V/cell~<br>2.058V/cell |      |
|      | >2.058V/cell                |      |

For better comprehension, the contents of the LCD display are listed in detail as follows:

Innovating power.

| Symbol / Field:        | Function/ Content:                                                          |
|------------------------|-----------------------------------------------------------------------------|
| -Operation information |                                                                             |
| MPPT                   | The solar inverter is connected to the PV module.                           |
| $\sim$                 | The solar inverter is connected to the mains power supply.                  |
| BYPASS                 | Consumers (loads) are supplied by the mains power supply.                   |
| Ś                      | Mains charging mode: the battery bank is charged by the mains power supply. |
| Solution               | PV charging mode: the battery bank is charged by the PV panels.             |
| €£¢                    | Inverter mode: the loads are supplied by the inverter.                      |
| (K)                    | The device alarm is switched off.                                           |
| USBE                   | Displays that a USB device is connected.                                    |
|                        | Displays timer setting or the time indication                               |

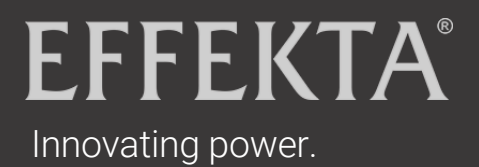

### AX M2 Series 3-5 kW | Solar inverter

### 6.2 Program overview

| Program<br>number | Description                            | Options                        |                                                                                                    |
|-------------------|----------------------------------------|--------------------------------|----------------------------------------------------------------------------------------------------|
| 00                | Leaving the setting mode               | 00 ©<br>ESC                    |                                                                                                    |
| 01                | Priority, source of<br>the load supply | USB: Utility<br>first (preset) | The inverter<br>predominantly supplies<br>the loads with power.                                                                                                    |
|                   |                                        | 010<br>US6                     | If mains power is not<br>available, solar power<br>and batteries<br>predominantly supply the<br>loads with power.                                                                                                    |
|                   |                                        |                                | Solar energy<br>predominantly supplies                                                                                                    |
|                   |                                        | suв:solarfirst<br>СН ⊗<br>SUb  | the loads with power.<br>If the solar energy is not<br>sufficient to supply all<br>connected loads, the<br>mains power supply<br>provides the loads with<br>power at the same time.<br>The battery only supplies<br>the loads with power<br>when solar energy and<br>and mains power are not<br>sufficient. |
|                   |                                        | SBU priority                   | Solar energy<br>predominantly supplies<br>the loads with power.<br>If the solar energy is not<br>sufficient to supply all<br>connected loads, the<br>battery power supplies                                                                                                    |

Innovating power.

|    |                                                                                                    |                                    | the loads with power at<br>the same time.<br>The mains power supply<br>only supplies the loads<br>with power if the battery<br>voltage either drops to<br>the low warning voltage<br>or the setting point in<br>program 12 or solar and<br>battery power are not<br>sufficient. |
|----|----------------------------------------------------------------------------------------------------|------------------------------------|----------------------------------------------------------------------------------------------------|
| 02 | Total charging<br>power for solar and<br>mains charging<br>devices.<br>(Total charging power<br>= mains charging<br>power + PV solar<br>charging power) | 60A(preset)                        | The setting range of the<br>3KWmodel extends from<br>10Ato 120A. Setting in<br>10Asteps.<br>The setting range of the<br>5-kWmodel extends<br>from 10Ato 140A.<br>Setting in 10Asteps.                                                                                           |
|    |                                                                                                    | AbsorbentGlassMat(AGM)<br>(preset) | Lead acid battery (FLD)                                                                                                    |
| 05 | Selection of the<br>accumulator<br>types                                                                                                    | OS 👁<br>USE                        | When "user defined" is<br>selected, the battery<br>charging voltage and the<br>low DC cut-off voltage<br>can be inserted in the<br>programs 26, 27 and 29.                                                                                                    |
|    |                                                                                                    | Pylontech<br>(Manufacturer's name) | When selected, the<br>programs 02, 26, 27 and<br>29 are automatically<br>arranged. No additional<br>settings are necessary.                                                                                                    |
|    |                                                                                                    | PYL                                |                                                                                                    |

### Innovating power.

#### AX M2 Series 3-5 kW | Solar inverter

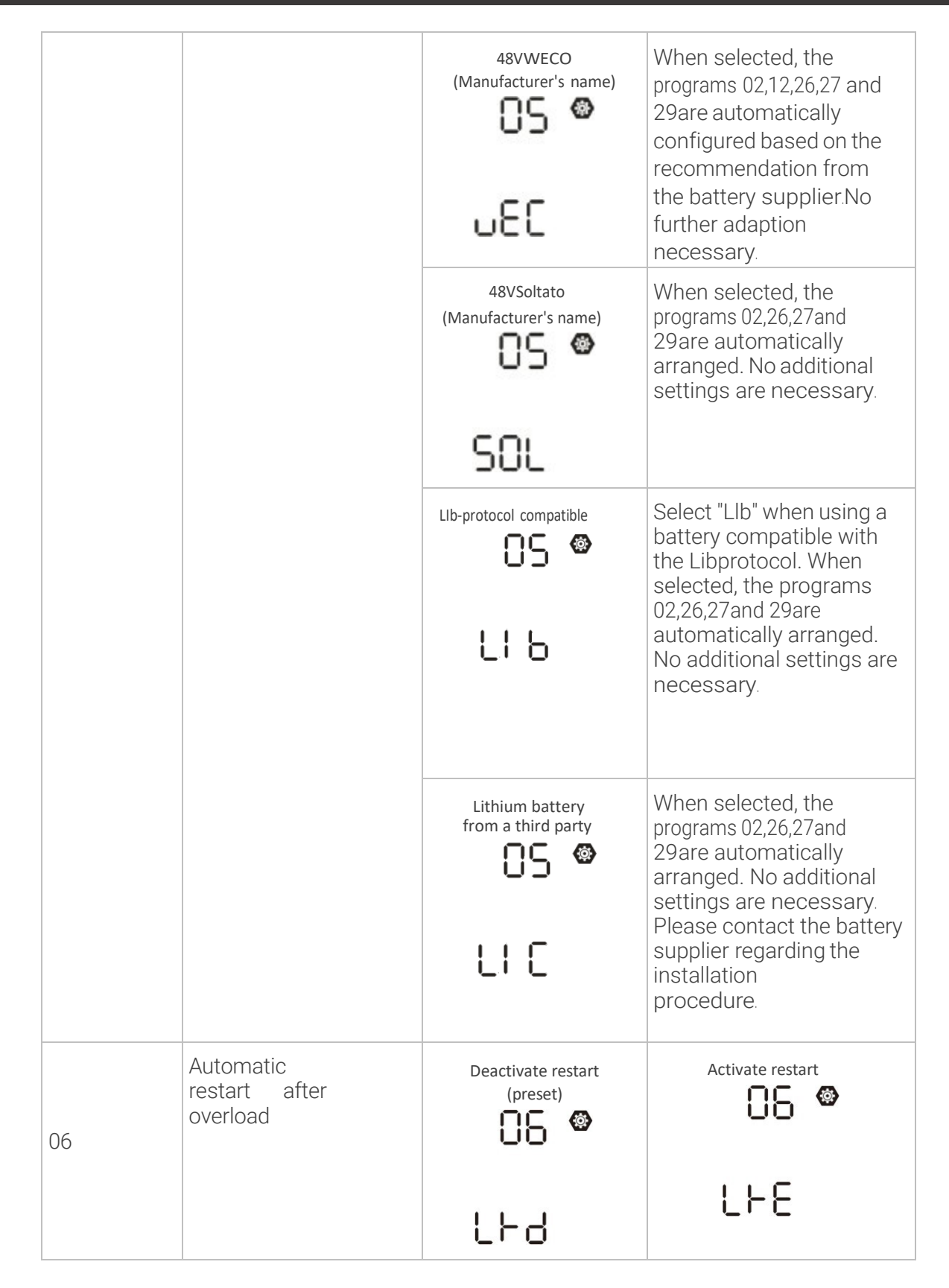

Innovating power.

| 07 | Automatic<br>restart with<br>overheating | Deactivate restart<br>(preset) | Activate restart                                                                                                    |
|----|------------------------------------------|--------------------------------|----------------------------------------------------------------------------------------------------|
|    |                                          | ۶۲۹                            | 676                                                                                                    |
| 09 | Set the output frequency                 | 50Hz(preset)                   | 60Hz                                                                                                    |
|    |                                          | 50.                            | <b>60</b> #z                                                                                                    |
| 10 |                                          | Automatic (preset)             | When selected and utility<br>is availably, the inverter<br>operates in line mode. If<br>the mains frequency is<br>instable , the inverter<br>operates in bypass mode<br>when the bypass function<br>in program 23 is not<br>prohibited. |
| 10 | Operating logic                          | Online mode                    | When selected, the<br>inverter operates in<br>mains mode if mains<br>power is available.                                                                                                    |
|    |                                          | ECO mode                       | When bypass in program<br>23 is selected and bypass<br>is not prohibited, the<br>inverter operates in ECO<br>mode if mains power is<br>available.                                                                                       |
## Innovating power.

## AX M2 Series 3-5 kW | Solar inverter

|    |                                                                                  | 2A                                                                                                    | 10A                  |  |
|----|----------------------------------------------------------------------------------|----------------------------------------------------------------------------------------------------|----------------------|--|
|    |                                                                                  | 5.                                                                                                    | 10 -                 |  |
|    | Max. mains charging current:                                                     | 20A                                                                                                    | 30A(preset)          |  |
| 11 | Note: If a smaller<br>value is entered in<br>menu point 02, the                  | -0S                                                                                                    | 30.                  |  |
|    | value from 02 is used<br>for the mains charging<br>current.                      | 40A                                                                                                    | 50A                  |  |
|    |                                                                                  | Ч[]^                                                                                                    | S0 <sup>_</sup>      |  |
|    |                                                                                  |                                                                                                    | 60A                  |  |
|    |                                                                                  | 5                                                                                                    | 0.                   |  |
|    | Battery bank voltage<br>threshold:<br>Return from PV mode<br>or inverter mode in | 3KWPre-setting:23.0V                                                                                                    | 5KWPre-setting:46.0V |  |
| 10 | mains mode if the<br>priority in menu point<br>01 is set to SOL or<br>SbU.       | 2 ª0,                                                                                                    | Ч <u>6</u>           |  |
|    |                                                                                  | The setting range of the 3-kW model extends<br>from 22.0 V to 28.5 V, and the increment of each<br>click is 0.2 V.<br>The setting range of the 5-kW model extends<br>from 44.0 V to 57.0 V, and the increment of each<br>click is 0.2 V. |                      |  |

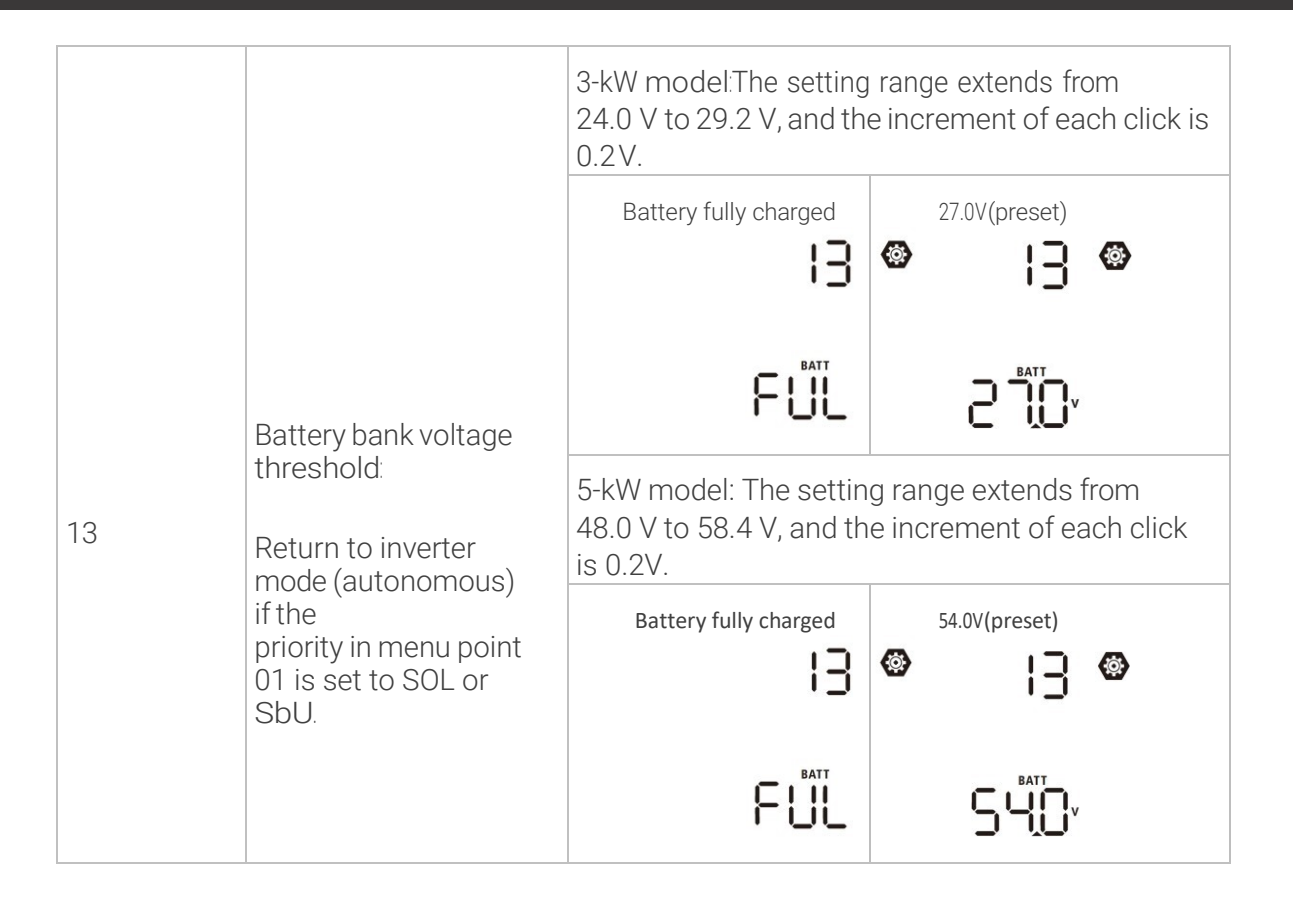

## Innovating power.

## AX M2 Series 3-5 kW | Solar inverter

|    | Priority of the<br>charging source: | SbL:Solar energy first for<br>battery<br>UCb:Charging of the<br>battery with the mains<br>supply permitted<br>IS &<br>SbL<br>UCb:Charging of the<br>battery with the mains<br>supply permitted | PV charging mode<br>(priority): only if solar<br>energy is not available<br>is the mains charging<br>mode is activated. |
|----|-------------------------------------|----------------------------------------------------------------------------------------------------|----------------------------------------------------------------------------------------------------|
| 16 |                                     | SbL:Solar energy first for<br>battery<br>UdC:Charging of the battery<br>with the mains supply<br>permitted<br>15<br>561<br>16                                                                  | Only PV charging mode<br>(priority).<br>No mains charging<br>mode permitted.                                            |
|    |                                     | SLb:Solar energy first for the<br>load<br>UCb:Charging of the battery<br>with the mains supply<br>permitted<br>IS<br>SL<br>B<br>UE<br>B                                                        | PV energy supplies the<br>load first, and the<br>mains charging mode<br>is permitted.                                   |
|    |                                     | SLb:Solar energy first for the<br>load<br>UdC:Charging of the<br>battery with the mains<br>supply permitted                                                                                    | PV energy supplies the<br>load first. No mains<br>charging mode is<br>permitted.                                        |
|    |                                     | ¦6 ♥<br>516<br>886                                                                                                    |                                                                                                    |

| 18 | Alarm management                                                             | Alarm on (pre-set)                                    | Alarm off                                                                                                    |  |  |
|----|------------------------------------------------------------------------------|-------------------------------------------------------|----------------------------------------------------------------------------------------------------|--|--|
|    |                                                                              | 60N                                                   | 60F                                                                                                    |  |  |
| 19 | Display of operation<br>information:<br>Return to the pre- set<br>menu page. | Return to the standard<br>display screen<br>(pre-set) | When this option is<br>selected, it is<br>independent of how the<br>user switches to the<br>display screen, it<br>automatically returns to<br>the standard display<br>screen<br>(input voltage/output<br>voltage)after no buttons<br>have been pressed for 1<br>minute. |  |  |
|    |                                                                              | Remain on current menu<br>19 🐵                        | When selected, the<br>display screen remains<br>until it has received the<br>last screen change<br>from the user.                                                                                                    |  |  |
| 20 | Background<br>lighting                                                       | Background lighting on<br>(pre-set)                   | Background lighting off                                                                                                    |  |  |
|    |                                                                              | LON                                                   | LOF                                                                                                    |  |  |
| 22 | Acoustic signal if the primary source is interrupted                         | Beep on (pre-set)                                     | Beep off                                                                                                    |  |  |
|    |                                                                              | 800                                                   | 80F                                                                                                    |  |  |

# **EFFEKTA**<sup>®</sup>

## Innovating power.

## AX M2 Series 3-5 kW | Solar inverter

|    | Bypass mode in<br>case of overload:<br>In the case of<br>overload in inverter<br>mode, the device<br>switches to bypass<br>Storing the errors:<br>(FAULTCODES) | Bypass function (not permissible)                                                                                                    | When selected, the inverter<br>does not function in the<br>bypass/ECO mode.                                                                                                    |  |  |
|----|----------------------------------------------------------------------------------------------------|----------------------------------------------------------------------------------------------------|----------------------------------------------------------------------------------------------------|--|--|
| 23 |                                                                                                    | Bypass function off                                                                                                    | When selected and the ON<br>button has been pressed,<br>the inverter can only<br>operate in the bypass/ECO<br>mode if mains power is<br>available.                                      |  |  |
|    |                                                                                                    | Bypass function on                                                                                                    | When this option is<br>selected and, independent<br>of whether the ON button<br>has been pressed or not,<br>the inverter operates in the<br>bypass mode if mains<br>power is available. |  |  |
| 25 |                                                                                                    | Display error code – on                                                                                                    | Display error code – off                                                                                                    |  |  |
|    |                                                                                                    | FEN                                                                                                    | 892                                                                                                    |  |  |
| 26 | Defining battery<br>bank, bulk<br>charging voltage:                                                                                                    | 3KW Pre-setting: 28.2V<br>28<br>When menue point 05 "<br>bulk charging voltage c<br>The setting range exten<br>the 3-kW model and fro<br>kW model. The increase | 5KW Pre-setting: 56.4V                                                                                                    |  |  |

| 27 | Defining battery<br>bank, charge<br>retention voltage:                                                                                                    | 3KW Pre-setting: 27.0V | 5KW Pre-setting: 54.0V                                                                                                    |
|----|----------------------------------------------------------------------------------------------------|------------------------|----------------------------------------------------------------------------------------------------|
|    |                                                                                                    | single<br>28 ©<br>SI G | If the device is operated<br>alone, please select "SIG" in<br>program 28.                                                                                      |
| 28 | Setting the output<br>operation mode.<br>(This parameter<br>setting is only<br>available in STAND-BY<br>MODE for safety<br>reasons).<br>It is recommended to<br>use a maximum of 4<br>SWRs in parallel mode<br>and 3SWRs in three-<br>phase current<br>operation. | Paralel<br>28 ©<br>PRL | When units are used in<br>parallel for single phase<br>applications, please select<br>"PAL" in program<br>28. Please refer to 5-1 for<br>detailed information. |
|    |                                                                                                    | L1Phase                | When the units are<br>operated in a 3-phase<br>application, please select<br>"3PX" to define each<br>inverter.<br>At least 3 inverters or a                    |
|    |                                                                                                    | 38 1                   | maximum of 9 inverters are required to support three-                                                                                                    |
|    |                                                                                                    | L2Phase                | phase devices. At least one<br>inverter in each phase or up<br>to four inverters in one<br>phase are                                                           |
|    |                                                                                                    | 365                    |                                                                                                    |
|    |                                                                                                    | L3Phase                |                                                                                                    |

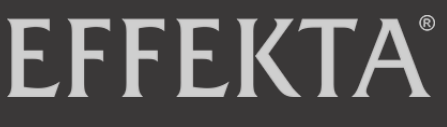

## Innovating power.

## AXM2Series 3-5kW|Solar inverter

|    |                                                                                                    | S8 <b>⊚</b><br>962                           | required. Please refer to<br>5-2 for detailed<br>information. Please<br>select "3P1" in program<br>28 for the inverter<br>connected to phase L1,<br>"3P2" in program 28 for<br>the inverter connected to<br>phase L2 and "3P3" in<br>program 28 for the<br>inverter connected to<br>phase L3.<br>Ensure that you connect<br>a common power cable<br>to the units located in the<br>same phase.<br>DO NOT connect a<br>common power cable<br>between devices on<br>different phases. |
|----|----------------------------------------------------------------------------------------------------|----------------------------------------------|----------------------------------------------------------------------------------------------------|
| 29 | Defining battery bank,<br>cut-off voltage: When<br>"USE" in menu point<br>05 is selected,<br>the cut-off voltage<br>can be set here. | 3KW Pre-setting: 27.0V                       | 5KW Pre-setting: 54.0V                                                                                                    |
| 32 | Charging conduct or<br>duration of the bulk<br>charge.                                                                               | Charging time<br>automatic (pre-set)<br>32 👁 | Minutes<br>33 ∞<br>EdS                                                                                                    |

|    | Charging conduct or<br>duration of the bulk<br>charge.                                                           | When "user defined" is<br>this program can be se<br>The setting range exter<br>min. The increment of e<br>Otherwise, maintain the<br>time. | selected in program 05,<br>et.<br>nds from 5 min to 900<br>each click is 5 minutes.<br>le automatic charging |  |  |
|----|----------------------------------------------------------------------------------------------------|----------------------------------------------------------------------------------------------------|----------------------------------------------------------------------------------------------------|--|--|
| 33 | Charge balance of the<br>battery bank<br>(equalizing)<br>(only available when<br>"USE" is selected<br>under 05). | Activate battery equalizatio                                                                                                    | n Deactivate battery<br>equalizzation (pre-set)<br>33 @<br>EdS                                               |  |  |
| 34 | Battery bank<br>voltage during<br>charge<br>equalization.                                                        | 3KW Pre-setting: 29.2V                                                                                                    | 5KW Pre-setting: 58.4V                                                                                       |  |  |
|    |                                                                                                    | The setting range exter<br>for the 3-kW- model an<br>the 5-kW model. The in<br>0.1 V.                                                      | nds from 24.0 V to 32.0 V<br>d from 48.0 V to 64.0 V for<br>crement of each click is                         |  |  |
| 35 | Charge<br>equalization<br>duration for the<br>battery bank.                                                      |                                                                                                    | The setting range<br>extends from 5 min to<br>900 min. The increment<br>of each click is 5<br>minutes.       |  |  |
| 36 | Charge<br>equalization<br>TIMEOUT of the<br>battery bank.                                                        | 120min (pre-set)                                                                                                    | The setting range<br>extends from 5 min to<br>900 min. The increment<br>of each click is 5 min.              |  |  |

# **EFFEKTA**<sup>®</sup>

## Innovating power.

## AXM2Series 3-5kW|Solar inverter

|                                                                                  | 36 ©                                                                                                    |                                                                                                    |
|----------------------------------------------------------------------------------|----------------------------------------------------------------------------------------------------|----------------------------------------------------------------------------------------------------|
|                                                                                  | 150                                                                                                    |                                                                                                    |
| Charge equalization<br>interval of the battery<br>bank.                          | 30 days (pre-set)<br>37 👁<br>30d                                                                                                    | The setting range lies<br>between 0 and 90 days.<br>The increment of each<br>click is 1 day                                                                                                    |
| Charge<br>equalization of the<br>battery bank<br>is immediately<br>started.      | Deactivate (pre-set)<br>39 ©<br>845                                                                                                    | Activate<br>39 👁<br>880                                                                                                    |
|                                                                                  | When the equalizing fu<br>activated, this program<br>When "activate" is selec<br>battery equalization is a<br>displayed on the LCD n<br>"deactivate" is selected<br>terminated until the nex<br>time based on the setti<br>At this point in time,<br>not shown in the LCD n | nction in program 33 is<br>can be configured.<br>cted in this program, the<br>activated immediately and<br>nain page <b>F</b> . Whenn<br>, the equalizing function is<br>xt activated equalization<br>ng of program 37 occurs.<br><b>EP</b> is<br>nain page.                                                                                                    |
| All stored data for<br>PV production<br>capacity and reset<br>output load energy | No reset (pre-set)                                                                                                    | Reset                                                                                                    |
| Delete all data                                                                  | Delete all data protocols                                                                                                    | Reset                                                                                                    |
|                                                                                  | Charge equalization<br>interval of the battery<br>bank.<br>Charge<br>equalization of the<br>battery bank<br>is immediately<br>started.<br>All stored data for<br>PV production<br>capacity and reset<br>output load energy<br>Delete all data                               | 36I2OCharge equalization<br>interval of the battery<br>bank.30 days (pre-set)<br>313130 days (pre-set)<br>3130 days (pre-set)<br>30 days30 days (pre-set)<br>30 days30 days (pre-set)<br>30 days30 days (pre-set)<br>31 (pre-set)30 days (pre-set)<br>31 (pre-set)20 daysCharge<br>equalization of the<br>battery bank<br>is immediately<br>started.All stored data for<br>PV production<br>capacity and reset<br>output load energyAll stored data for<br>PV production<br>capacity and reset<br>output load energyDelete all dataDelete all data |

|    |                                                                                                    | 93 👁                 | 93 👁                                                           |
|----|----------------------------------------------------------------------------------------------------|----------------------|----------------------------------------------------------------|
|    |                                                                                                    | N⊦F                  | FSF                                                            |
|    | Log interval of the<br>data protocol<br>*The maximum data<br>protocol number is 1440.<br>If it lies over 1440, the | 3 minutes            | 3 minutes                                                      |
|    | first protocol is rewritten.                                                                                       | 3                    | S                                                              |
| 94 |                                                                                                    | 10 minutes (pre-set) | 20 minutes                                                     |
|    |                                                                                                    | 10                   | 20                                                             |
|    |                                                                                                    | 30 minutes (pre-set) | 60 minutes                                                     |
|    |                                                                                                    | 30                   | 60                                                             |
| 95 | Time setting –<br>minutes                                                                                          | 95 ©<br>-1 N<br>00   | For the minute setting,<br>the range extends from<br>00 to 59. |
| 96 | Time setting –<br>hours                                                                                            | 96 ©<br>XOU<br>00    | For the hour setting, the range extends from 00 to 23.         |

## Innovating power.

### AXM2Series 3-5kW|Solar inverter

| 97 | Time setting – Day   | 97 ©<br>899<br>01 | For the day setting, the range is from 00 to 31.         |
|----|----------------------|-------------------|----------------------------------------------------------|
| 98 | Time setting – Month | 98 ©<br>-00<br>01 | For the month setting,<br>the range is from 01 to<br>12. |
| 99 | Time setting – Year  | 99 ©<br>988<br>17 | For the year setting, the range is from 17 to 99.        |

### 6.3 Setting of the USB function

Plug the USB data medium in the USB port ).Press the button ""'for 3 seconds to call up the USB function setting. These functions comprise the updating of the inverter firmware, the export of data protocol and the rewriting of internal parameters of the USB disk.

| Procedure on LCD screen                                                                                                    | LCD screen            |
|----------------------------------------------------------------------------------------------------|-----------------------|
| Step 1: Press "       Image: "       Image: " | UPC © ⊜<br>SEL<br>LOG |

| -    | -  |          |        |     |         |         | ~      |     | c         |
|------|----|----------|--------|-----|---------|---------|--------|-----|-----------|
| Sten | ୍ୟ | ·Plage   | splant | the | desired | nrogram | from   | the | tollowing |
| otep | 0  | .1 10030 | SCICCL | uic | uconcu  | program | 110111 | uic | ronowing. |

| Program#                                   | Operation principle                                                                                                    | LCD screen                                                             |
|--------------------------------------------|----------------------------------------------------------------------------------------------------|------------------------------------------------------------------------|
| ₩ <b>/ບ</b><br>Firmware<br>upgrade         | This function serves to update the inverter firm<br>update is required, please contact your suppli-<br>detailed instructions.                                                                          | mware. If a firmware<br>er or installer to get                         |
| <b>∃∙⊡</b><br>Reset internal<br>parameters | With this function, all parameter settings (TEXT) with the settings on the on-the-go USB disk from the inverter settings are duplicated. Please cont installation personnel for detailed instructions. | file)are overwritten<br>n a previous set up or<br>act your supplier or |

Innovating power.

| <b>7</b> 32             | Press the button "<br>Press the button "<br>protocol of the inverter to the USB disk. When the selected function is ready, the following is displayed on the LCD "<br>Press the Button "/ to confirm the selection again.                                                                                        | L0C ⊜ ⊜<br>⊦dy       |
|-------------------------|----------------------------------------------------------------------------------------------------|----------------------|
| Export data<br>protocol | <ul> <li>Press the button " to select "yes." The LED 1 blinks once per second during the process.On the display, only</li> <li>is displayed and all LEDs light up after the process is completed.</li> <li>The press the button " to return to the main screen or press</li> <li>the button is creen.</li> </ul> | LOC 🛛 🔿<br>YES<br>NO |

When a button has not been pressed for 1 minute, the device automatically returns to the main screen.

## 6.4 LCD display information

The LCD display information can be switched by pressing the "UP" or "DOWN" button. The information is displayed according to the following order:

| Meaning                      | Display information                      |  |  |
|------------------------------|------------------------------------------|--|--|
| Input voltage/output voltage | Input voltage =230V,Output voltage =230V |  |  |
|                              | LOAD                                     |  |  |
|                              |                                          |  |  |
| Input frequency              | Input frequency =50Hz                    |  |  |
|                              |                                          |  |  |
| PVvoltage                    | PV voltage =80V                          |  |  |

## Innovating power.

### AXM2Series 3-5kW|Solar inverter

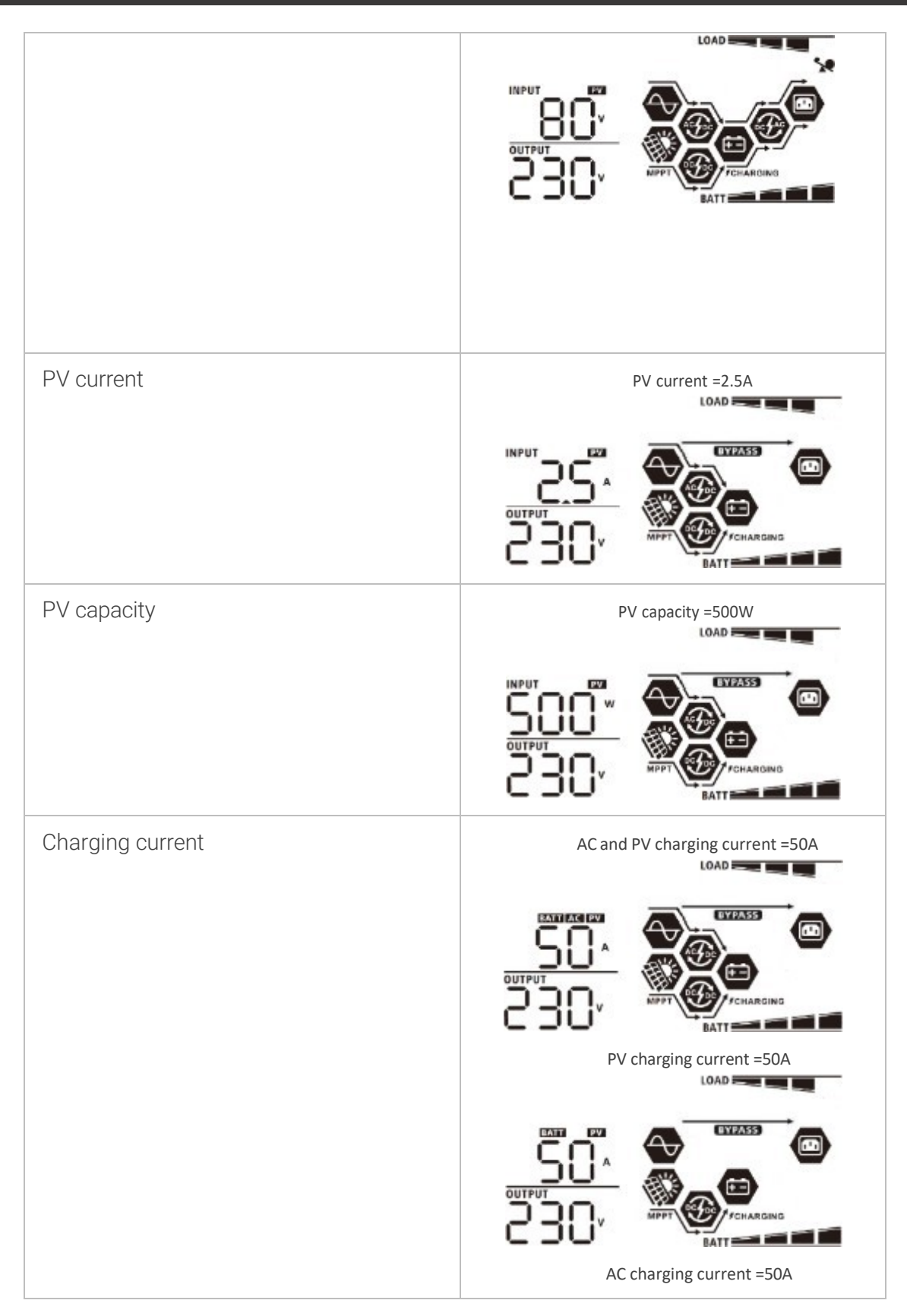

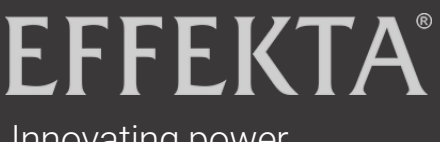

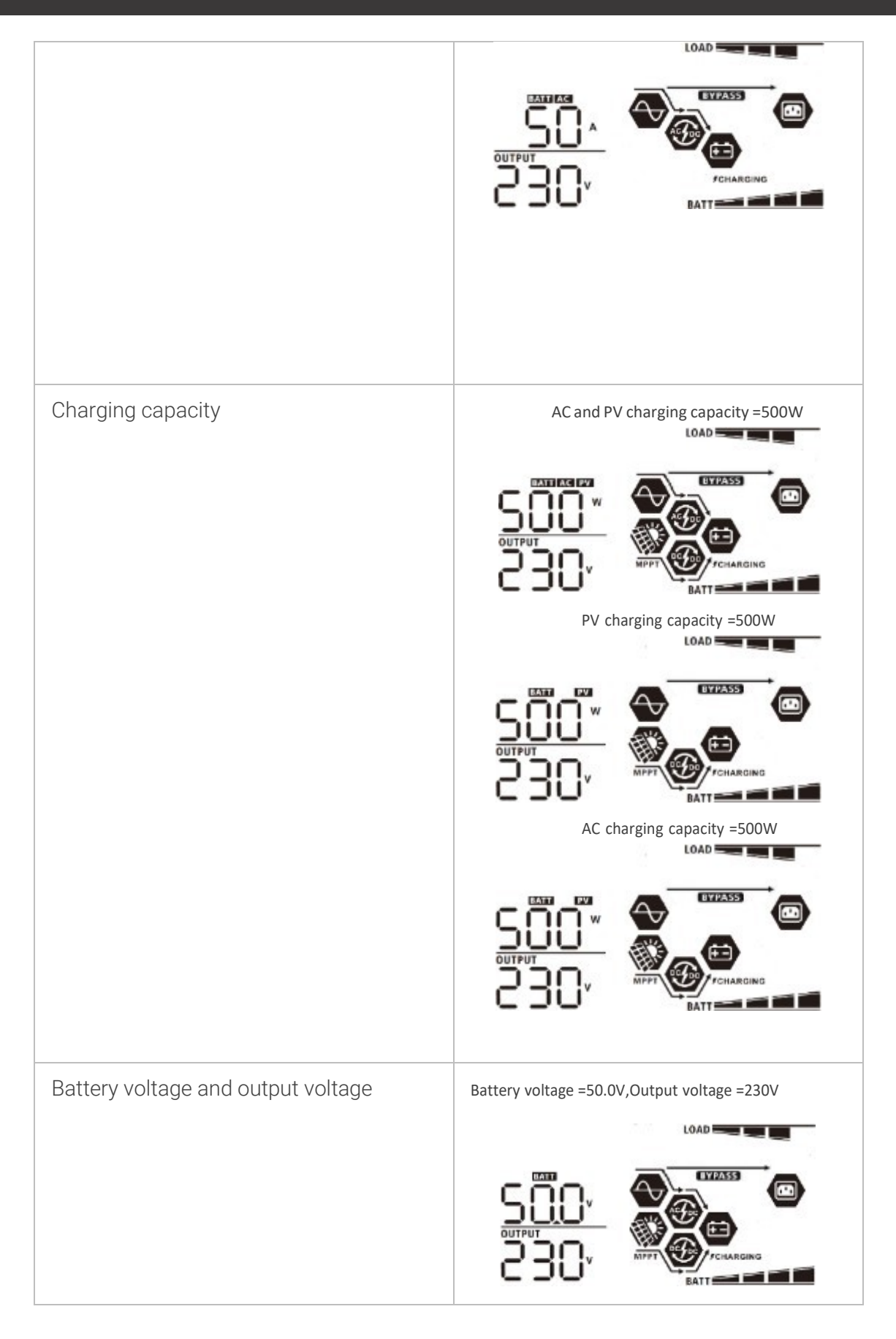

## Innovating power.

### AXM2Series 3-5kW|Solar inverter

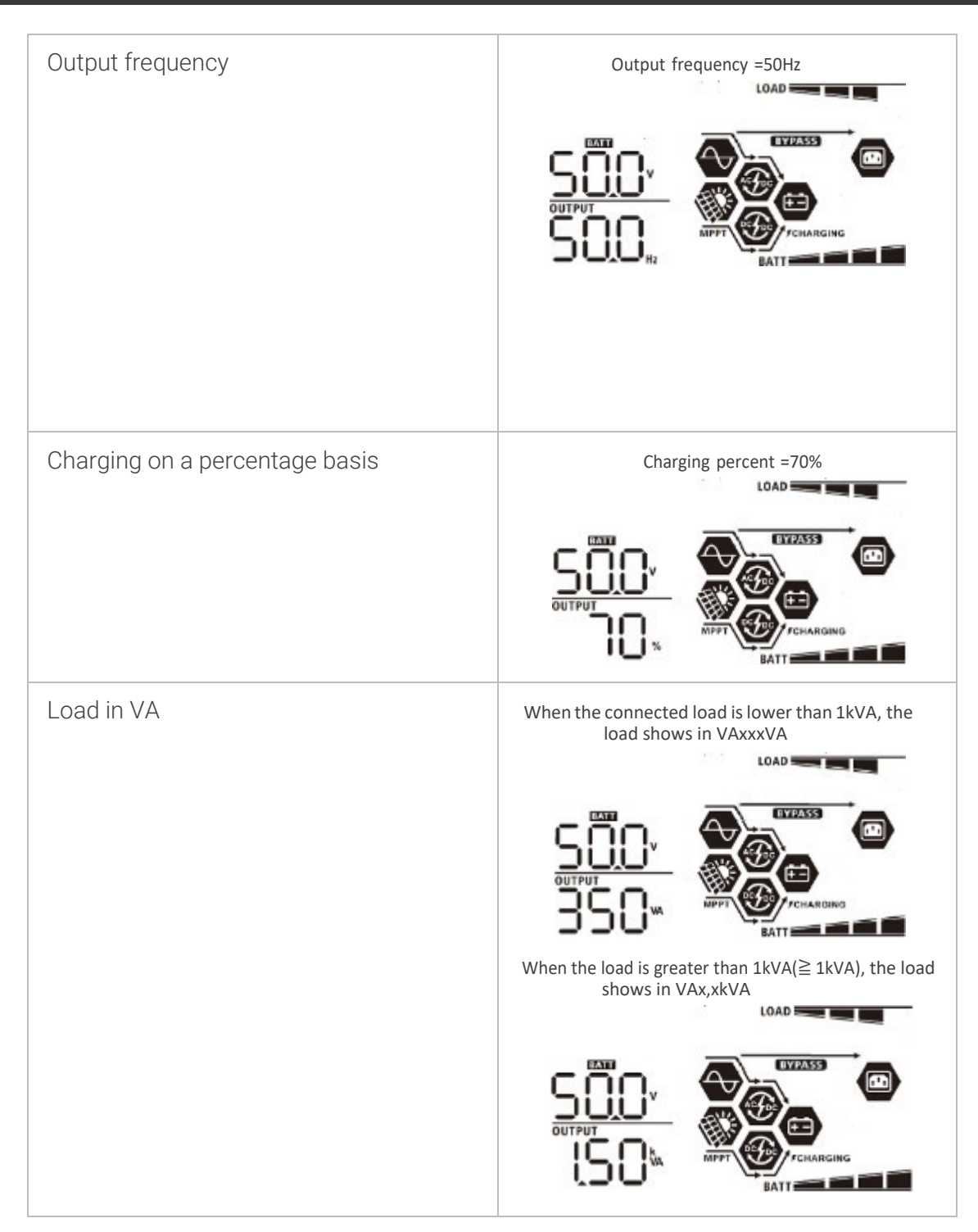

| Load in watts                                                      | When the load is lower than 1kW, the load shows<br>in WxxxW.                |
|--------------------------------------------------------------------|-----------------------------------------------------------------------------|
|                                                                    |                                                                             |
|                                                                    | When the load is greater than 1kW(≧ 1kW), the load shows in Wx,xkW.         |
|                                                                    |                                                                             |
| Battery voltage/DC discharge current                               | Battery voltage =50.0V,Discharge current =50A                               |
|                                                                    |                                                                             |
| PV energy generated today and load energy emitted today            | PV energy generated today =3.88 kWh,<br>Load output energy today =9.88 kWh. |
|                                                                    |                                                                             |
| PV energy generated this month and load energy emitted this month. | This month's PV energy =388kWh,<br>Monthly load energy =988kWh.             |
|                                                                    |                                                                             |

## Innovating power.

### AXM2Series 3-5kW|Solar inverter

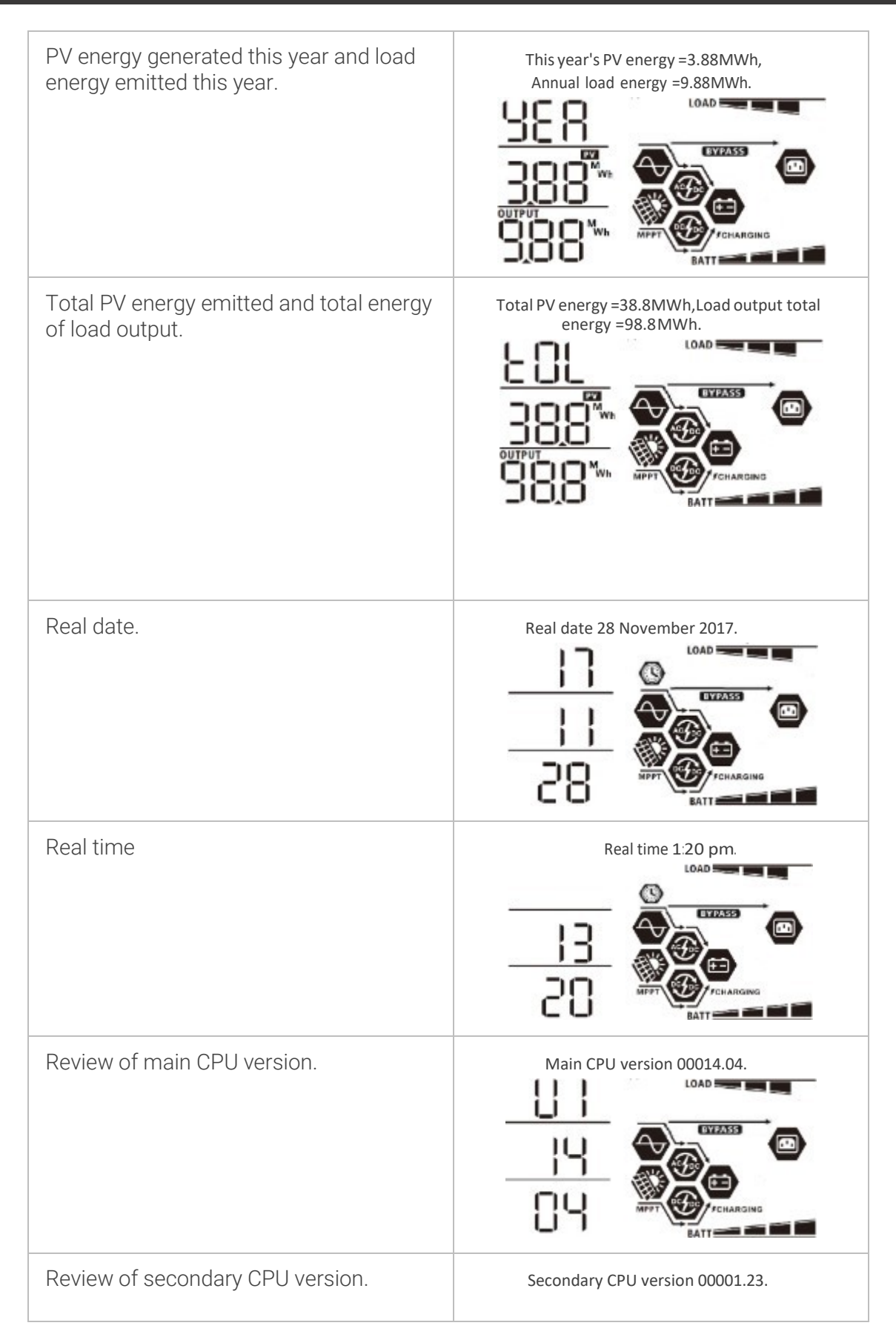

# **EFFEKTA**<sup>®</sup>

Innovating power.

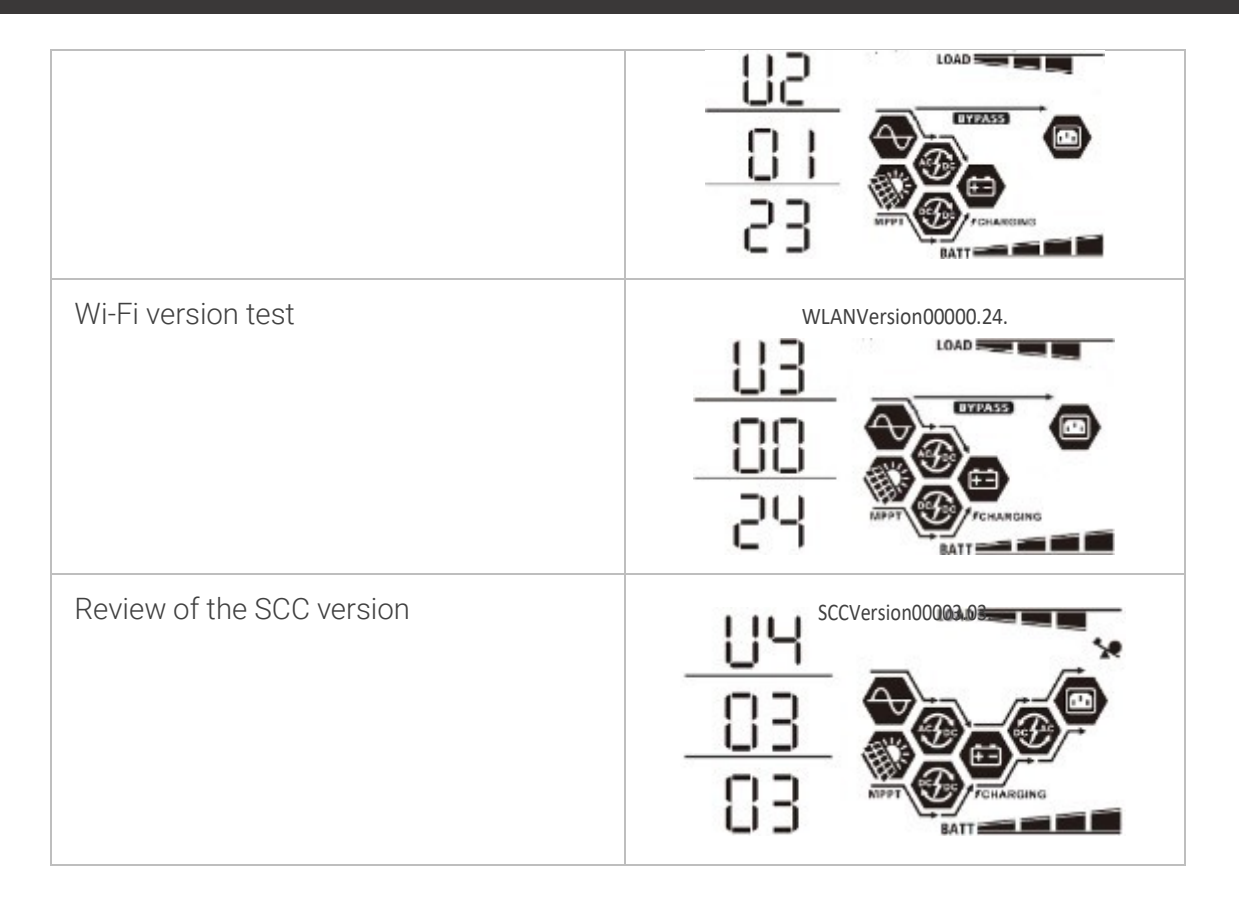

#### Description of the operation modes 6.5

| Operation mode                                                                                                    | Description                                                                  | Display                                                                                                    |  |
|----------------------------------------------------------------------------------------------------|------------------------------------------------------------------------------|----------------------------------------------------------------------------------------------------|--|
| Standby mode<br>The inverter has not yet<br>been switched on.<br>At this time, the inverter<br>can charge the battery<br>without AC output. | The device has no<br>capacity, but the<br>batteries can still be<br>charged. | Charging via mains and PV<br>energy.<br>Charging via mains energy.<br>Charging via mains energy.<br>Charging via PV energy. |  |

## Innovating power.

## AXM2Series 3-5kW|Solar inverter

|                                                                                                    |                                                                                              | Not charging.                                                           |
|----------------------------------------------------------------------------------------------------|----------------------------------------------------------------------------------------------|-------------------------------------------------------------------------|
| Error mode<br>Errors can be caused by<br>internal circuiting error or<br>by overtemperature and<br>a short circuit on the<br>output. | Bypass operation                                                                             | Charging via mains and PV<br>energy.                                    |
|                                                                                                    |                                                                                              | Charging via PV<br>EYPASS<br>MPPT<br>CCCCCCCCCCCCCCCCCCCCCCCCCCCCCCCCCC |
| Bypass/ECO mode                                                                                                    | Power of the device<br>The batteries are<br>charged via PV or<br>mains energy.               | Charging via mains energy                                               |
| Line mode                                                                                                    | The device supplies<br>power from the mains.<br>The battery is also<br>charged in line mode. | Charging via mains and PV<br>energy.                                    |

|              |                                                           | Charging via mains energy.                                                              |
|--------------|-----------------------------------------------------------|-----------------------------------------------------------------------------------------|
|              |                                                           | J CHARGING                                                                              |
| Battery mode | The device supplies power from the battery and PV system. | Power from battery and PV<br>energy.                                                    |
|              |                                                           | MPPT FCHARGING                                                                          |
|              |                                                           | PV energy supplies the loads<br>with power and charges the<br>battery at the same time. |
|              |                                                           | MPPT FCHARGING                                                                          |
|              |                                                           | Power supply only via the battery.                                                      |

## 7 Storage, Transport and Unpacking

### 7.1 Storage

If the solar inverter is to be stored after delivery, the following points must be observed:

- Always leave the device and the accessories in the original packaging.
- The recommended room temperature should be within the range of 10 25 °
   C. In each case, it should not exceed or drop below the maximum temperature limits.
- The delivery must also be protected against moisture. It should only be stored under dry conditions.
- If the storage period exceeds 4 months, the accumulators of the solar inverter must be charged for a period of ca. 24 hours to avoid a deep discharge of the accumulators and, by implication, irreversible damage to these.

### 7.2 Transport to installation site

The solar inverter is only permitted to be transported to the point of destination in its original packaging. The same applies to moves or return shipments.

The packaging does not have functional impact protection. As a result, all devices that fall or tip over before their initial operation must be inspected by EFFEKTA Regeltechnik GmbH. The same applies to damages to the devices.

In general, there is a high risk in the case of transport damages that the energy storage system and/or its electrical connections are also affected. This does not exclude short circuits and/or electrolyte leakage. This is why the unit must be isolated until inspection.

Because the delivery usually does not coincide with the installation site, the system must be transported there. In doing so, the following must be observed:

Always transport the original delivery as close as possible to the installation site. After unpacking and positioning the system, this should be moved to the final installation site by means of a lift truck or transport rolls;

Always transport the system to the predetermined transport position.

Also mind the indicated center of gravity when transporting.

These is always a general risk of tipping in units with a high center of gravity.

### 7.3 Unpacking and positioning

At the installation site, the packaging must be removed with the greatest care to avoid damages to the unit and the packaging material as much as possible. The following order is to be observed here:

- Mind that, during the unpacking, there is sufficient room for activity.
- Open the metal tabs on the packaging walls and cover and carefully remove these.
- Also remove all padding and the accessories so that the unit stands alone on the palette.
- Lift the unit off the palette by means of a forklift or lift truck. It is important to observe here that the pick-up points are carefully chosen and are eventually subject to floor areas in order to not damage, for example, the side walls or other parts of the unit;
- Inspect the scope of the delivery for completeness.
- Inspect all packaging materials to ensure that no parts are missing.
- After unpacking, check the delivery for visible damages that could have occurred during transport. Under no circumstances should you activate the device if you have identified damages or if parts are missing. Instead, inform the supplier or distributor immediately.
- The packaging is recyclable. Please save it after unpacking for reuse or dispose of it properly.

# **EFFEKTA®** Innovating power.

8

### AXM2Series 3-5kW|Solar inverter

## Installation Preparation

To be able to carry out the installation and connection tasks, the bottom of the device must be opened.

Step1

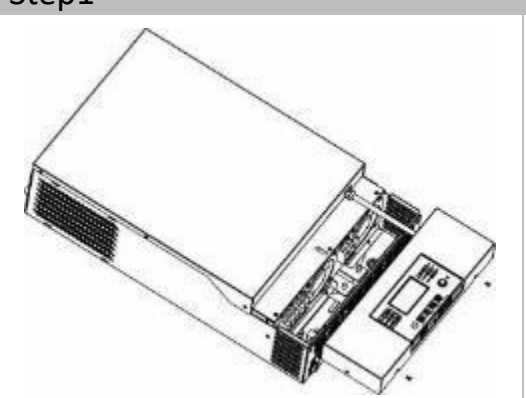

Remove both screws. Remove the bottom cover.

### 8.1 Assembly instructions

- Do not mount the inverter on flammable building material.
- Mount the device on a stable surface (e.g. concrete).
- Install this inverter at eye level to be able to read the LCD display at any time.
- The room temperature should be between 0°C and 55°C to ensure optimal operation.
- The recommended installation position to maintain is vertical to the wall.

### Step 2

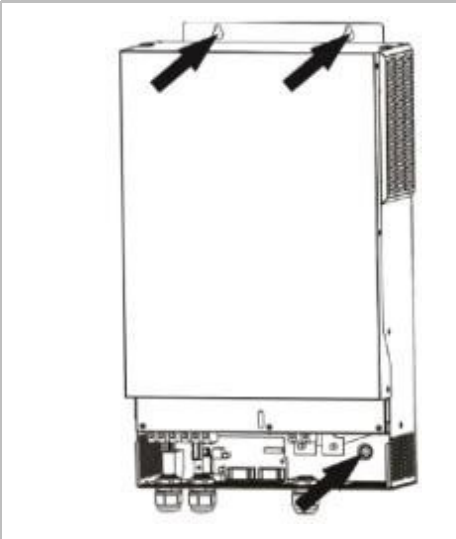

Install the device in such a manner that it is mounted to the wall at three points. M4 or M5 screws are recommended for use here.

# EFFEKTA® Innovating power.

## 9 Connection

### 9.1 Safety instructions

#### WARNING

### Risk of injury!

To avoid electrical hazards, connection of the device should only occur in a deenergized state.

All the wiring must be carried out by qualified personnel. The 5-point rule should always be observed here:

- Enable the unit and connections;
- Secure all engaged sources and devices against unauthorized restarting;
- Check all connections for zero voltage;
- If necessary, ground or short circuit parts;
- Cover or shut off neighboring energized parts;
- Before using the device, read all the instructions and warnings pertaining to the device and batteries as well as all relevant sections of the User Manual.
- To reduce the risk of injury, only charge rechargeable lead-acid batteries. Other types of batteries can explode and cause injury and damage.
- Do not disassemble the device. Bring it to a qualified customer service center if maintenance or repairs are necessary. Incorrect assembly can led to risk of electrical shock or fire.
- Only qualified persons are permitted to install batteries in this device.
- NEVER charge a frozen battery.
- Fuses are intended as overcurrent protection for the battery supply.
- This inverter/charging device should be connected to a permanently grounded wiring system. It is important to observe the local requirements and regulations for the installation of this inverter.
- NEVER short circuit the AC output and the DC input. Do NOT connect the device to the power supply if the DC input has been shorted.

# **EFFEKTA**<sup>®</sup> Innovating power.

### AX M2 Series 3-5 kW | Solar inveter

### 9.2 Connecting the battery

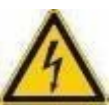

Risk of injury!

Do not place anything between the inverter terminal and the ring cable lug.
 Otherwise, this can lead to overheating.

- Do not apply an antioxident to the terminals before the terminals are securely connected.
- Before establishing the final DC connection or closing the DC power switch/ circuit breaker, ensure that plus (+) is connected to plus (+) and minus (-) is connected to minus (-).
- For safe operation and the observance of regulations, it is necessary, to install a separate DC overcurrent protection or an isolating device between the battery and the inverter. In many applications, an isolating device may not be necessary. Nevertheless, the installation of an overcurrent protection is still required. Please refer to the typical current in the following table for the required fuse size or the contact breaker size.
- All the wiring must be carried out by qualified personnel.

For system safety and efficient operation, it is very important to only use the recommended cable and connector sizes for the education battery connection.

Ring cable lug:

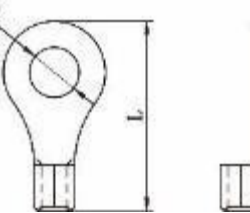

| Model | Model Typical Batter |          | Battery Cable size |                 | Ringcable lug |       |            |
|-------|----------------------|----------|--------------------|-----------------|---------------|-------|------------|
|       | current              | capacity |                    | cable           | Measurer      | ments | ing torque |
|       |                      |          |                    | mm <sup>2</sup> | D(mm)         | L(mm) |            |
|       | 2004                 | 2004b    | 1*70mm²            | 70              | 6.4           | 49.7  | 22Nm       |
| SKVV  | 2004                 | ZUUAII   | 2*25mm²            | 25              | 6.4           | 49.7  | 2~31111    |
|       | 2004                 | 2004b    | 1*70mm²            | 70              | 6.4           | 49.7  | 22Nm       |
| JIXVV | ZUUA                 | ZUUAII   | 2*25mm²            | 25              | 6.4           | 49.7  | Z~SINITI   |

## EFFEKTA® Innovating power.

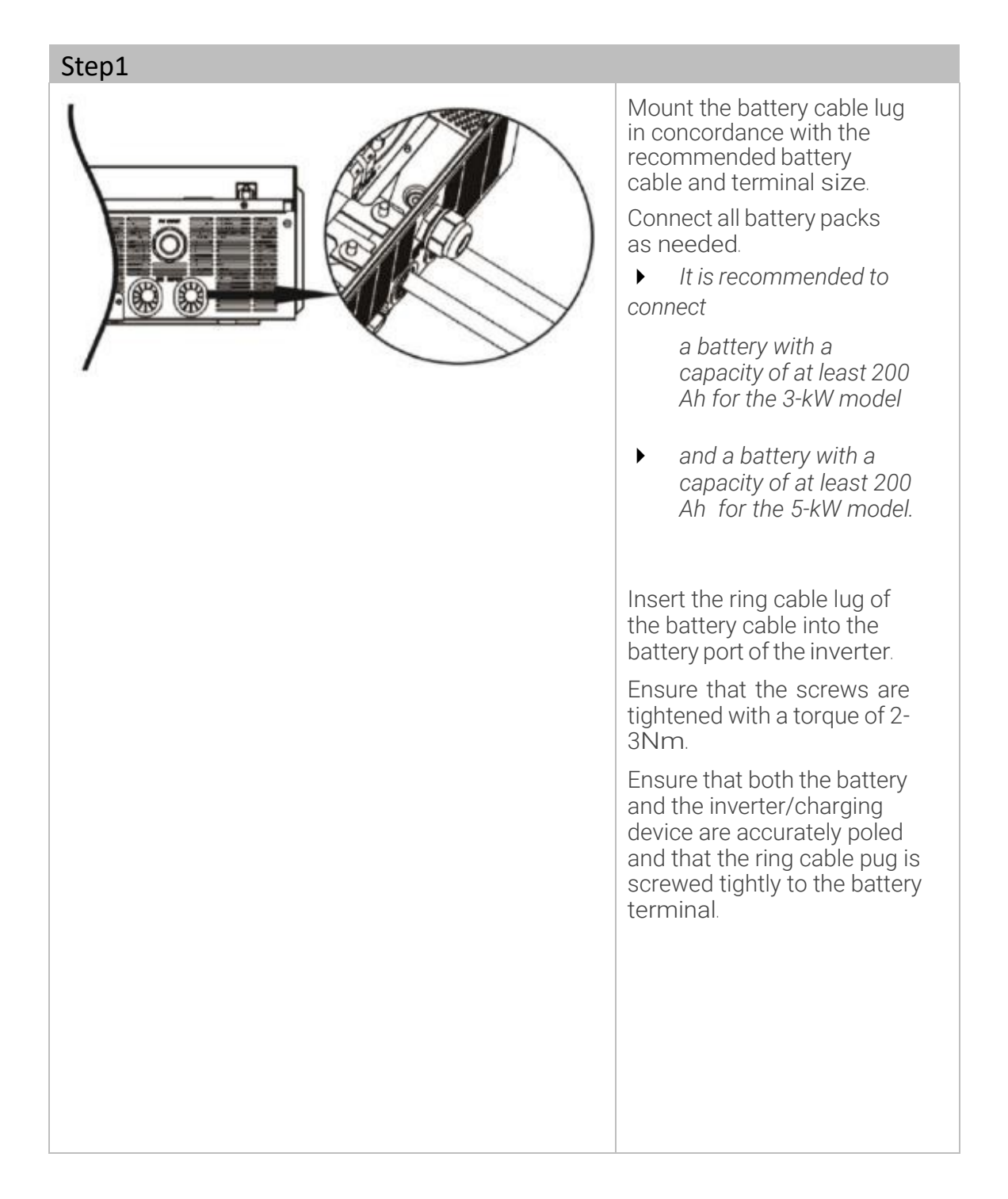

# EFFEKTA® Innovating power.

### AXM2Series 3-5kW|Solar inverter

### 9.3 Preparing an AC input/output connection

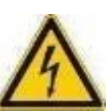

#### 

Risk of injury due to electricity!

- ► Install a separate AC isolating device between the inverter and the AC input power source. This ensures that the inverter can disconnect safely during maintenance and is fully protected against overcurrent from the AC input. The recommended specification of the AC isolating device is 30A for 3KW,50A for 5 KW.
- There are two terminal blocks, marked with "IN' and "OUT." Input and output connections can under no circumstances be connected improperly.
- For system safety and efficient operation, it is very important to use suitable cables for the AC input connection.

#### Recommended cable sizes:

| Model | Cable diameter    | Tightening torque |
|-------|-------------------|-------------------|
| ЗКW   | 6mm²              | 1.2~1.6Nm         |
| 5KW   | 10mm <sup>2</sup> | 1.4~1.6Nm         |

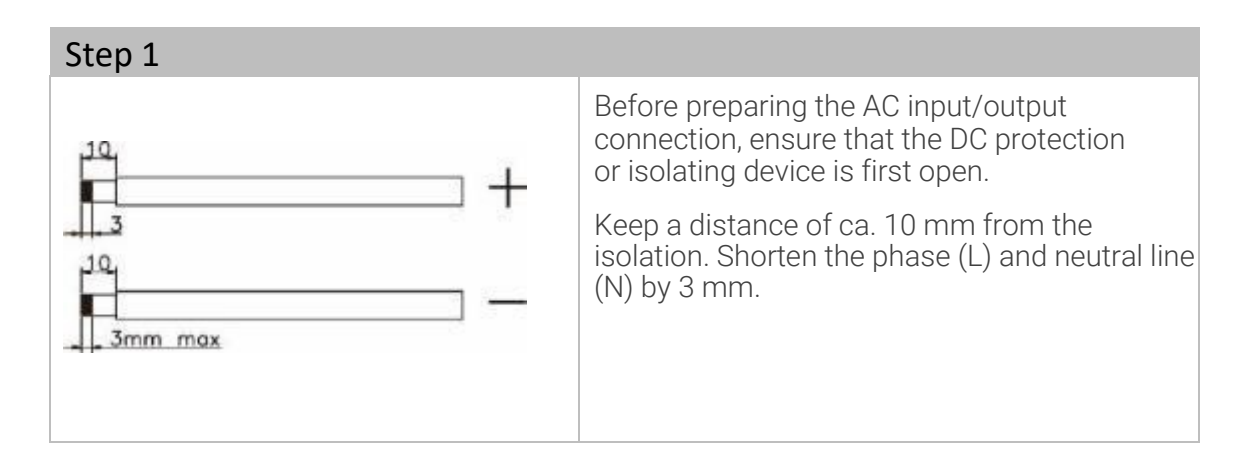

# **EFFEKTA**<sup>®</sup> Innovating power.

# 9.4

### Connecting a photovoltaic system

#### 

Risk of injury due to electricity!

- Install a separate DC isolating device between the inverter and the PV module.
- All the wiring must be carried out by qualified personnel.
- For system safety and efficient operation, it is very important that suitable cables are used for the connection of the PV module.
- Ensure that the inverter power source is disconnected before beginning with the wiring for the device.

#### Recommended cable sizes:

| Model | Max.<br>current | Cable diameter | Tightening torque |
|-------|-----------------|----------------|-------------------|
| ЗКW   | 60A             | 6mm²           | 12.16Nm           |
| 5KW   | 80A             | 10mm²          | 1.2~1.0INITI      |

| Step 1   |                                                                  |
|----------|------------------------------------------------------------------|
|          | Remove ca. 10 mm of the isolation from the plus and minus lines. |
| Jamm max |                                                                  |

# **EFFEKTA**<sup>®</sup> Innovating power.

#### AXM2Series 3-5kW|Solar inverter

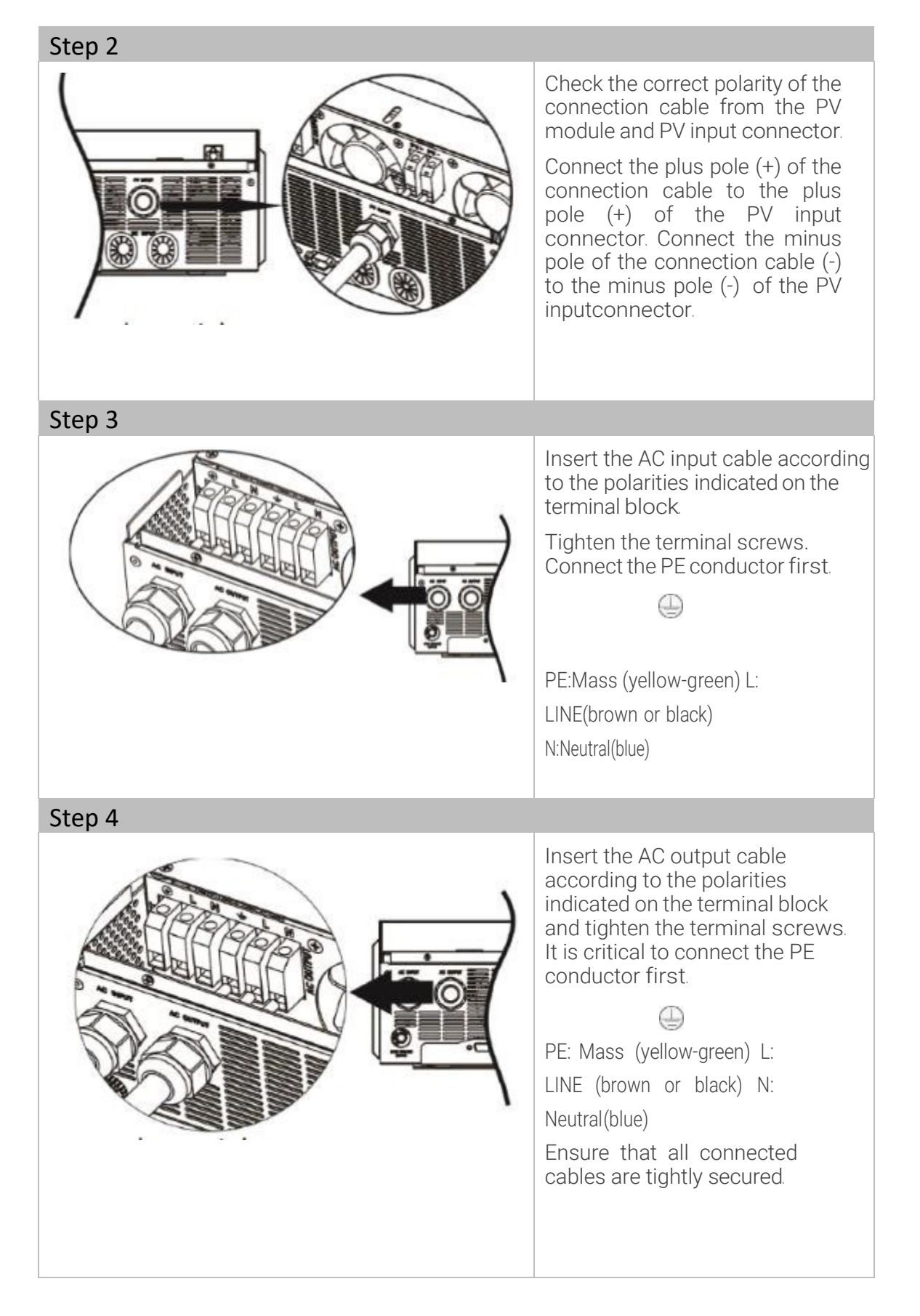

#### CAUTION

Damage to devices without time delay function!

Air conditioners require at least 2-3 minutes to restart as sufficient time is required for offsetting the refrigerant gas in the cycle. If a power failure occurs and recovers after a brief period, this can lead to damages to your connected devices.

To prevent this type of damage, please check with the air conditioner manufacturer prior to installation if the device is equipped with a time delay function. Otherwise, this inverter/charging device triggers an overload fault and interrupts the output to protect your device, but this still sometimes causes internal damage to the air conditioner.

#### CAUTION

Damage to devices due to incorrectly connected polarity! Make sure to connect the AC cable with the correct polarity. If the L and N cables are incorrectly connected, this can lead to a short circuit of the power supply if the inverter is operating in parallel.

#### CAUTION

Damage to the generator due to inappropriate generator power!

The recommended generator power should be at least twice the inverter power.

- Generator output: pure sine wave
- Effective value range of the output voltage of the generator: 180 ~ 270VAC
- Frequency range of the generator output: 45 Hz ~ 63 Hz

### 9.5 Several devices in parallel mode

EFFEKTA®

Innovating power.

This inverter can be used in parallel for two applications.

- Parallel mode is one-phase with the possibility of up to 9 units. The maximum supported output power is 45KW/45KVA.
- A maximum of 9 devices can be operated parallel to each other in the three- phase system. Seven units can be maximumly connected in one phase. The maximum supported output power is 45 kW/45 kVA, a maximum of 35kW/kVA. in one phase.

For parallel operation, you require the accessories package with the name Parallel Kit.

Leave clearance for good air circulation for heat dissipation of ca. 20 cm on the sides and ca. 50 cm above and below the device. Ensure that each unit is installed at the same level.

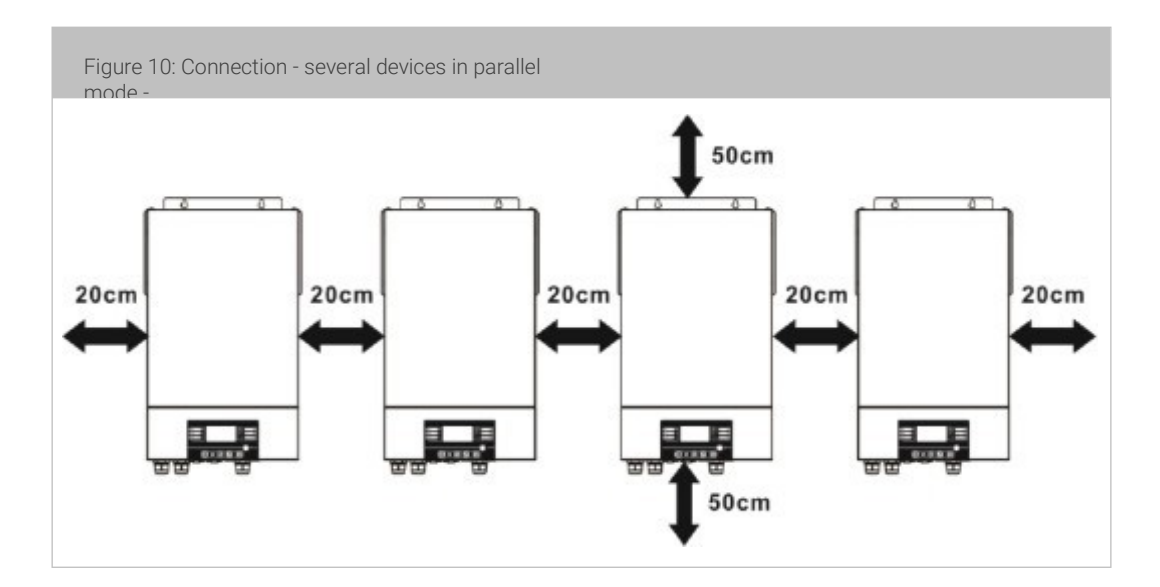

# **EFFEKTA**<sup>®</sup>

Innovating power.

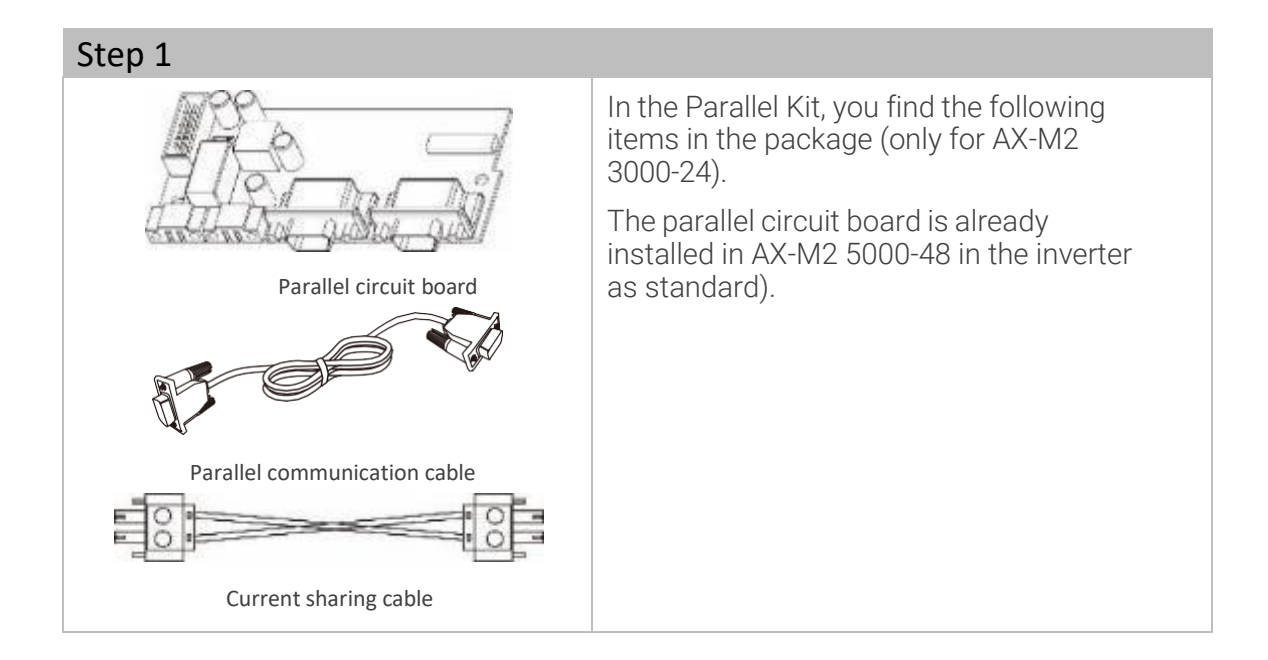

Step 2

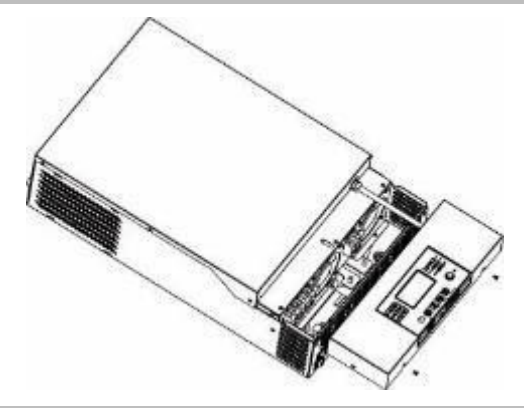

Remove the lower housing by removing both screws.

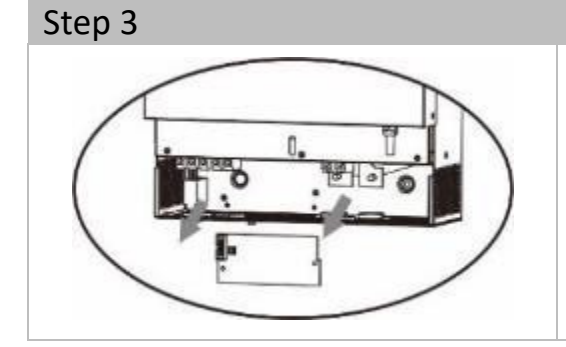

Remove the two screws as illustrated below.

Remove the 2-pole cable and 14-pole cable.

Remove the cover under the communication board.

# **EFFEKTA®** Innovating power.

## AX M2 Series 3-5 kW | Solar inverter

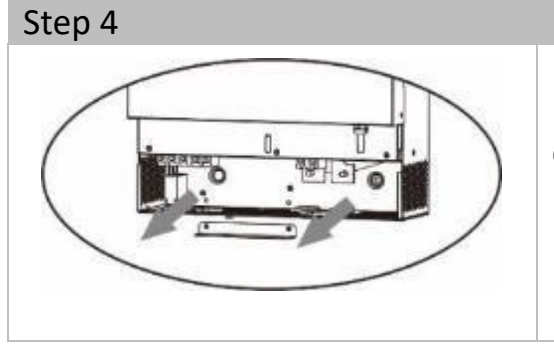

Remove both screws. Remove the cover of the parallel communication unit.

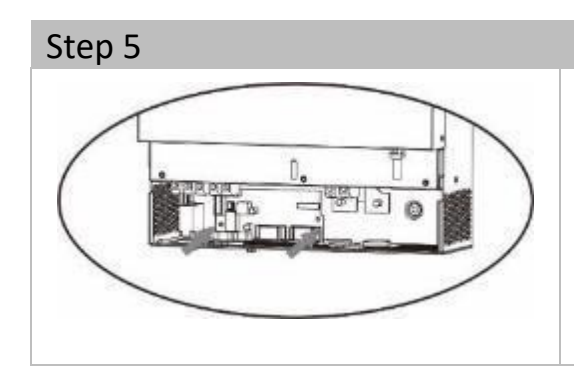

Install the new parallel circuit board. Secure the parallel circuit board with 2 screws.

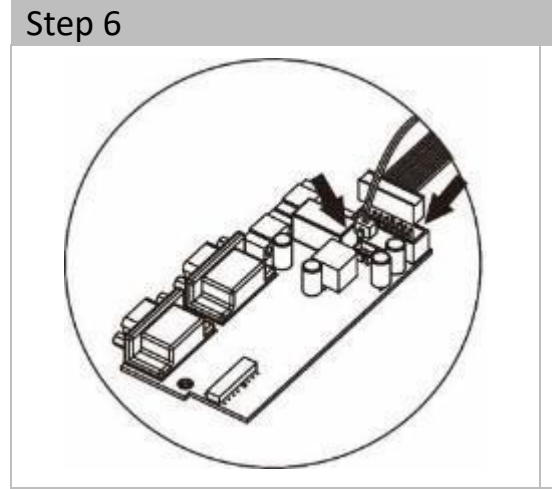

Connect the 2-pole and 14-pole cable again with the parallel circuit board.

Mount the cover on the device again.

- The inverter is ready for the parallel mode!

### 9.5.1 Wiring instructions

CAUTION

Ensure that the lengths of all battery cables are equal. Otherwise, there is a voltage difference between the inverter and battery which will cause the parallel inverter to not function.

#### CAUTION

Install a fuse on the battery and AC input side. This ensures that the inverter can be safely disconnected during maintenance work.

Recommended battery cable terminal size for each inverter:

|       | Cable               | Ring cable lug  |           |           | Tighten-   |       |
|-------|---------------------|-----------------|-----------|-----------|------------|-------|
| Model | size                | e<br>Cablo      | Measure   | ements    | ing torque |       |
|       |                     | mm <sup>2</sup> | D<br>(mm) | L<br>(mm) |            |       |
|       | 1*70mm²             | 70              | 6.4       | 49.7      | 22 Nm      | ÌTÍ I |
| SKVV  | 2*25mm²             | 25              | 6.4       | 49.7      | 2~31111    |       |
| EK/M  | 1*70mm <sup>2</sup> | 70              | 6.4       | 49.7      | 22 Nm      |       |
| JKVV  | 2*25mm²             | 25              | 6.4       | 49.7      | Z~31111    |       |

Recommended AC input and output cable size for each inverter.

| Model | AWG   | Tightening torque |
|-------|-------|-------------------|
| ЗКW   | 6mm²  | 1.2~1.6Nm         |
| 5KW   | 10mm² | 1.4~1.6Nm         |

Recommended power switch specification of the battery for each inverter.

| Model |            |
|-------|------------|
| ЗКW   | 150A/60VDC |
| 5KW   | 125A/80VDC |

If you would like to use only one fuse on the battery side for the entire system, the nominal value of the fuse should be the n-fold of the current of 1 device. "X" stands for the number of inverters switched on in parallel mode.

## Innovating power.

## AX M2 Series 3-5kW|Solarinverter

| Recommended fuse specification for the AC input: |                          |         |         |         |         |         |         |         |         |  |  |
|--------------------------------------------------|--------------------------|---------|---------|---------|---------|---------|---------|---------|---------|--|--|
| Model                                            | 1                        | 2       | 3       | 4       | 5       | 6       | 7       | 8       | 9       |  |  |
|                                                  | Devices                  | Devices | Devices | Devices | Devices | Devices | Devices | Devices | Devices |  |  |
| ЗКW                                              | 40A                      | 80A     | 120A    | 160A    | 200A    | 240A    | 280A    | 320A    | 360A    |  |  |
| 5KW                                              | 50A                      | 100A    | 150A    | 200A    | 250A    | 300A    | 350A    | 400A    | 450A    |  |  |
| Recommended battery capacity:                    |                          |         |         |         |         |         |         |         |         |  |  |
| Nun<br>inverter:<br>para                         | nber of<br>s in<br>allel | 2       | 3       | 4       | 5       | 6       | 7       | 8       | 9       |  |  |
| Battery ca                                       | apacity                  | 800Ah   | 1200Ah  | 1600Ah  | 2000Ah  | 2400Ah  | 2800Ah  | 3200Ah  | 3600Ah  |  |  |
|                                                  |                          |         |         |         |         |         |         |         |         |  |  |

Ensure that all inverters use the same battery bank. Otherwise, the inverters will switch to the error mode.

# EFFEKTA® Innovating power.

## 9.5.2 Connection examples

## 9.5.2.1 Parallel operation 1-phase

2x inverters in parallel:

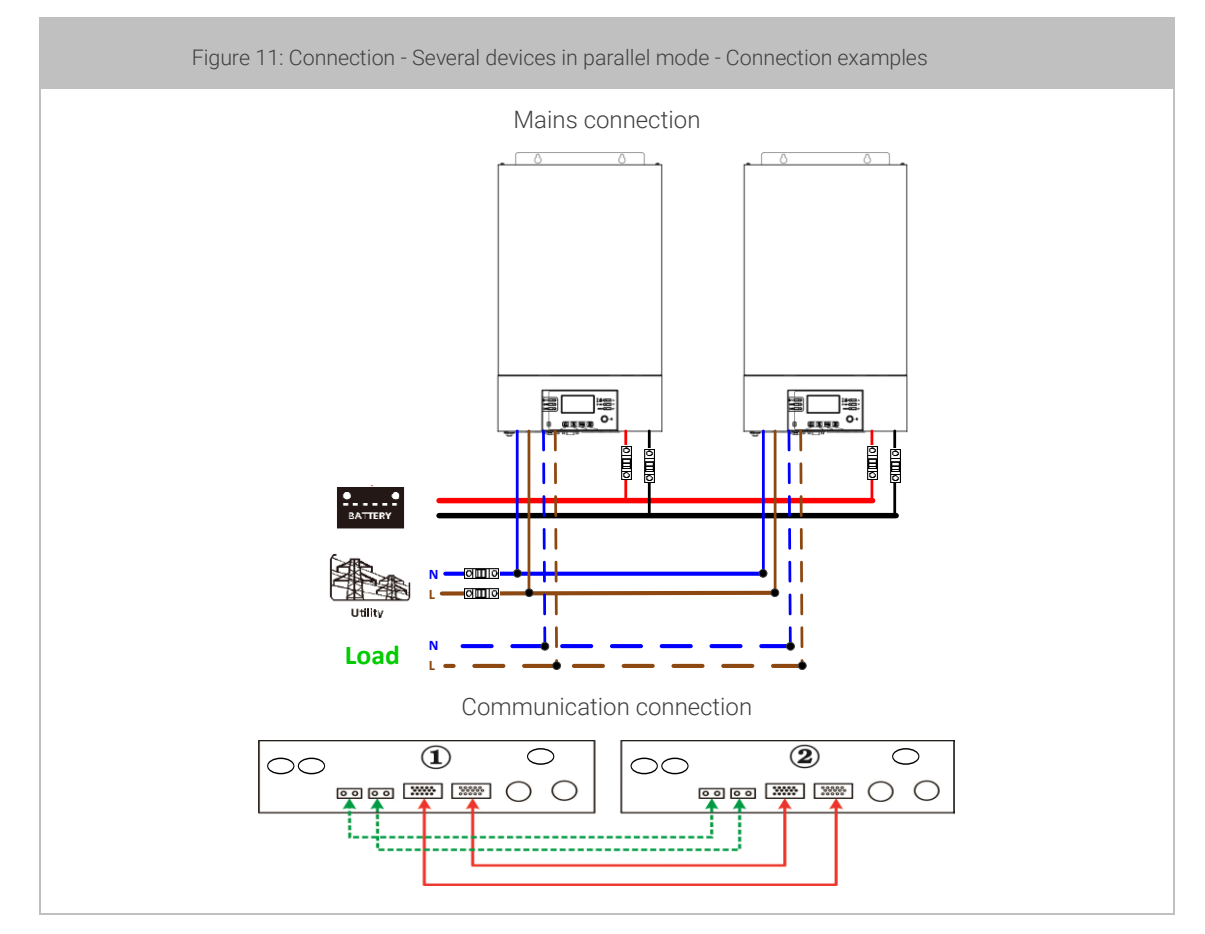
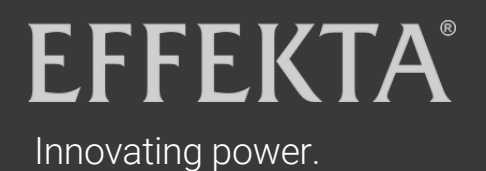

### AX M2 Series 3-5kW|Solarinverter

#### 3x inverters in parallel

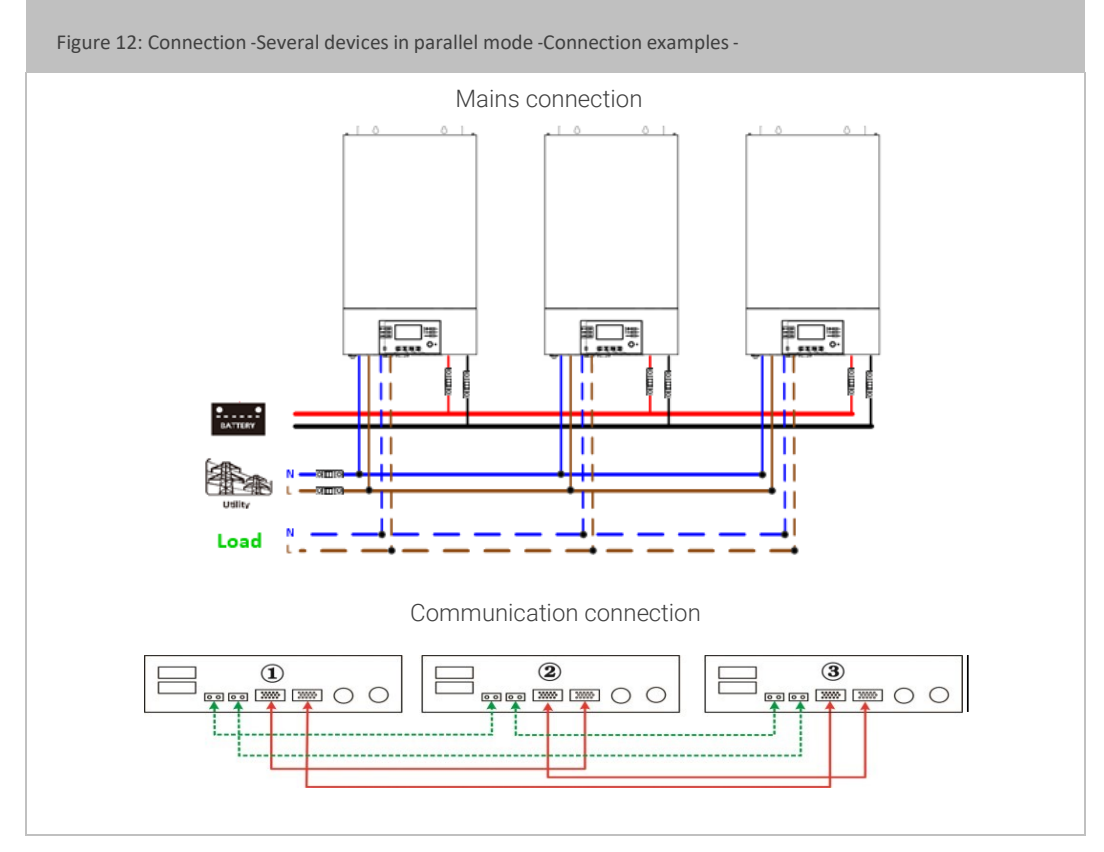

#### 4x inverters in parallel:

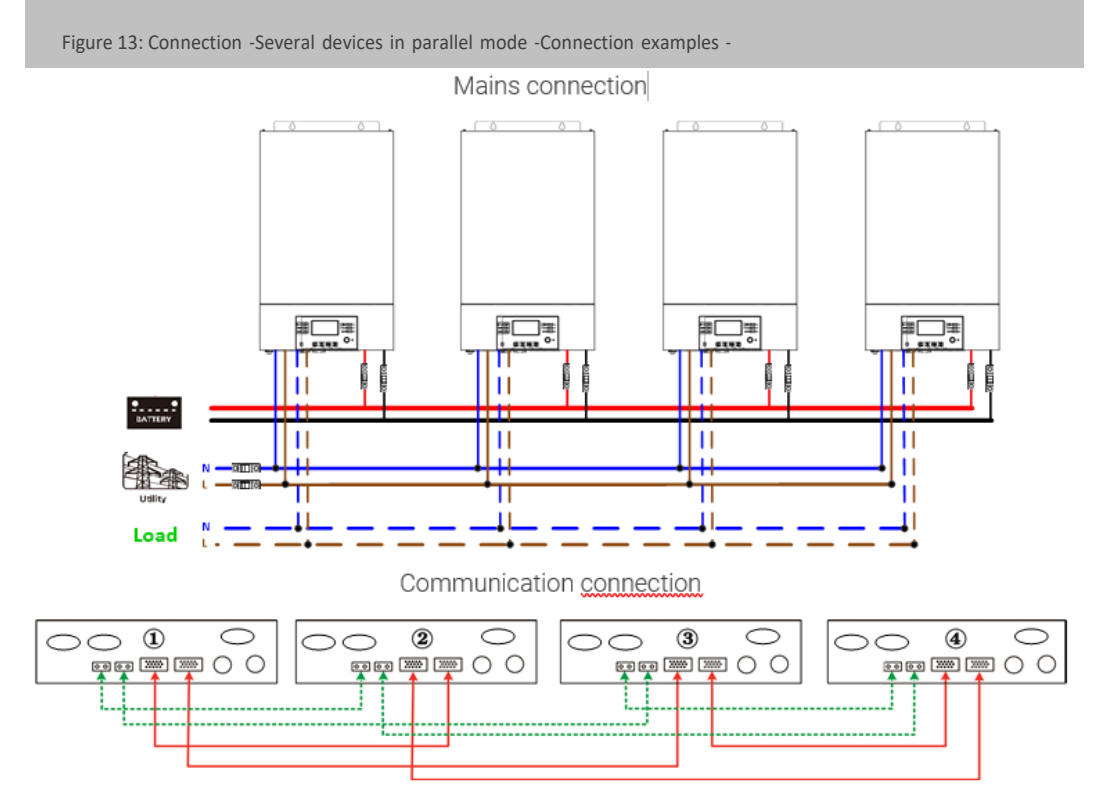

5x inverters in parallel:

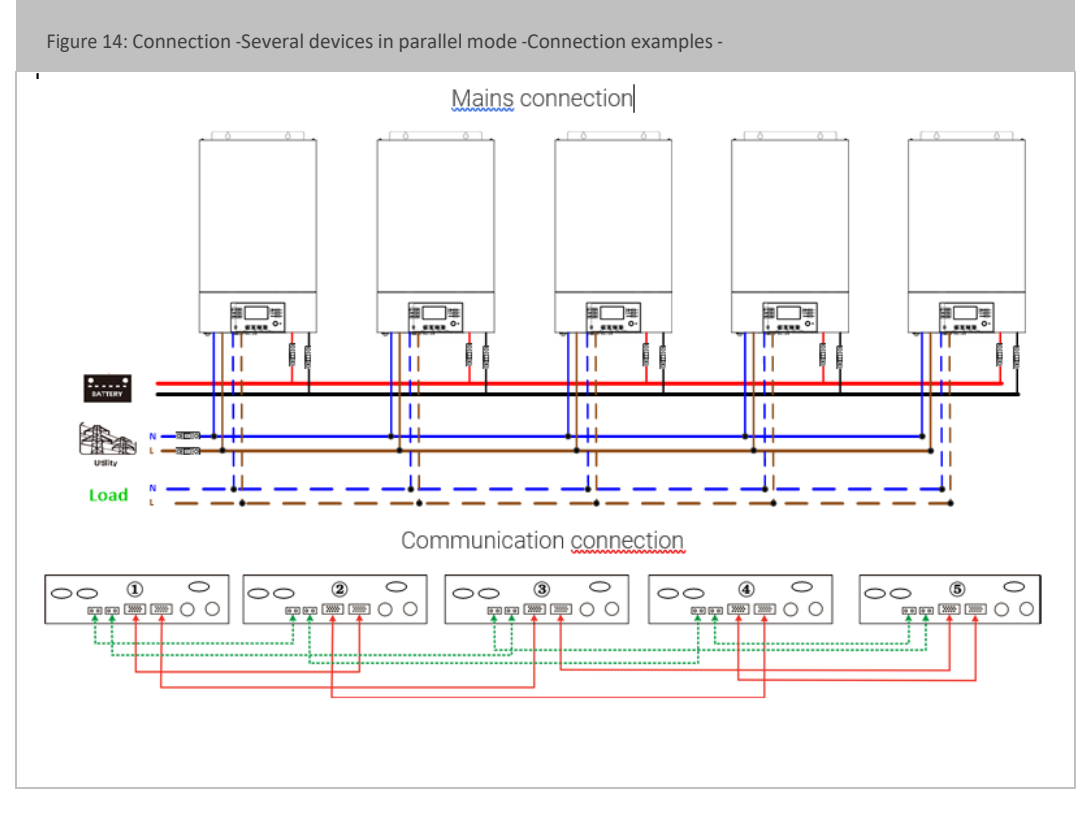

6x inverter in parallel:

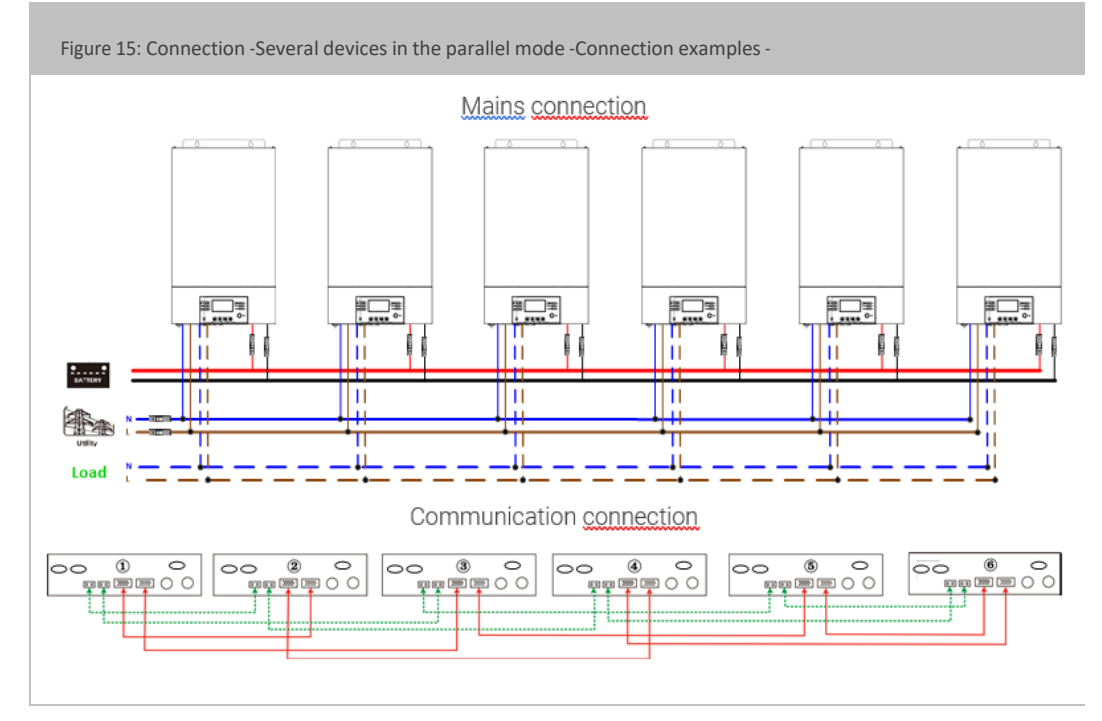

### AX M2 Series 3-5kW|Solarinverter

#### 7x inverters in parallel:

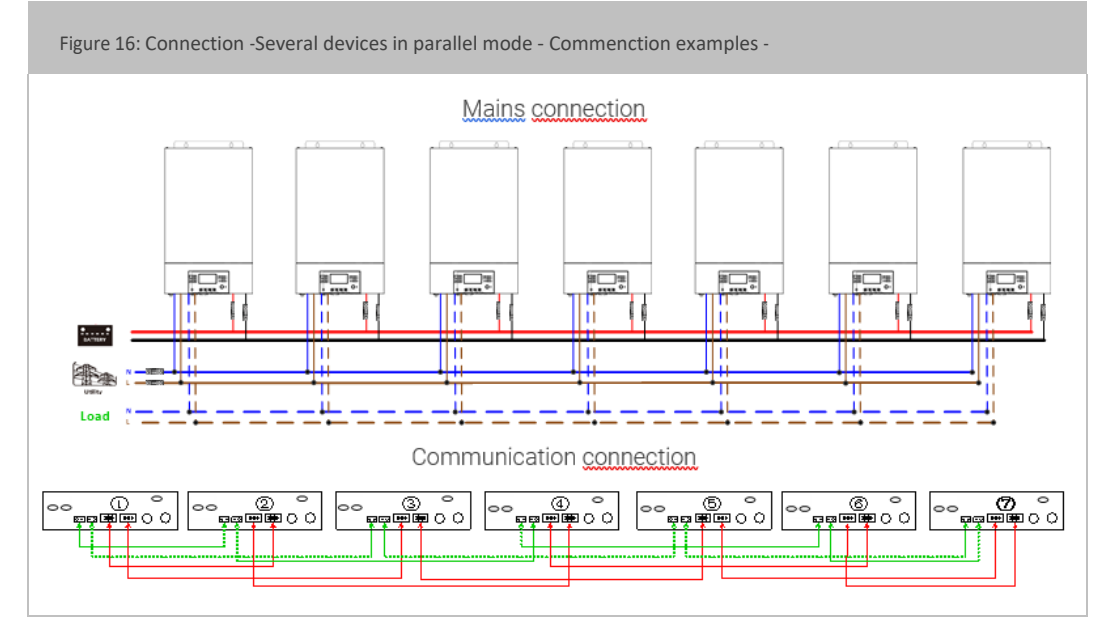

#### 8x inverters in parallel:

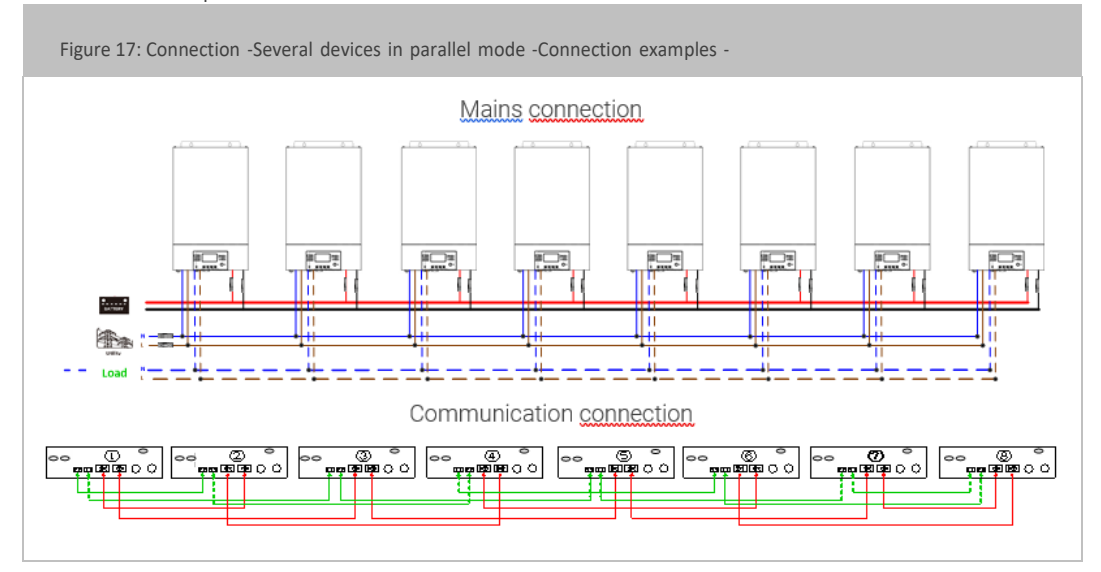

#### 9x inverters in parallel:

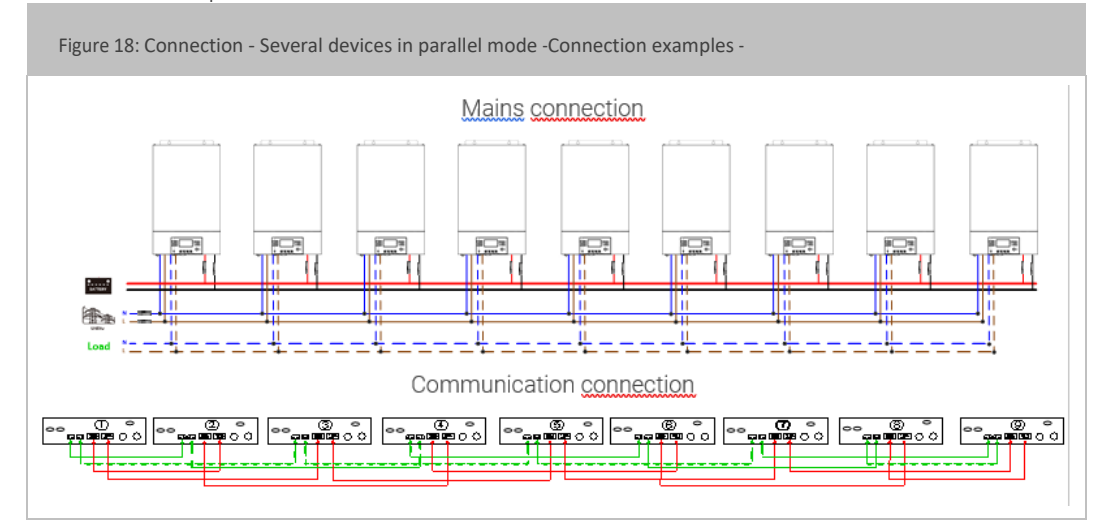

### 9.5.2.2 Parallel operation 3-phase

3x inverters in each phase:

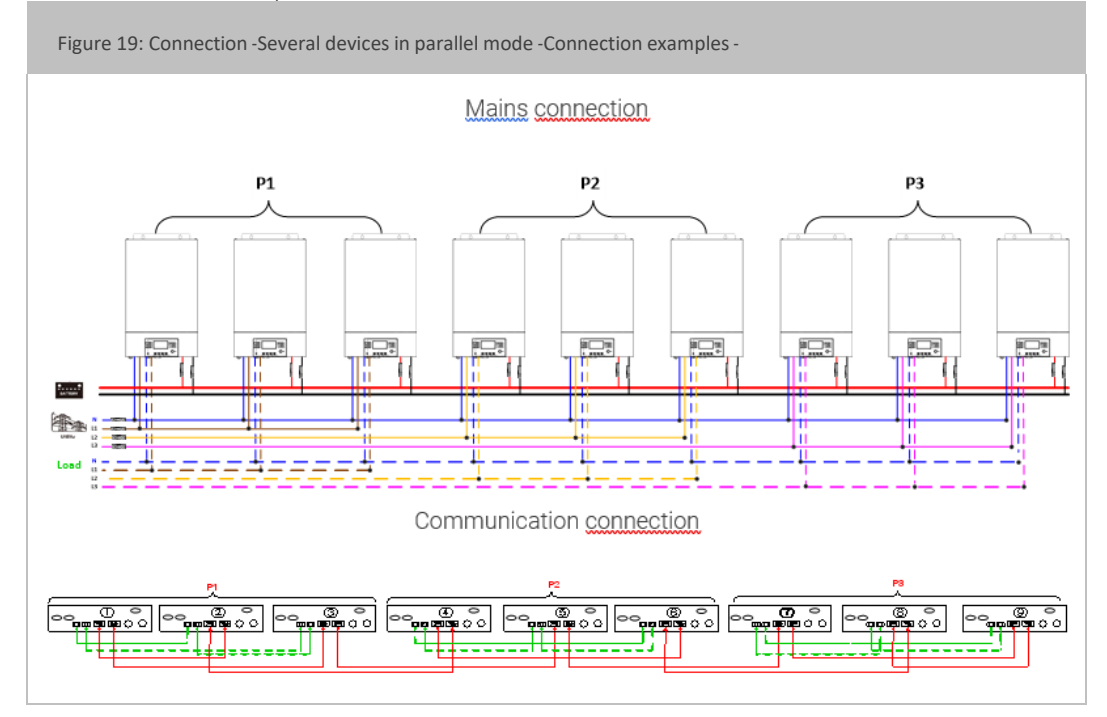

WARNING: Do not connect the current sharing cable between the inverters that are in different phases. Otherwise, this can lead to damages to the inverters.

#### AXM2Series 3-5kW|Solar inverter

#### Two inverters in each phase:

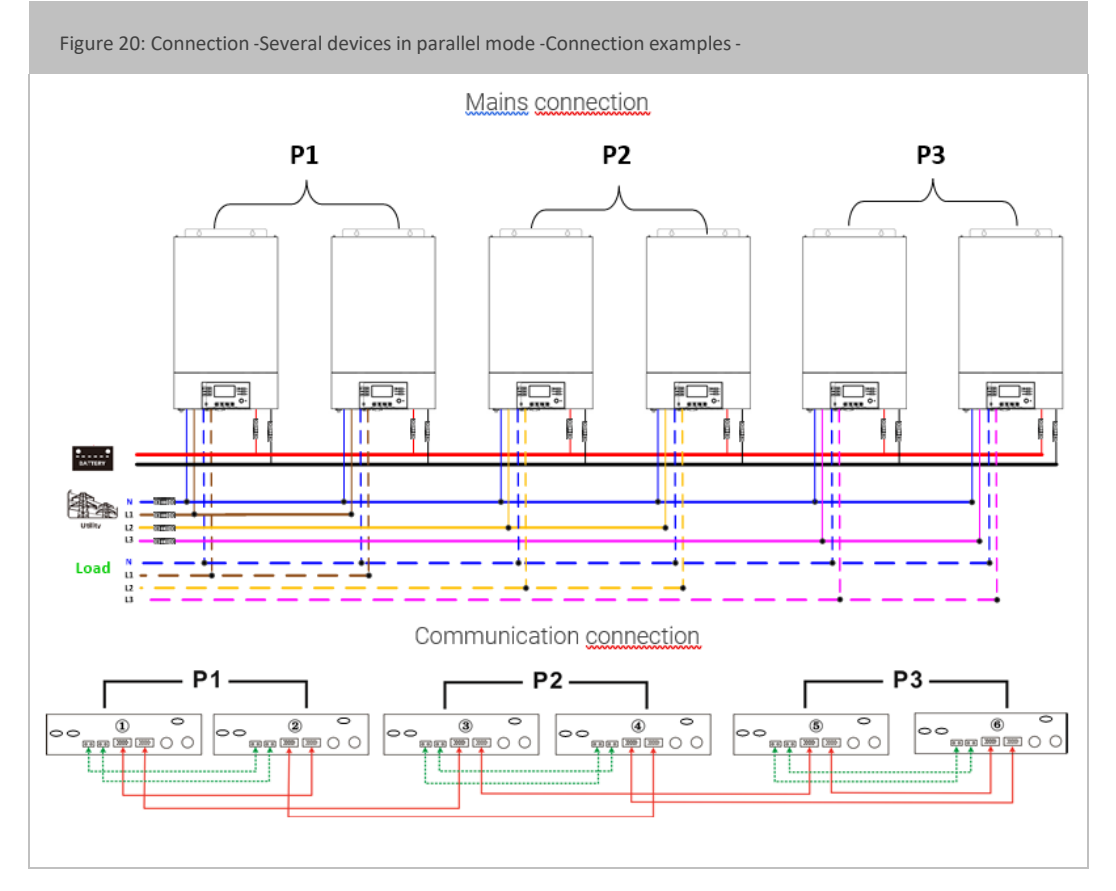

Seven inverters in one phase and each with one inverter for the other two phases:

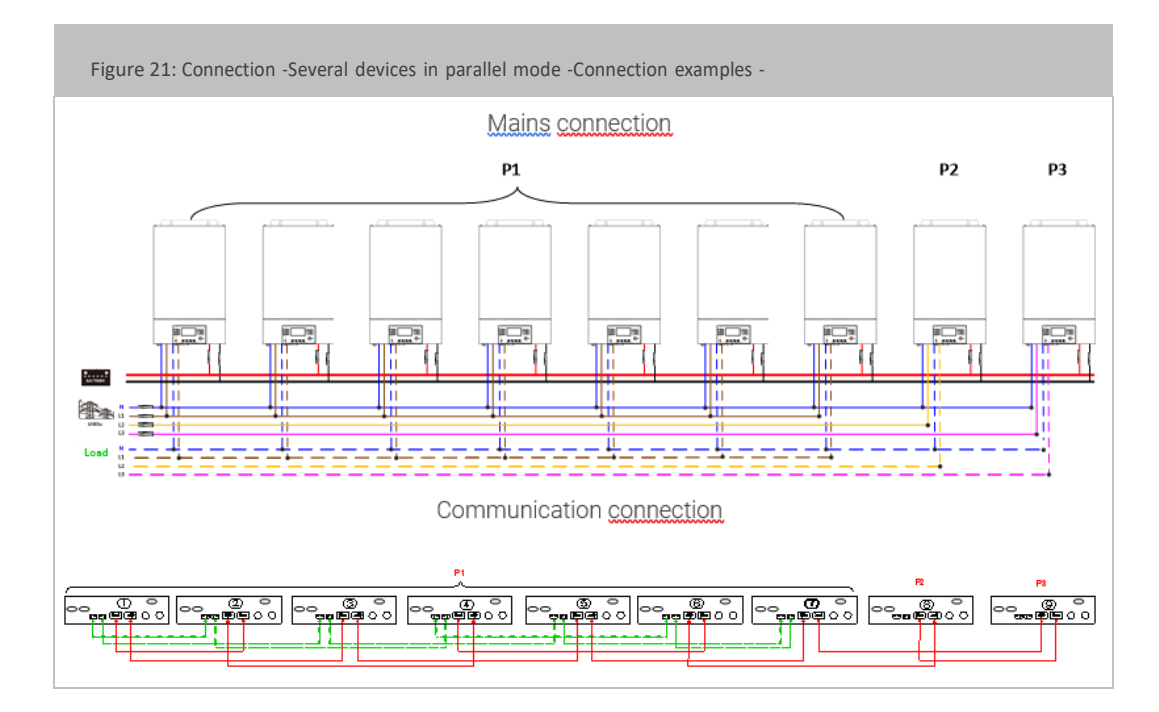

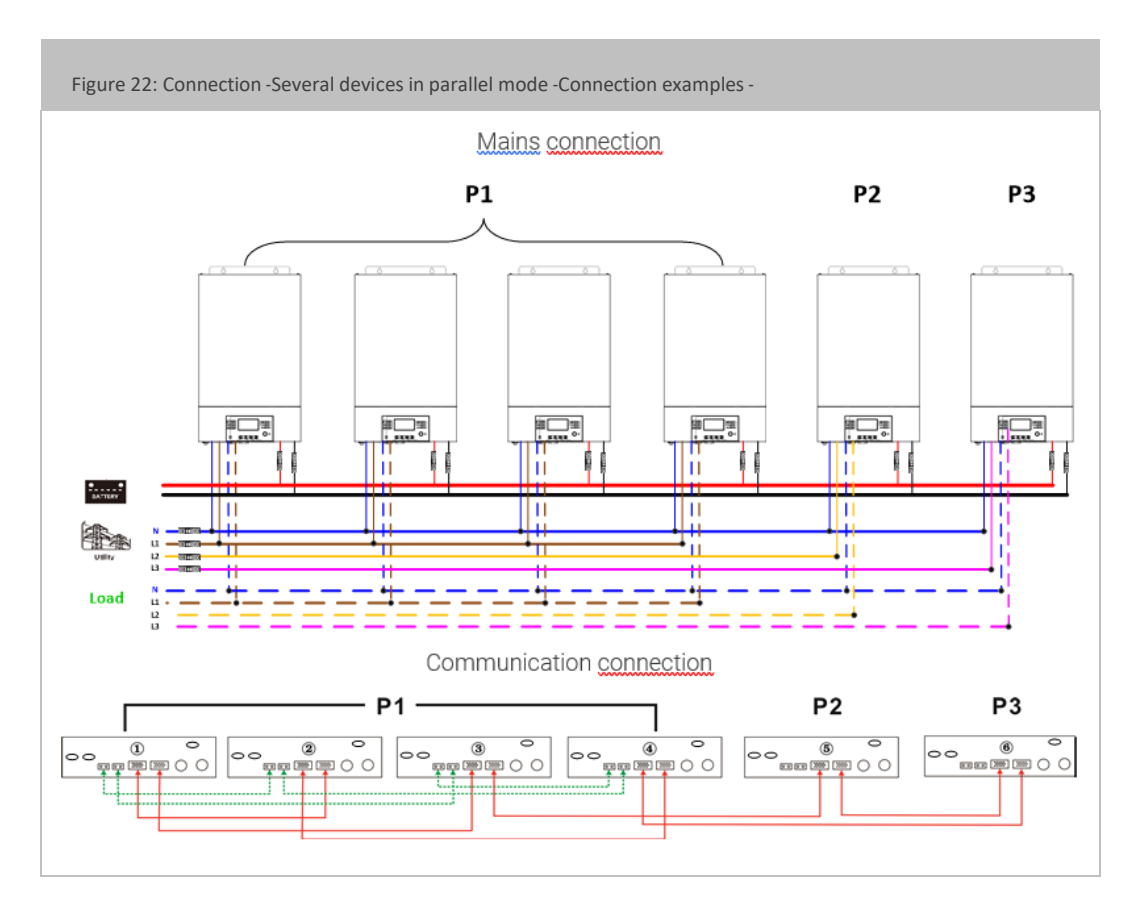

Four inverters in one phase and each with one inverter for the other two phases:

Three inverters in one phase, two inverters in the second phase and one inverter for the third phase:

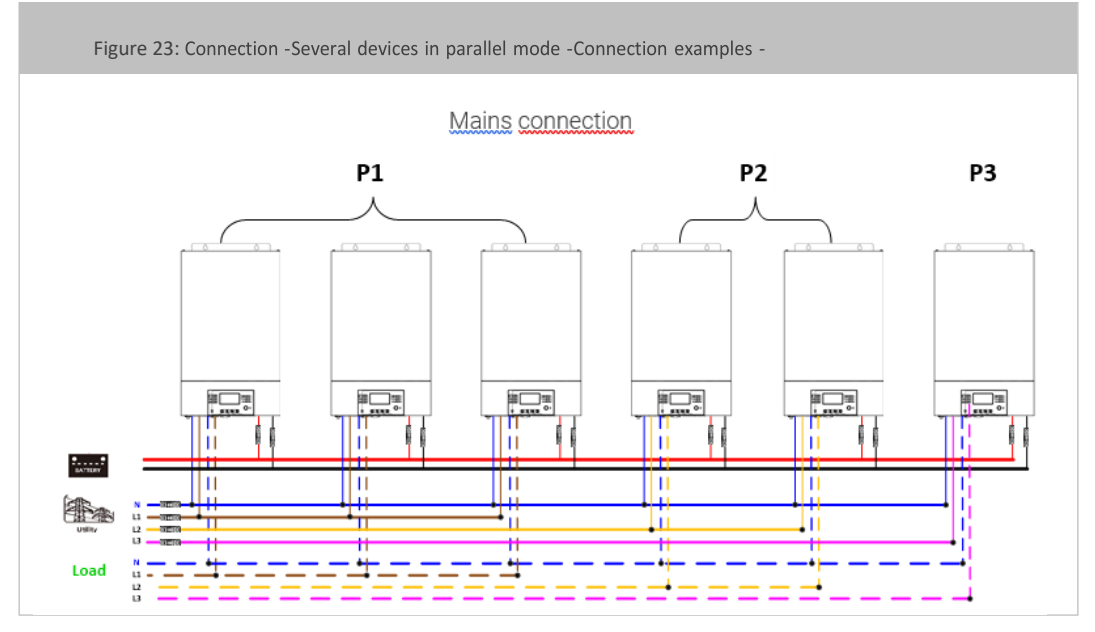

### Innovating power.

#### AXM2Series 3-5kW|Solar inverter

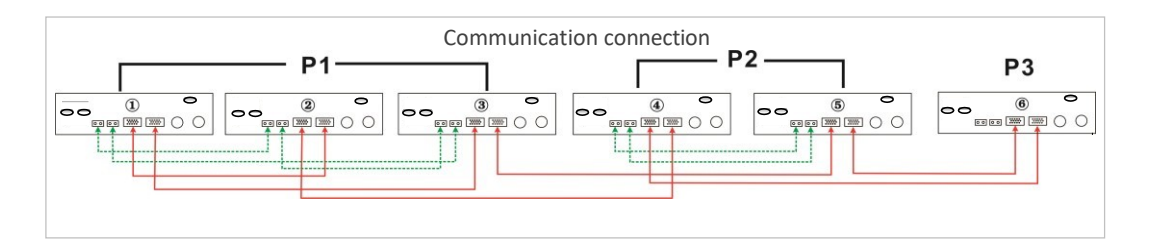

Three inverters in one phase and only one inverter each for the remaining two phases:

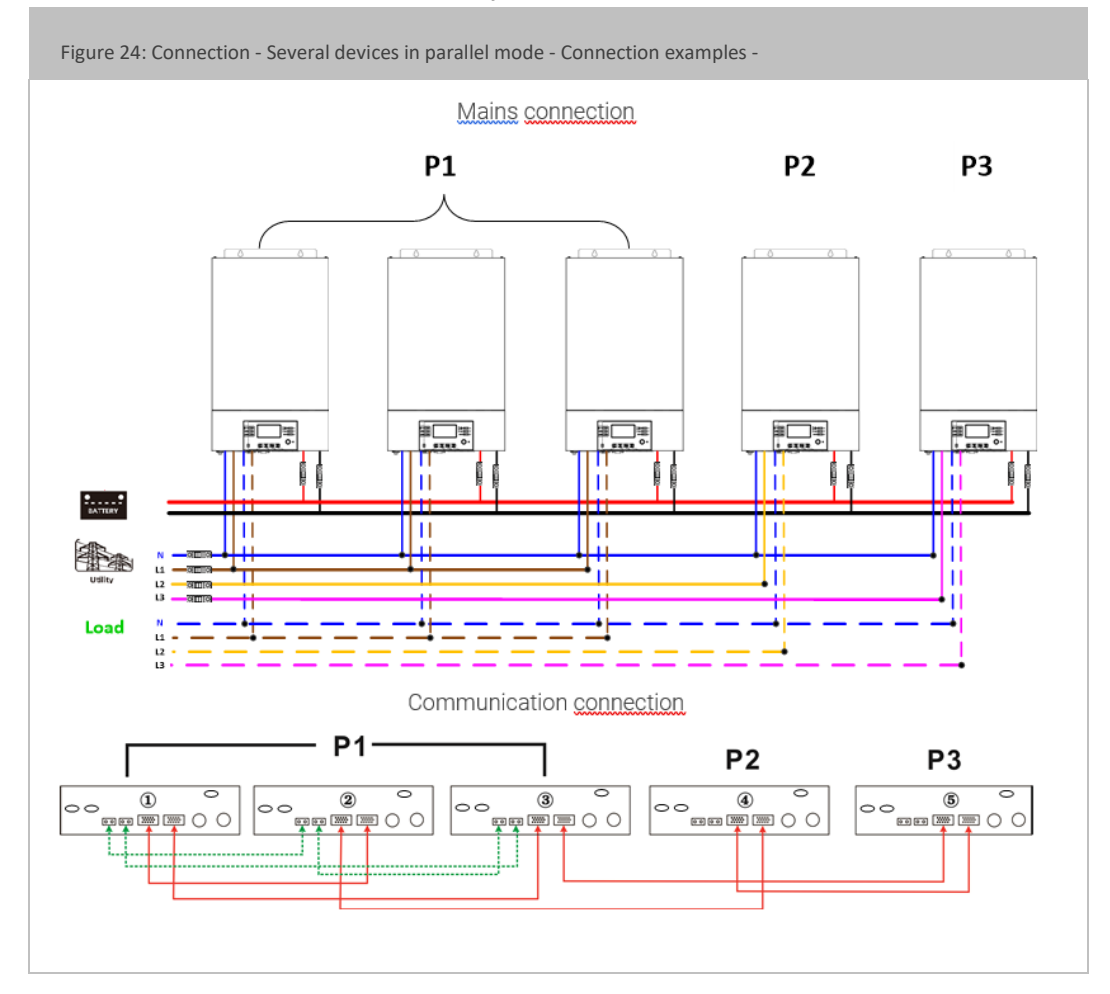

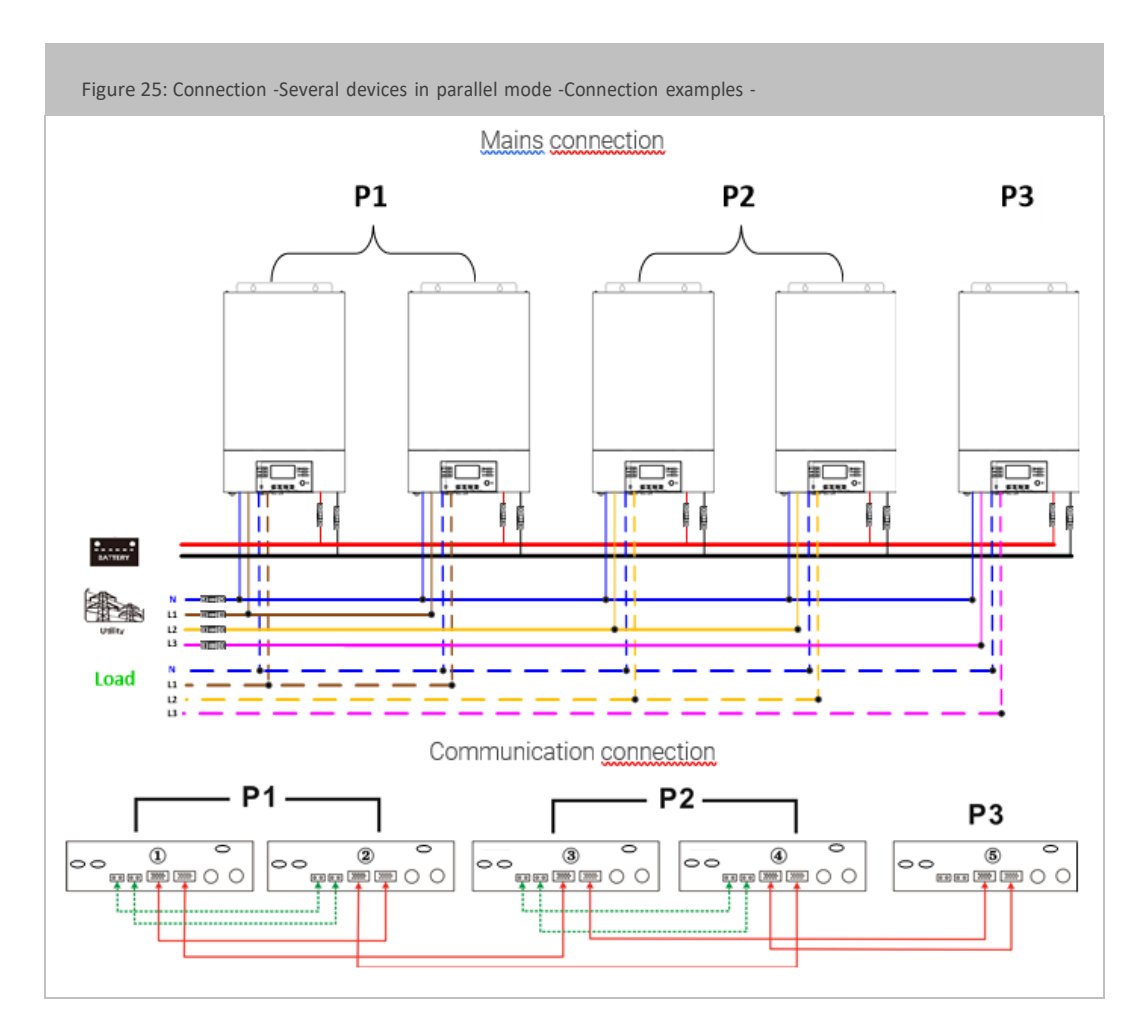

Two inverters in two phases and only one inverter for the remaining phase:

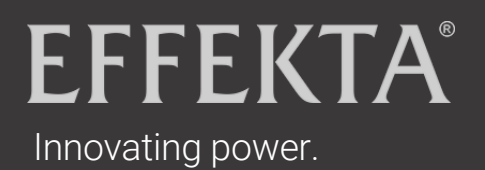

#### AXM2Series 3-5kW|Solar inverter

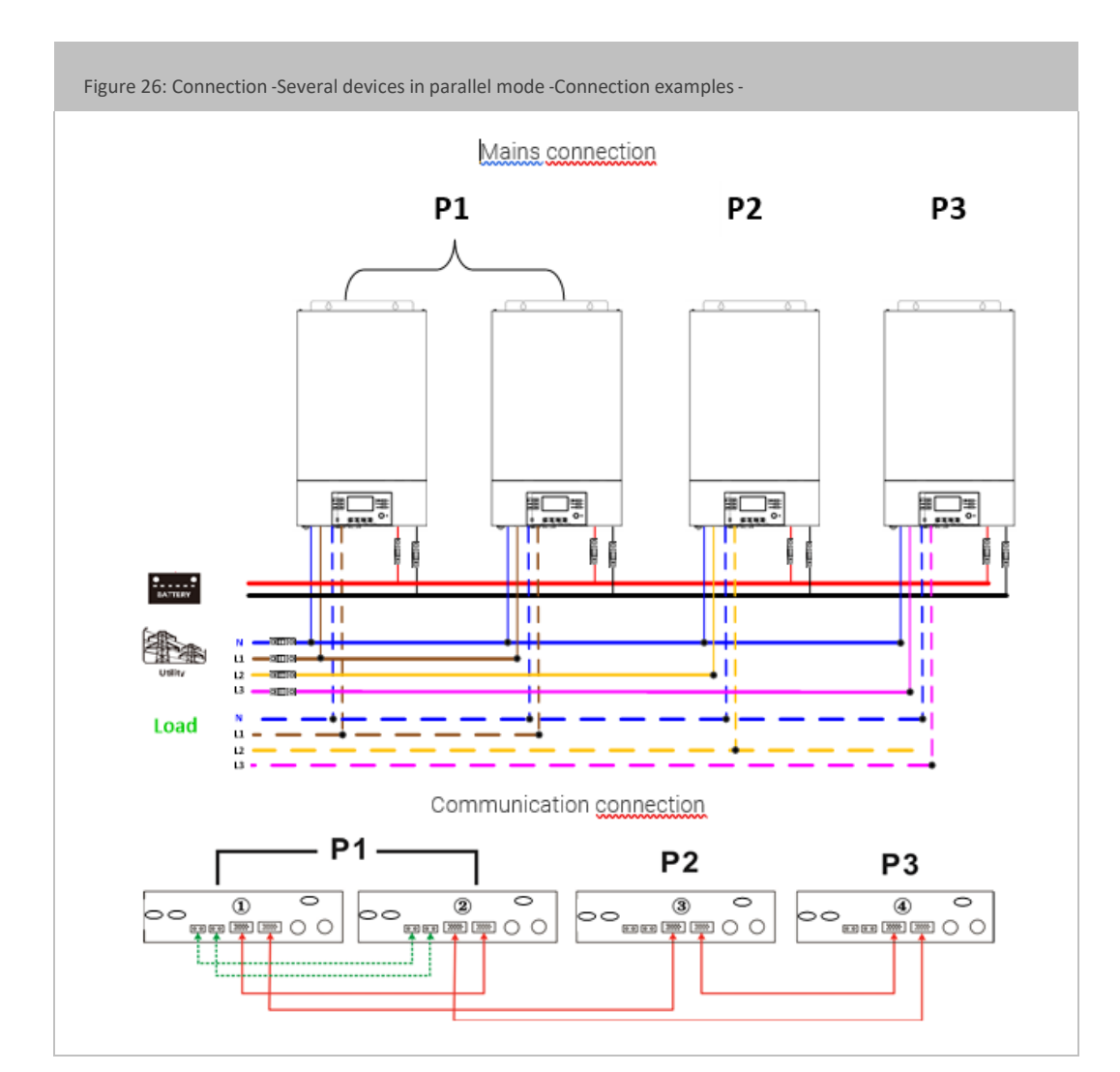

Two inverters in one phase and only one inverter each for the residual phases:

#### One inverter in each phase:

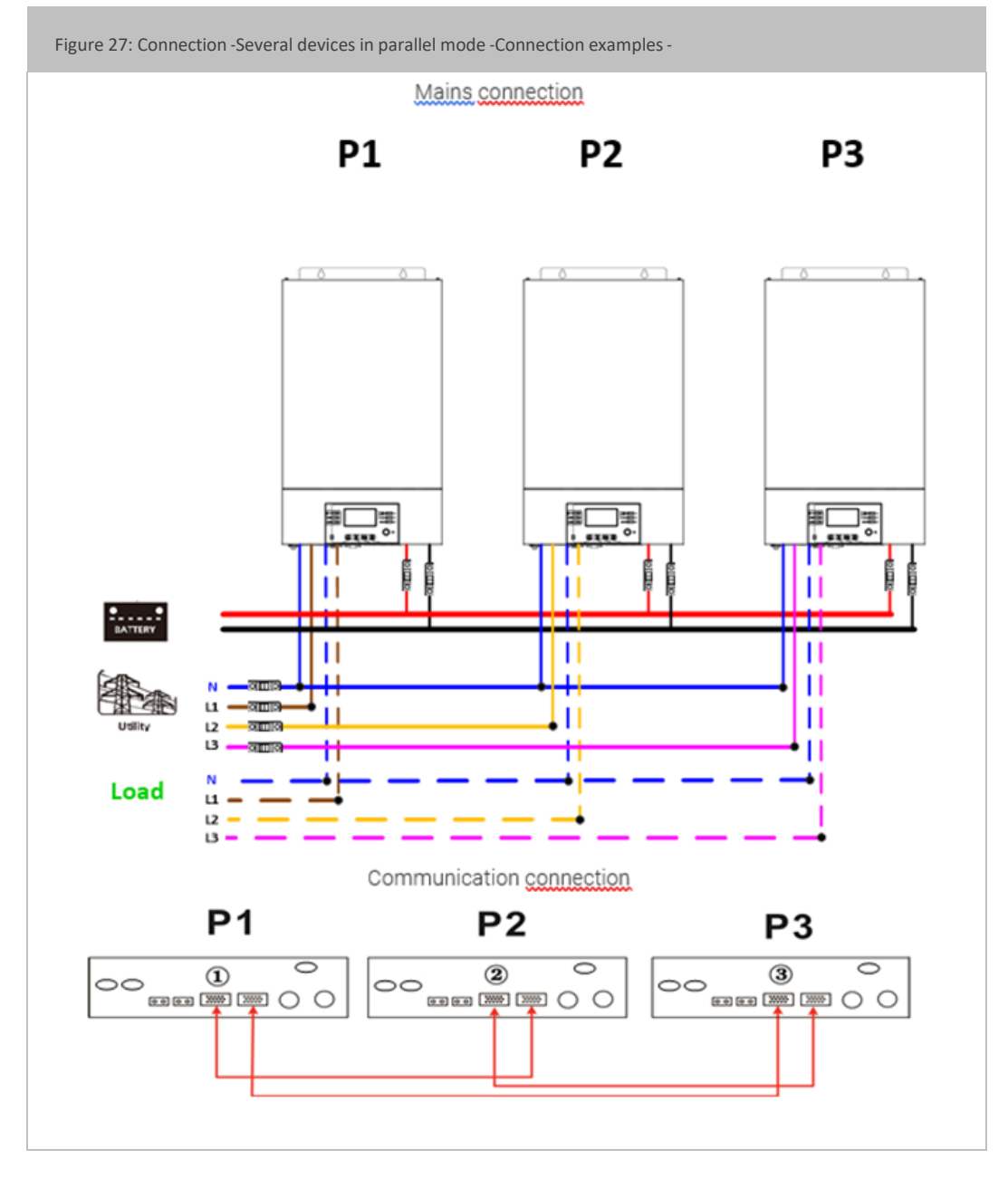

WARNING: Do not connect the current sharing cable between the inverters that are in different phases. Otherwise, this can cause damage to the inverters.

### Innovating power.

#### AXM2Series 3-5kW|Solar inverter

9.6 Connecting the installation

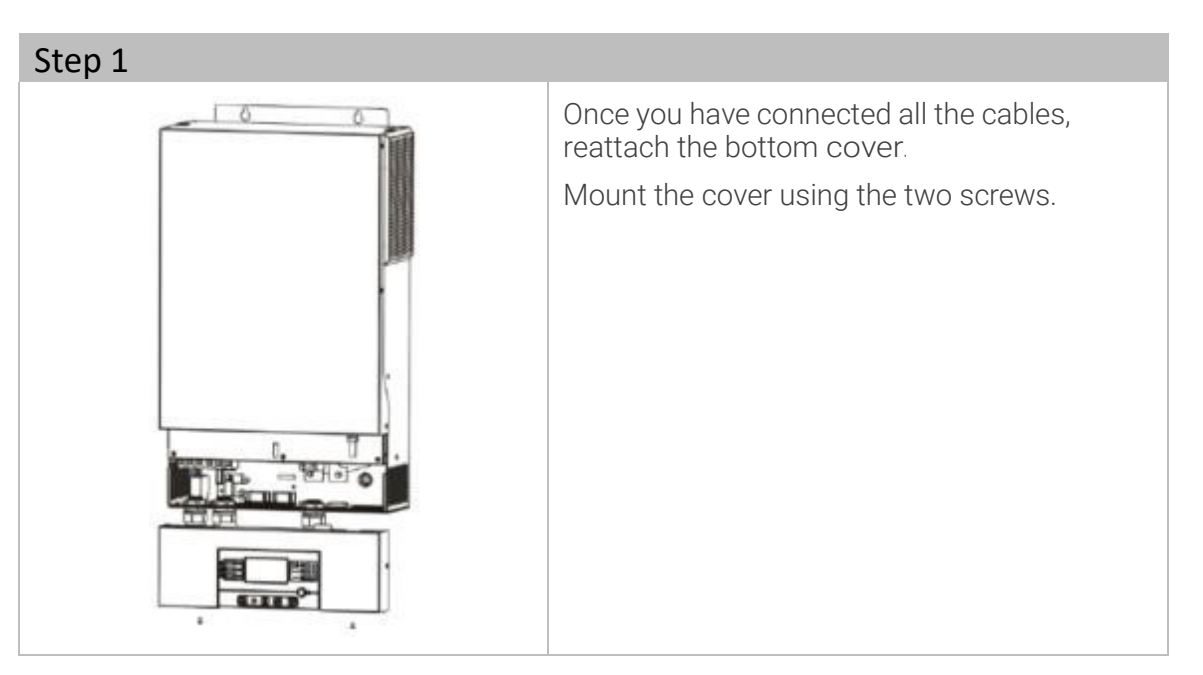

### 9.7 Installing the remote display panel

The LCD panel can be installed at a different site with an optional communication cable.

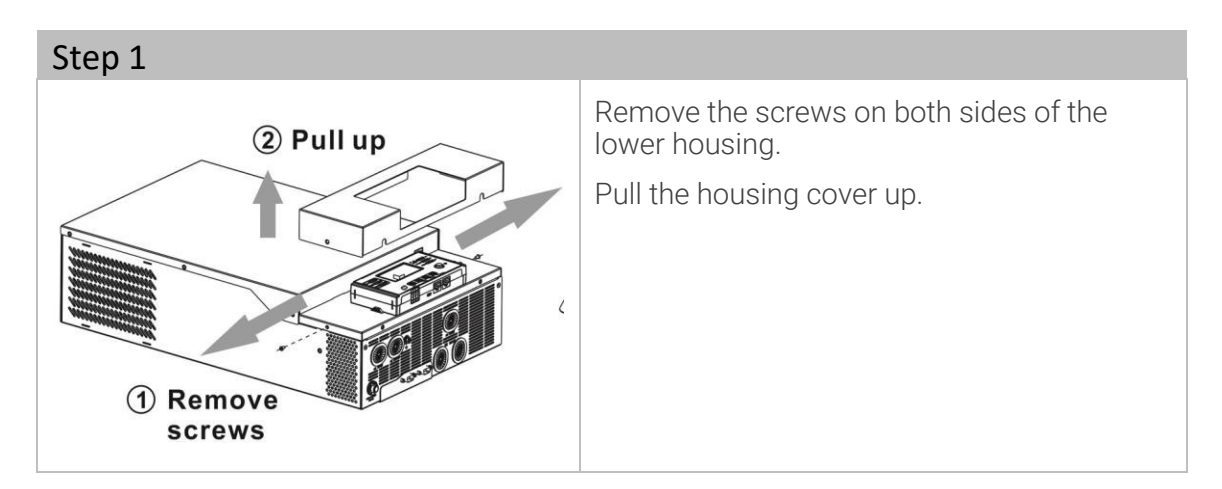

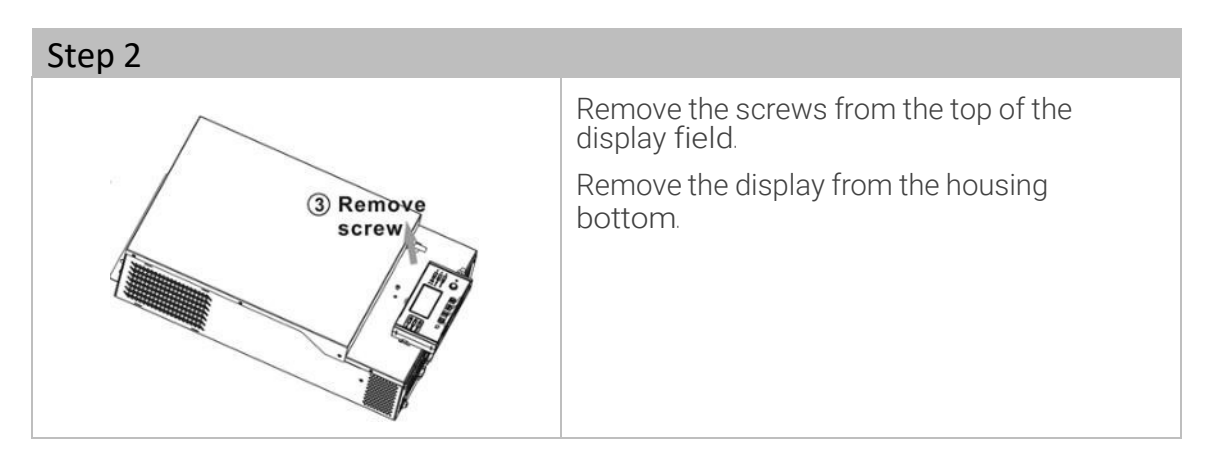

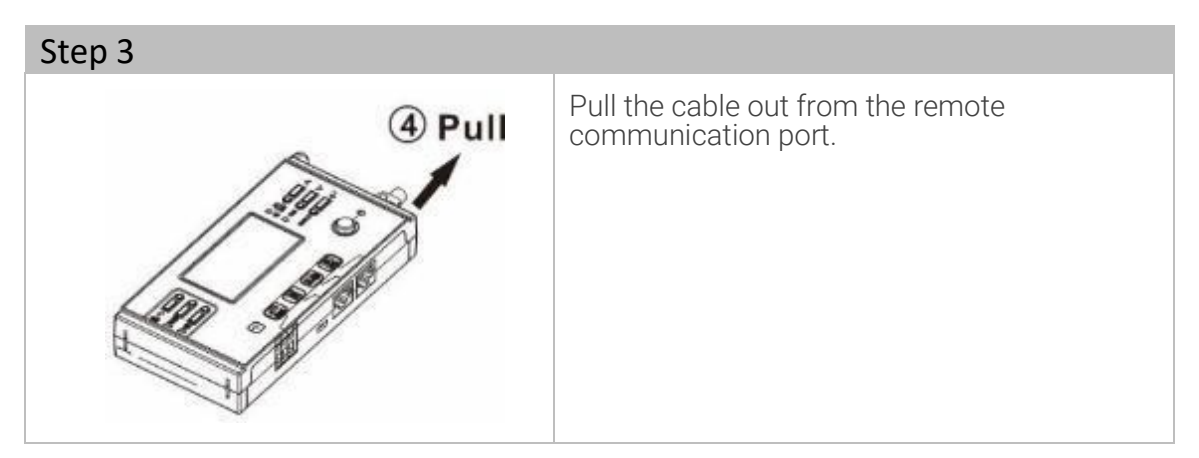

#### AXM2Series 3-5kW|Solar inverter

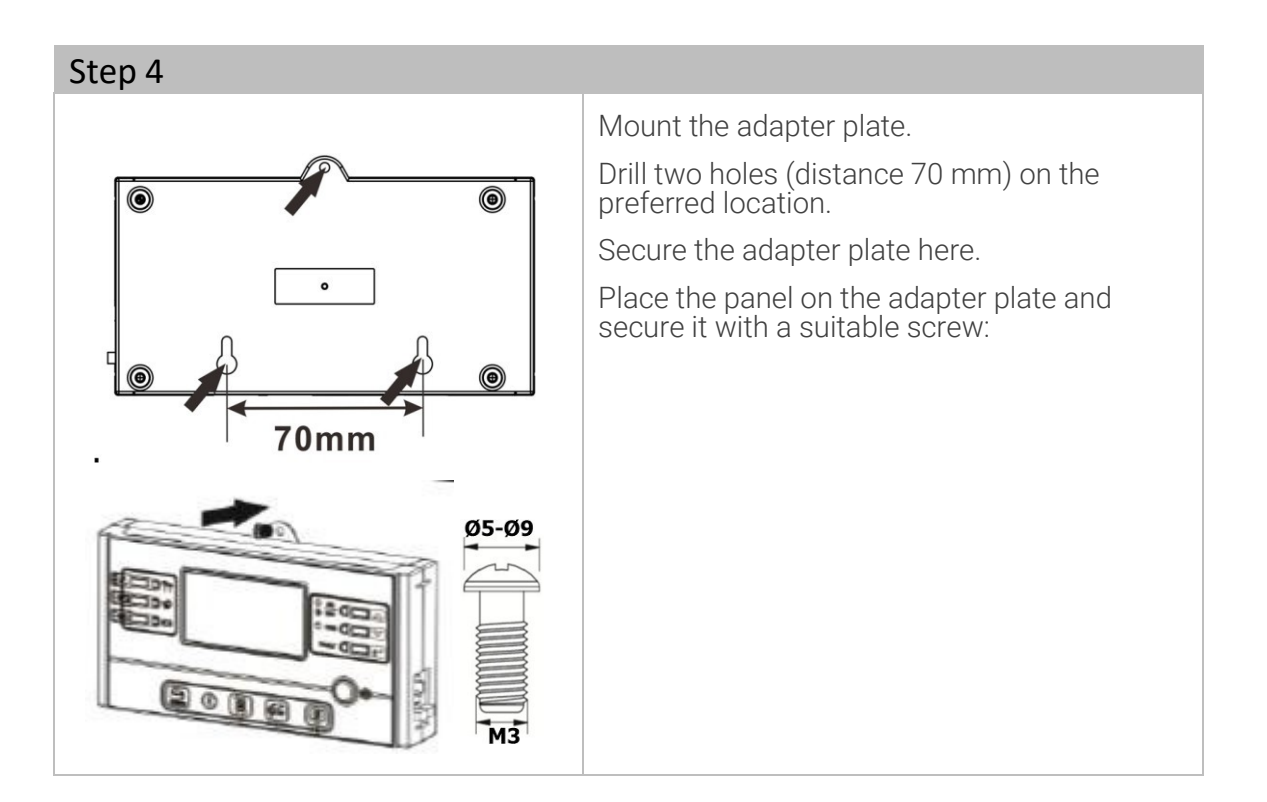

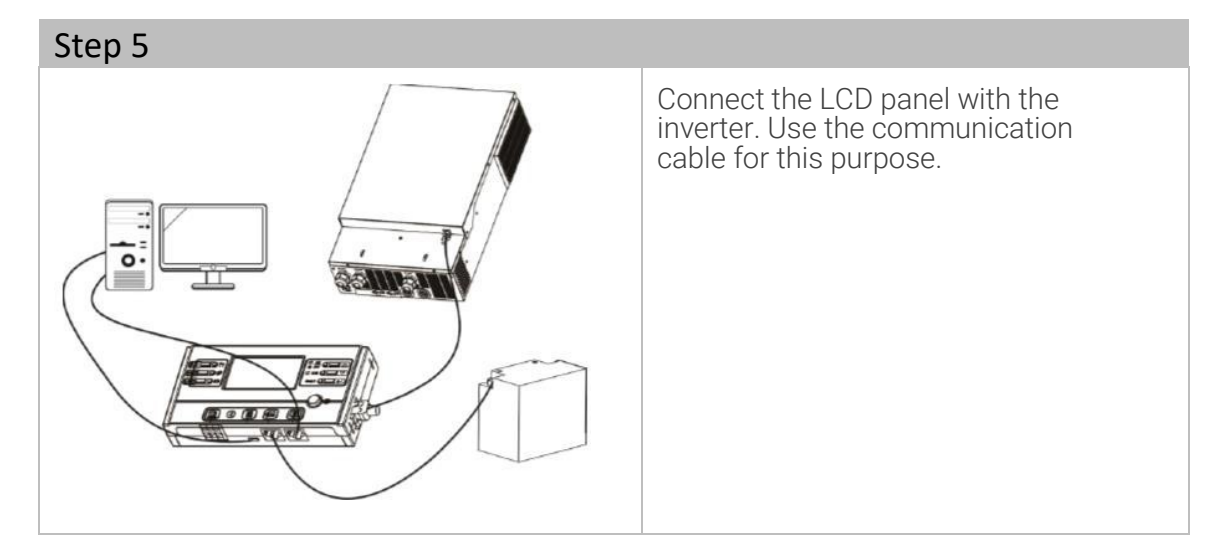

### 9.8 Additional communication connections

#### 9.8.1 Serial connection

A serial communication cable can be used to connect a PC to the solar inverter. This requires monitoring software. This is found on the enclosed CD. To install the monitoring software, you must insert the accompanying CD into a computer. Follow the instructions on the screen. You can find details about the operation in the user manual for the software on the CD.

#### 9.8.2 Wi-Fi connection

The solar inverter is equipped with a Wi-Fi transmitter. The WLAN transmitter makes wireless communication between the solar inverter and a monitoring application possible. You can find the WatchPower app in the Apple® Store or the WatchPower Wi-Fi app in the Google® Play Store.

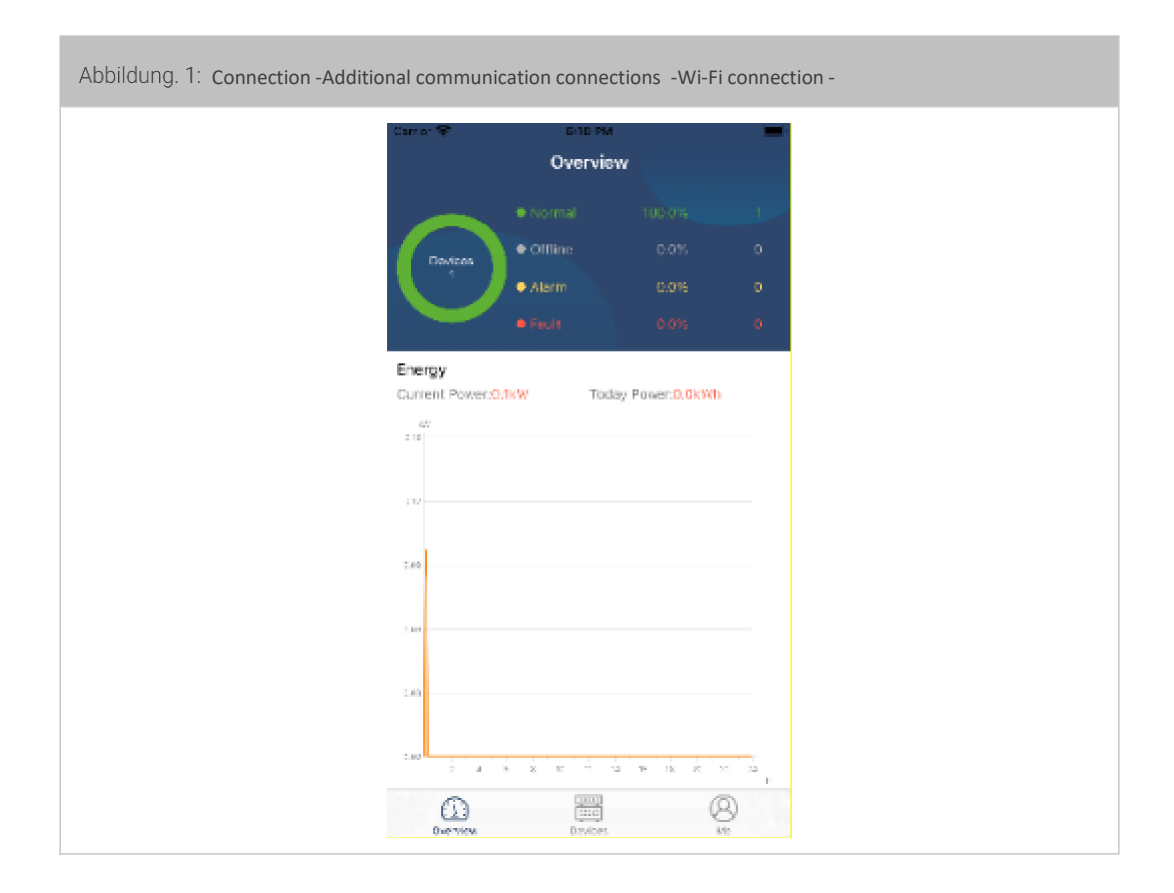

#### AX M2 Series 3-5 kW | Solar inverter

#### 9.8.3 Battery Management System (BMS)

A special communication cable must be used when connecting a lithium battery. For Pylontech-Lithium-batteries it is closed with the inverter. The plug labeled "Pylon" must be connected to the battery.

The special RJ45 communication cable sends information and signals between the lithium battery and the inverter. The following information and signals are exchanged via the special RJ45 communication cable:

- Configuration of the charging voltage, the charging current and the battery termination voltage.
- Start or stop the charging process according to the status of the lithium battery.

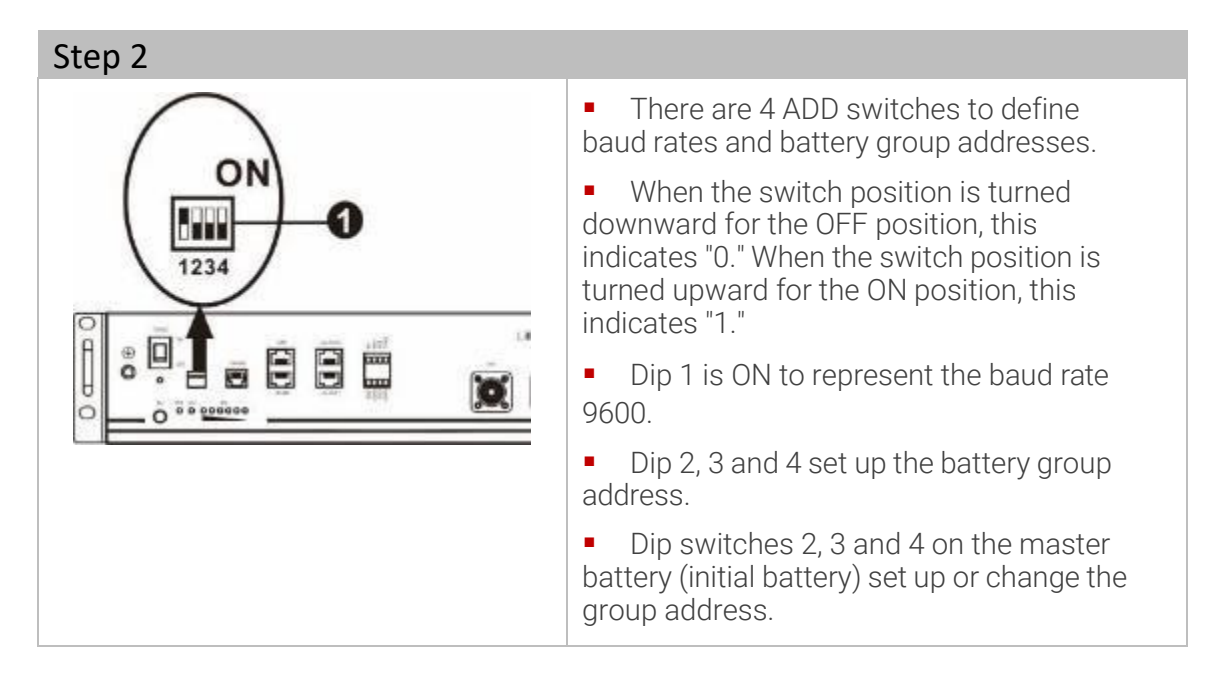

| Dip1                      | Dip2 | Dip3 | Dip4 | Group address                                                                                                    |
|---------------------------|------|------|------|----------------------------------------------------------------------------------------------------|
| 1:RS485<br>Baud rate=9600 | 0    | 0    | 0    | Only a single group. It is necessary to<br>set up the master battery with this<br>setting. The slave batteries are not<br>restricted.                 |
| Restart required.         | 1    | 0    | 0    | Operation for several groups. In this<br>setting, the master battery must be set<br>up in the first group. The slave batteries<br>are not restricted. |

# **EFFEKTA**<sup>®</sup>

### Innovating power.

|  | 0 | 1 | 0 | Operation for several groups. In this setting, the master battery                                                                                      |
|--|---|---|---|----------------------------------------------------------------------------------------------------|
|  |   |   |   | must be set up in the second groups.<br>The slave batteries are not restricted.                                                                        |
|  | 1 | 1 | 0 | Operation for several groups. In this<br>setting, the master battery must be set<br>up in the third group. The slave<br>batteries are not restricted.  |
|  | 0 | 0 | 1 | Operation for several groups. In this<br>setting, the master battery must be set<br>up in the fourth group. The slave<br>batteries are not restricted. |
|  | 1 | 0 | 1 | Operation for several groups. In this<br>setting, the master battery must be set<br>up in the fifth group. The slave batteries<br>are not restricted.  |

The maximum number of battery groups is 5.

#### AX M2 Series 3-5 kW | Solar inverter

#### 9.8.3.1 Installing battery type PLYONTECH

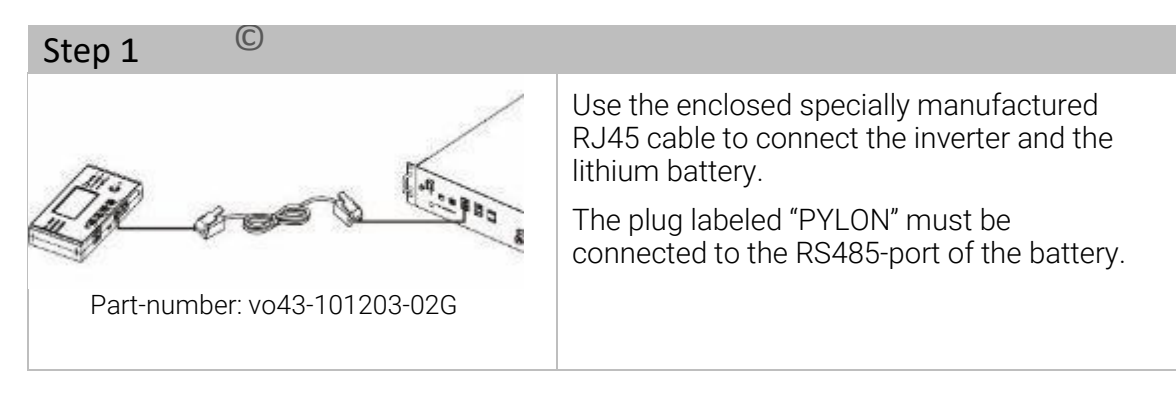

#### Please take notice for parallel system:

- 1. Only support common battery installation.
- 2. Use one custom-made RJ45 cable to connect any inverter (no need to connect to a specific inverter) and lithium battery. Simply set battery type of this inverter to "PYL" in LCD program. The remaining inverters are set as "USE".

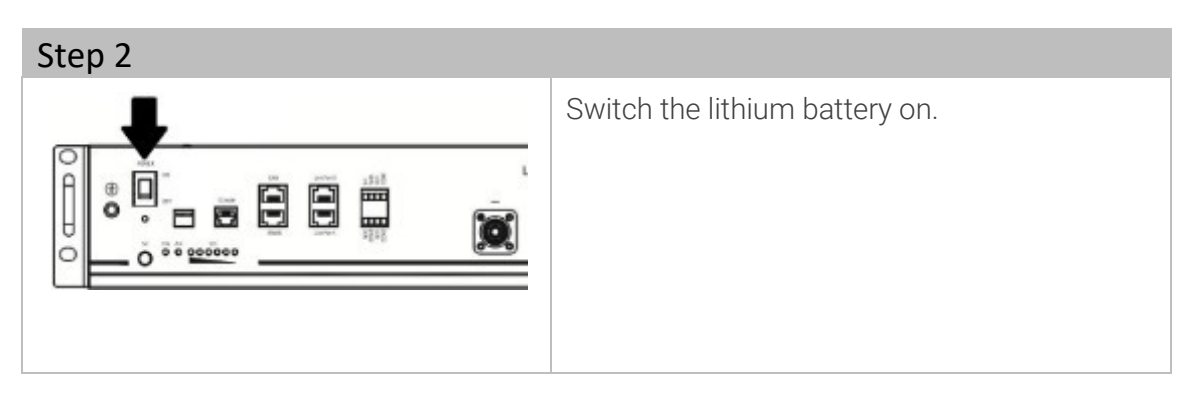

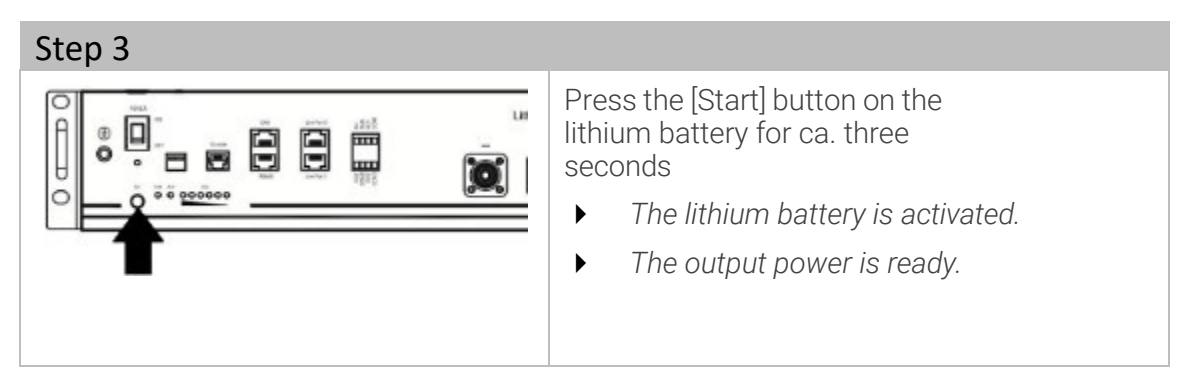

Innovating power.

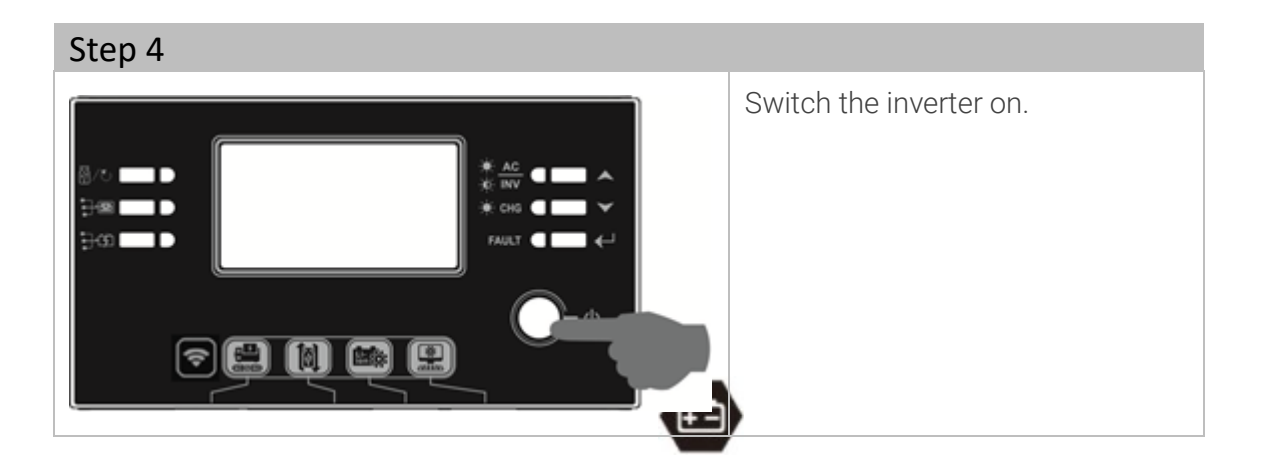

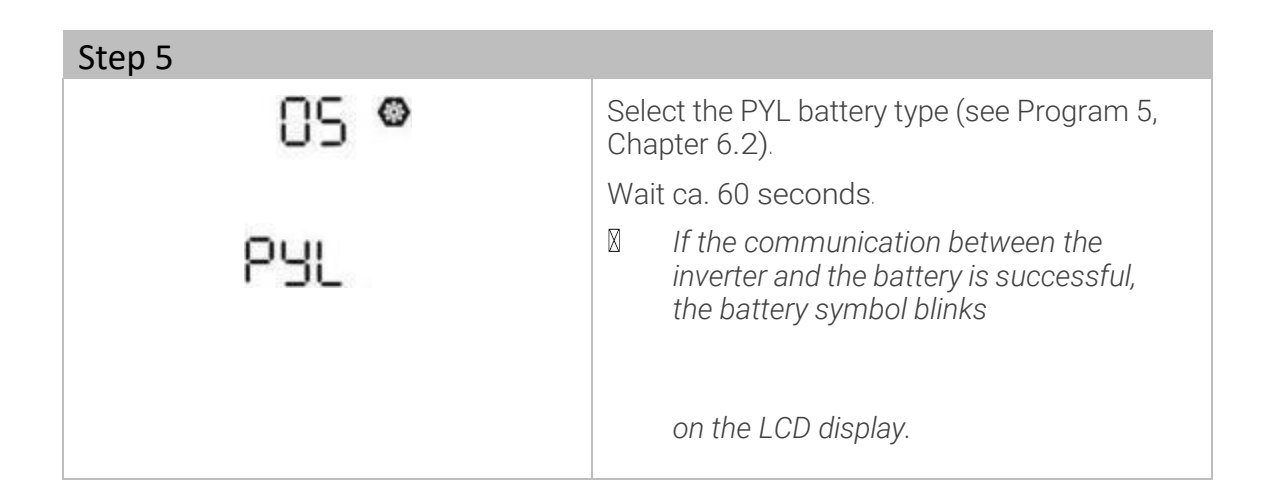

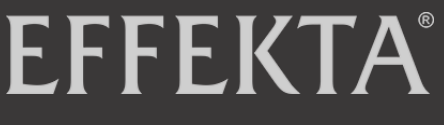

#### Innovating power.

#### AX M2 Series 3-5 kW | Solar inverter

### 9.8.3.2 Installing battery type WECO

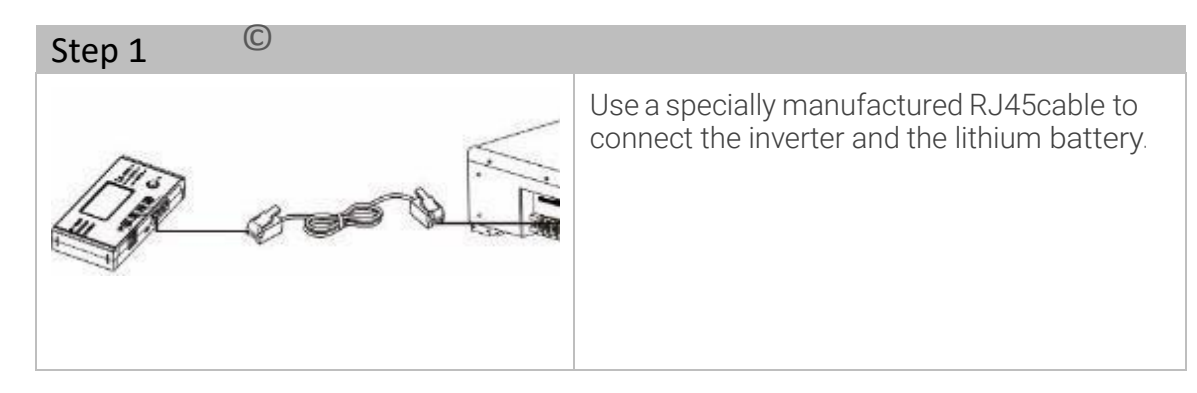

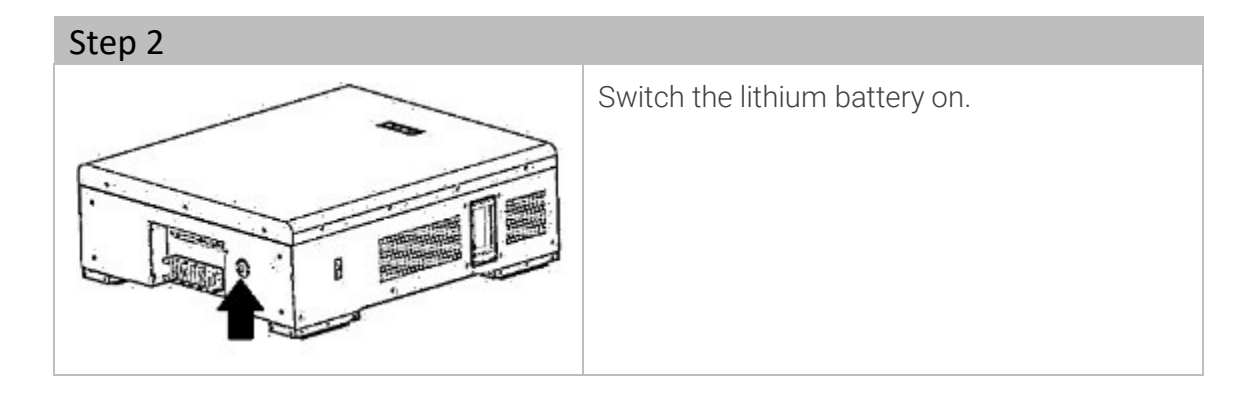

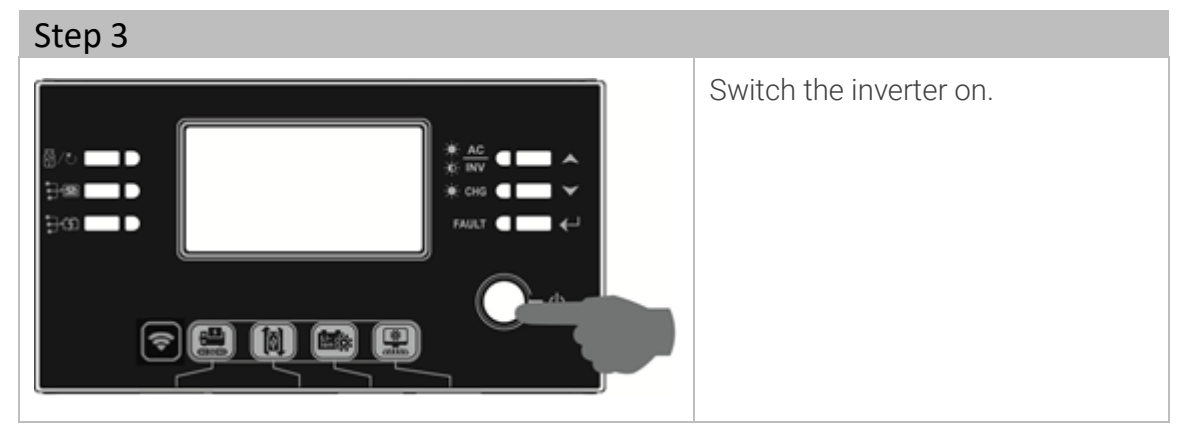

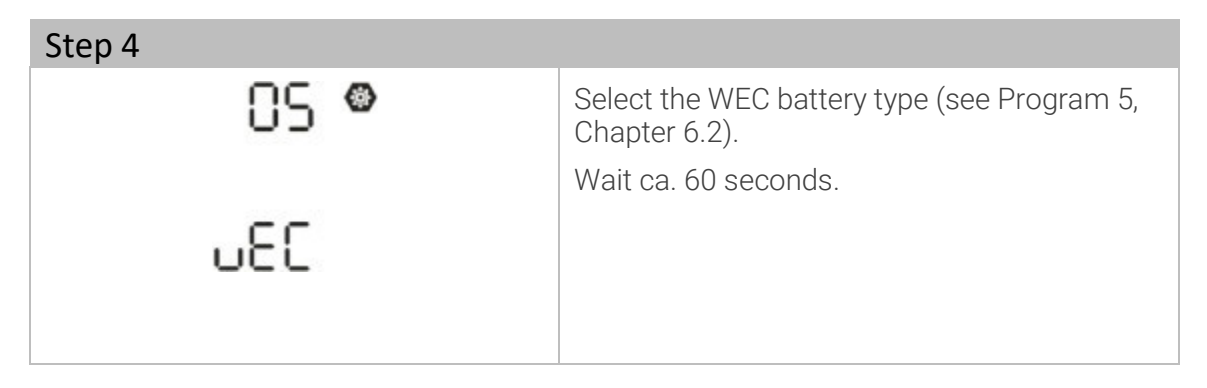

#### Innovating power.

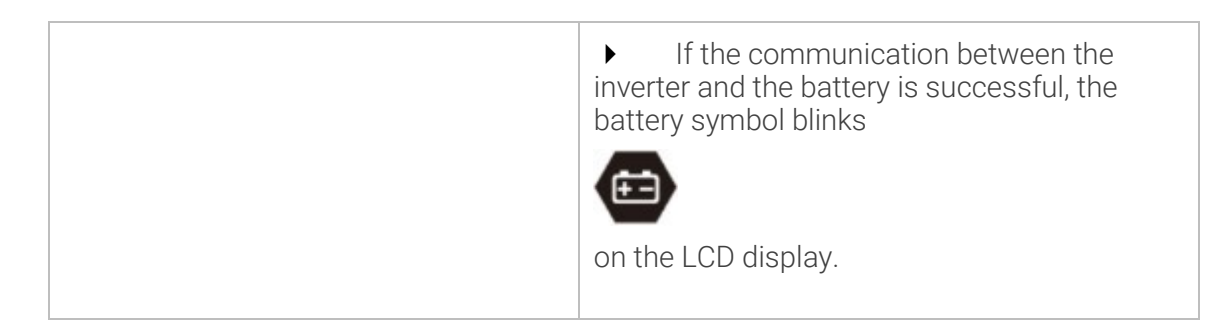

### 9.8.3.3 Installing battery type SOLTARO

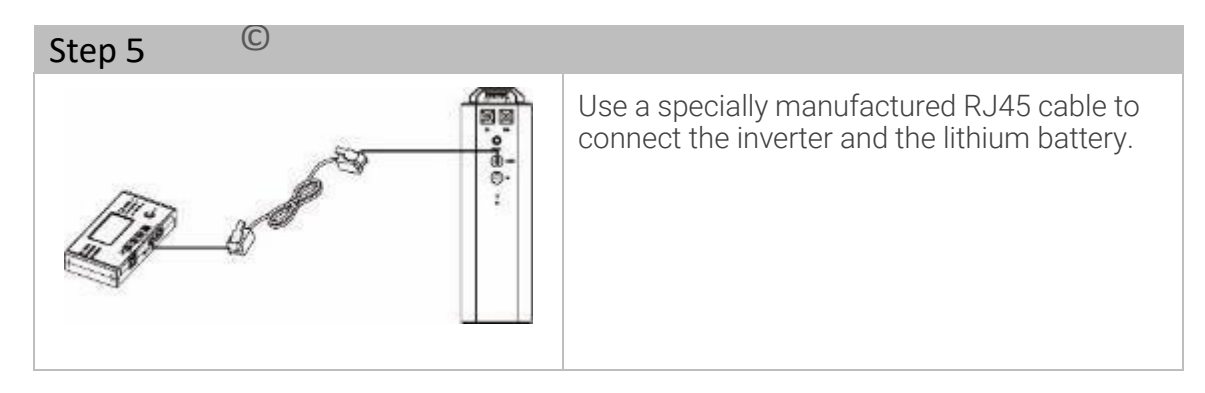

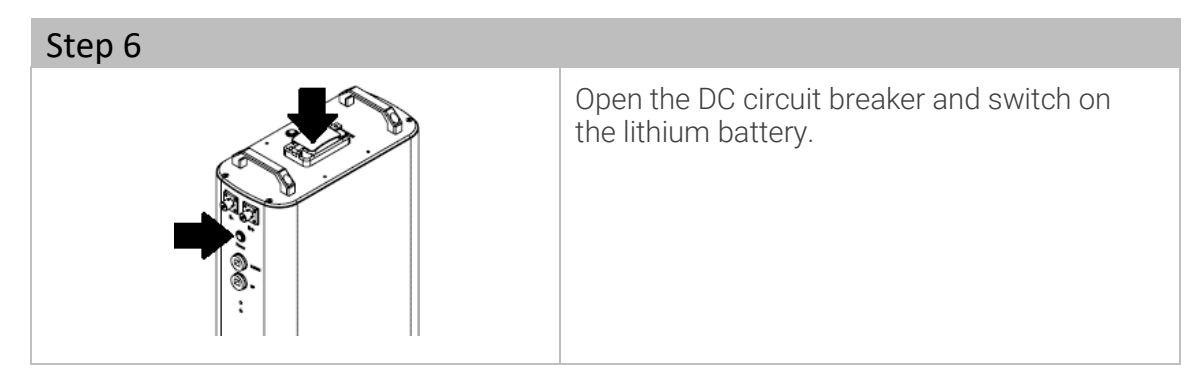

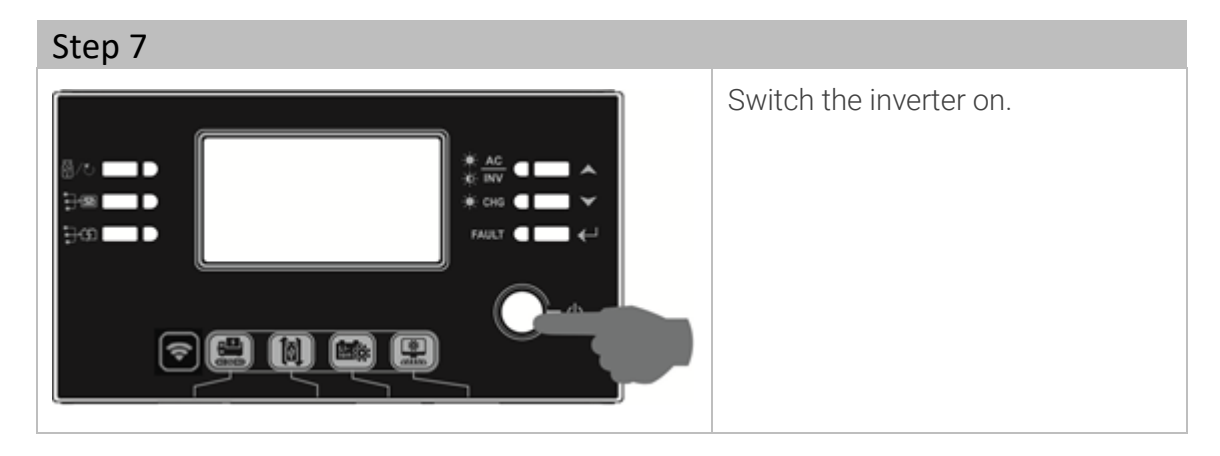

# **EFFEKTA**<sup>®</sup>

### Innovating power.

#### AX M2 Series 3-5 kW | Solar inverter

| Step 8      |                                                                                                    |
|-------------|----------------------------------------------------------------------------------------------------|
| 85 <b>©</b> | Select the SOL battery type (see Program 5, Chapter 6.2).                                                                                                    |
| SOL         | <ul> <li>Wait ca. 60 seconds.</li> <li>If the communication between the inverter and the battery is successful, the battery symbol blinks in the LCD display.</li> </ul> |

### 9.8.4 LCD display information

Press on the UP or DOWN button to switch the LCD display information. The battery pack number and the battery group number will be displayed by the main CPU version test as shown below.

| Selectable information                          | LC display                                         |      |
|-------------------------------------------------|----------------------------------------------------|------|
| Battery pack number and<br>battery group number | Battery pack number =3,<br>Battery group number =1 | LOAD |

| Code        | Description                                                                                                    |  |
|-------------|----------------------------------------------------------------------------------------------------|--|
| 50 <b>@</b> | If the battery status cannot be charged and<br>discharged through successful communication<br>between the inverter and the battery, the code 60 is<br>displayed to stop the charging and discharging of the<br>battery. |  |
| 5 Iø        | Communication is interrupted (only available if the<br>battery type is set to "Pylontech battery").<br>Once the battery is connected, the communication<br>signal is not recognized for 3 minutes.                      |  |

# **EFFEKTA**<sup>®</sup>

Innovating power.

|             | The buzzer beeps. After 10 minutes, the inverter<br>stops charging and discharging the lithium<br>battery.<br>The loss of communication occurs once the<br>inverter and the battery are successfully<br>connected. The buzzer sounds immediately. |
|-------------|----------------------------------------------------------------------------------------------------|
| 69 <b>@</b> | If the battery status cannot be charged through<br>successful communication between the inverter and<br>the battery, code 69 is displayed to stop the charging<br>of the battery.                                                                 |
| 70@         | If the battery status must be charged after the<br>communication between the inverter and the<br>battery was successful, code 70 is displayed for<br>the charging of the battery.                                                                 |
|             | If the battery status cannot be discharged through<br>successful communication between the inverter and<br>the battery, code 71 is displayed to stop the<br>discharging of the battery.                                                           |

### 9.8.5 Dry contact

There is a dry contact (3A/250VAC) on the back of the device. It can be used to send signals to an external device when certain conditions are met:

| Status                     | Operation                                                     | Dry contact port. |      |  |
|----------------------------|---------------------------------------------------------------|-------------------|------|--|
|                            |                                                               | NC&C              | NO&C |  |
| Switching off<br>Power Off | Device is switched off and no output is supplied with power.  | closed            | open |  |
| Switching on<br>Power On   | The output is supplied with power via the mains power supply. | closed            | open |  |

### Innovating power.

## AX M2 Series 3-5 kW | Solar inverter

|  | The output<br>is operated<br>with battery<br>power or<br>solar<br>energy. | Program<br>01 set as<br>USB<br>(Mains<br>first)                             | Battery voltage <<br>low DC warning<br>voltage                                                         | open   | closed |
|--|---------------------------------------------------------------------------|-----------------------------------------------------------------------------|----------------------------------------------------------------------------------------------------|--------|--------|
|  |                                                                           |                                                                             | Battery voltage ><br>Setting in<br>Program 13 or<br>battery charging<br>reaches state of<br>suspension | closed | open   |
|  |                                                                           | Program<br>01 set as<br>SBU (SBU<br>priority)<br>or SUB<br>(solar<br>first) | Battery voltage <<br>Setting in<br>Program 12                                                          | open   | closed |
|  |                                                                           |                                                                             | Battery voltage ><br>Setting in<br>Program 13 or<br>battery charging<br>reaches state of<br>suspension | closed | open   |

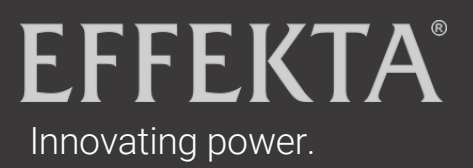

## 10 Operation

10.1 Switching on device

#### Step 1

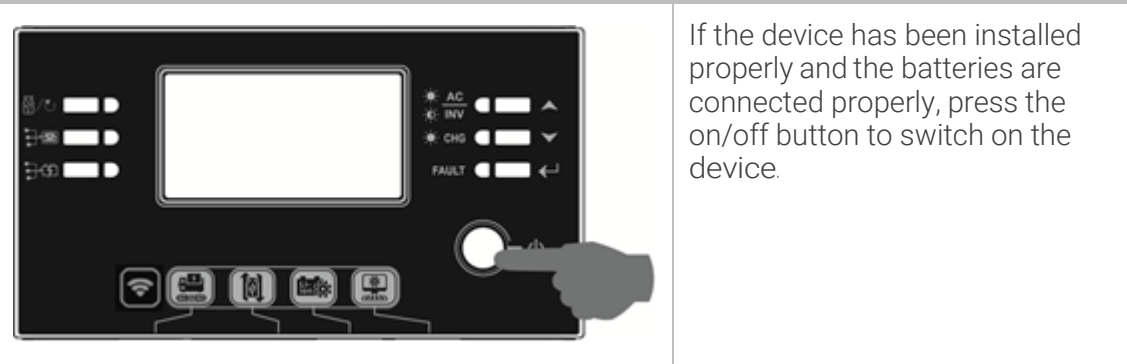

#### 10.2 Update inverter firmware (if recommended)

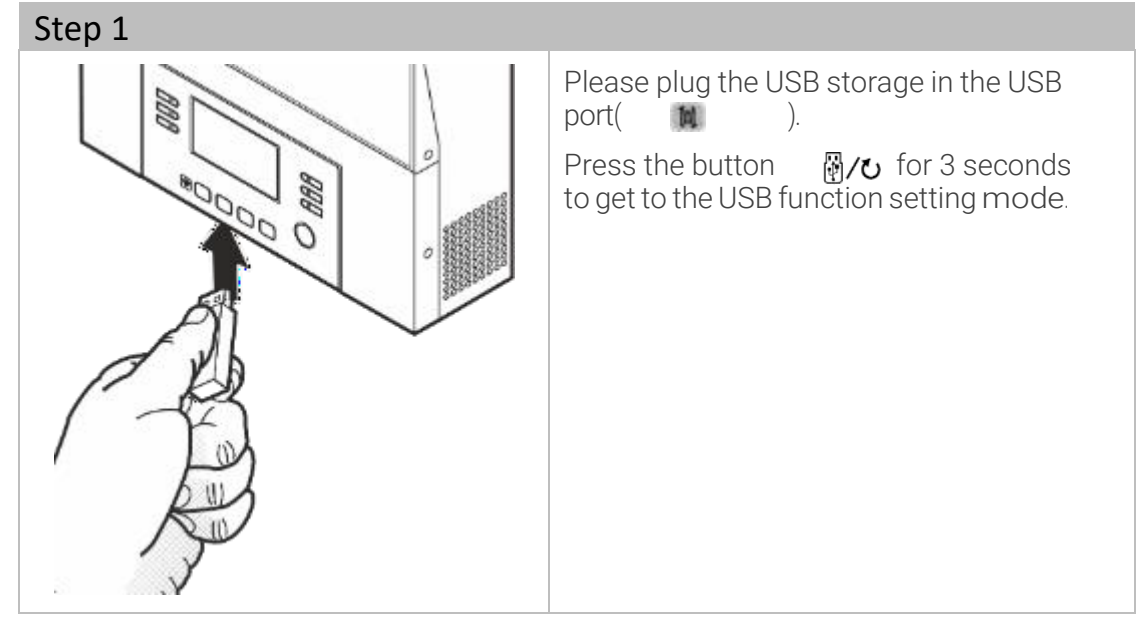

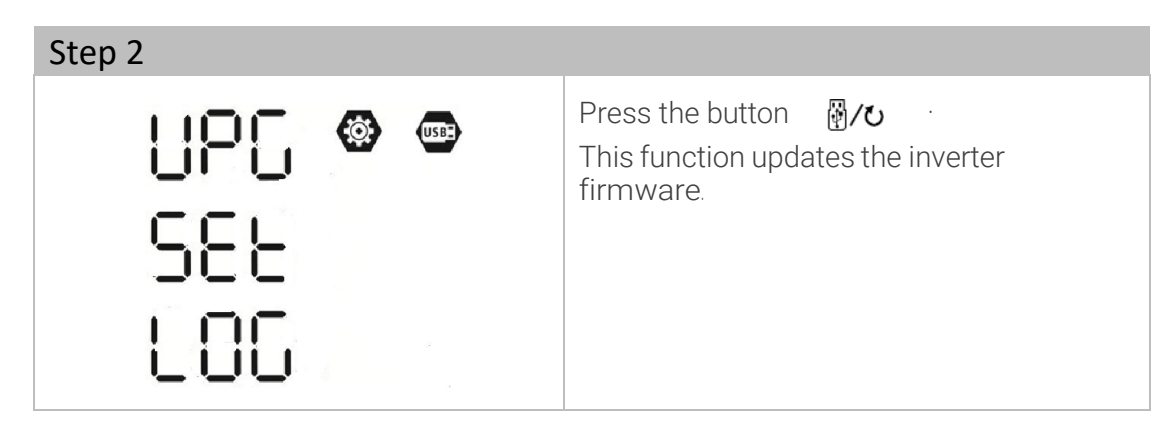

#### AXM2Series 3-5kW|Solar inverter

#### 10.3 Rewriting internal parameters

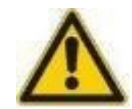

#### **A**TTENTION

Function disturbances due to improper parameter values! Unauthorized changes in the setting can lead to serious function disturbances.

Parameter changes are only permitted to be carried out by EFFEKTA GmbH service personnel.

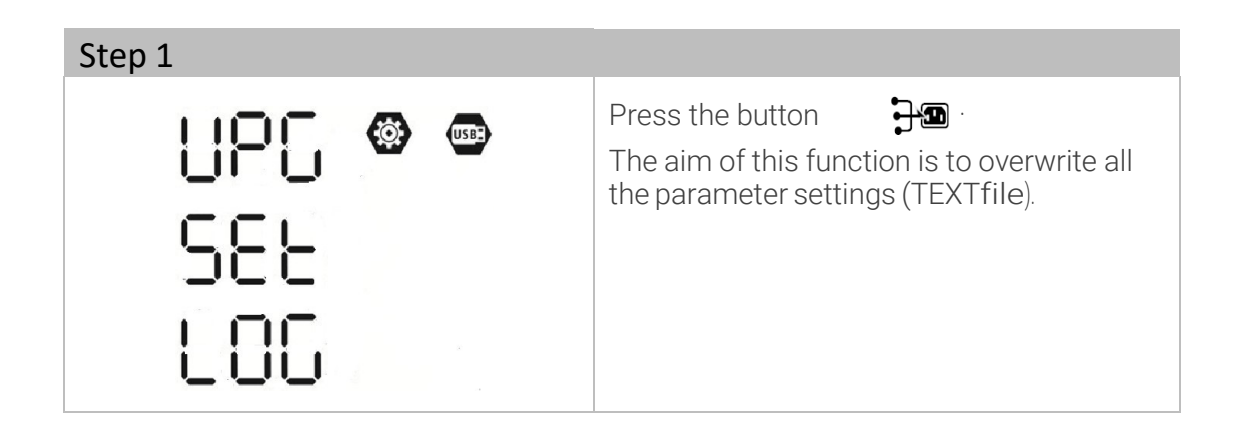

## EFFEKTA® Innovating power.

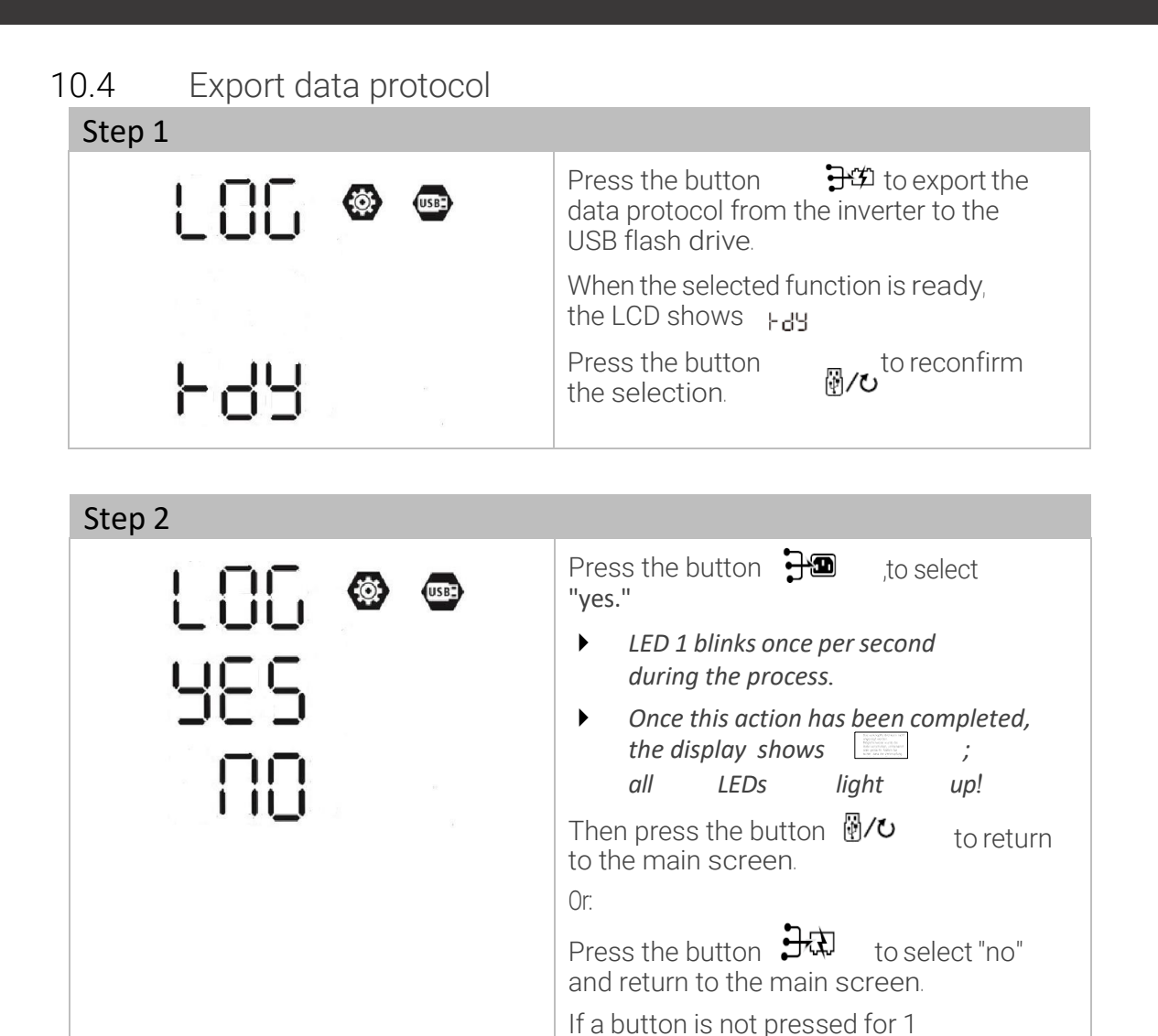

minute, the main screen is automatically displayed

#### AXM2Series 3-5kW|Solar inverter

#### 10.5 Install the Wi-Fi function with the mobile app

The Wi-Fi module can make wireless communication between the solar inverter and a monitoring platform possible. The main functions of the app are:

- Display device status during normal operation,
- Configure device settings,
- Inform users when a warning or an alarm occurs,
- Inform users of the operation data of the solar inverter.

#### 10.5.1 Download and install

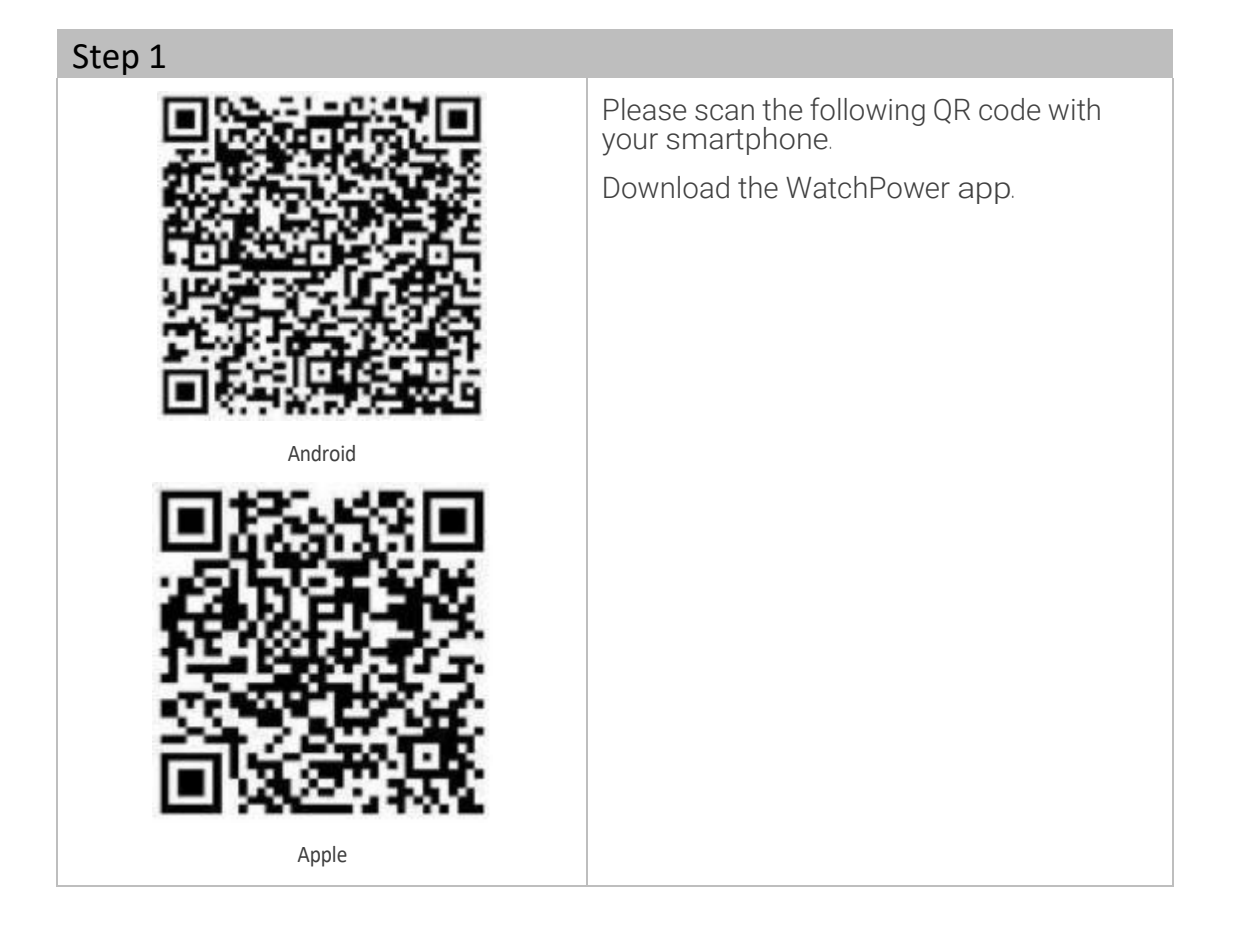

Innovating power.

| Step 2                               |                                                                         |
|--------------------------------------|-------------------------------------------------------------------------|
| <b>S</b>                             | Once installed, tap on the connection symbol to open the software.      |
| V 1.0.0                              | Tap on "Registration" on the screen to carry out the user registration. |
| Please enter user name               |                                                                         |
| Please enter the password            |                                                                         |
| Remember Me                          |                                                                         |
| Login                                |                                                                         |
| Wi-Fi Config                         |                                                                         |
|                                      |                                                                         |
| Don't have an account?PleaseRegister |                                                                         |

| I | Stop | 2 |
|---|------|---|
|   | Step | 3 |

| Kegister                                            | Enter all the required information.<br>Scan the remote box PN by tapping |
|-----------------------------------------------------|--------------------------------------------------------------------------|
| Please anter user name                              | Then tap on the "Registration" button.                                   |
| Please enter the password Please enter the password | The "Registration successful"<br>message will appear.                    |
| Please enter email                                  |                                                                          |
| Please enter the phone number                       |                                                                          |
| Please enter the WI-FI Module PN                    |                                                                          |
| Register                                            |                                                                          |
|                                                     |                                                                          |

### Innovating power.

#### AXM2Series 3-5kW|Solar inverter

| S | tep 4                                                                            |        |                                                                                         |
|---|----------------------------------------------------------------------------------|--------|-----------------------------------------------------------------------------------------|
|   | Is the Wi-Fi network configured for this device (PN:Q0819410124000) immediately? |        | Tap on "Go now" to continue with<br>establishing the local Wi-Fi network<br>connection. |
|   | Log in                                                                           | Go now |                                                                                         |

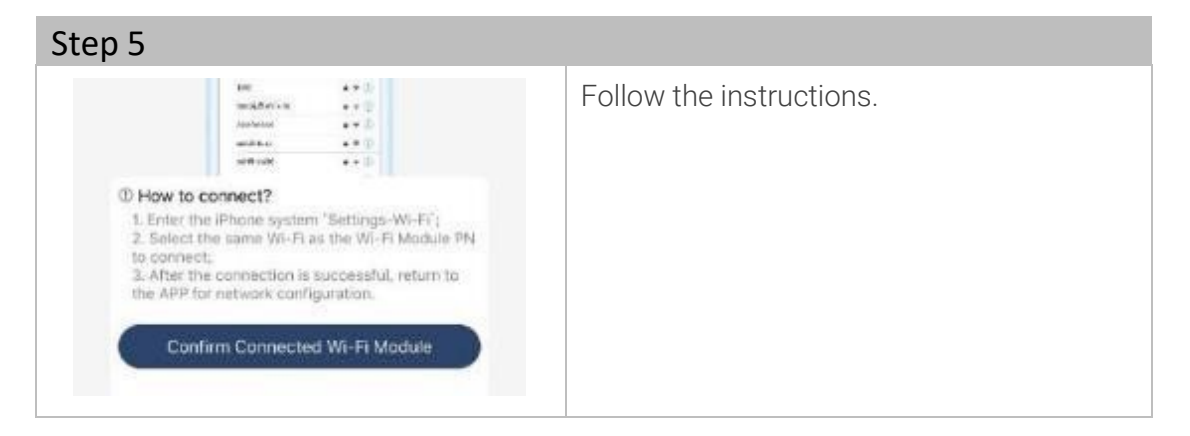

| VII 9 1149 PM  | @ 77% <b>=</b> ) | Select the network "Q0" |
|----------------|------------------|-------------------------|
| Wi-Fi          |                  |                         |
| Q0819310000181 | • 🕈 🕕            |                         |
| Home WiFi      | a 🗢 🛈            |                         |
| Other          |                  |                         |

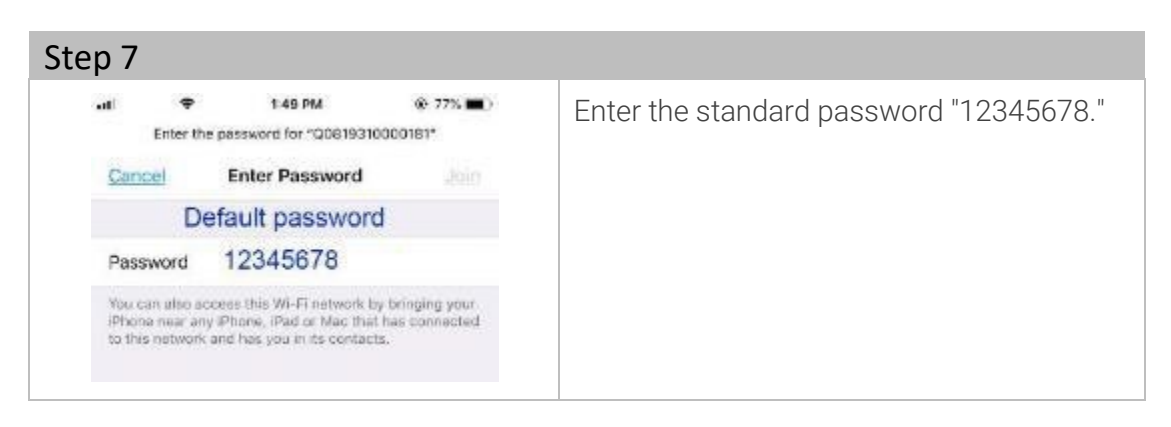

Innovating power.

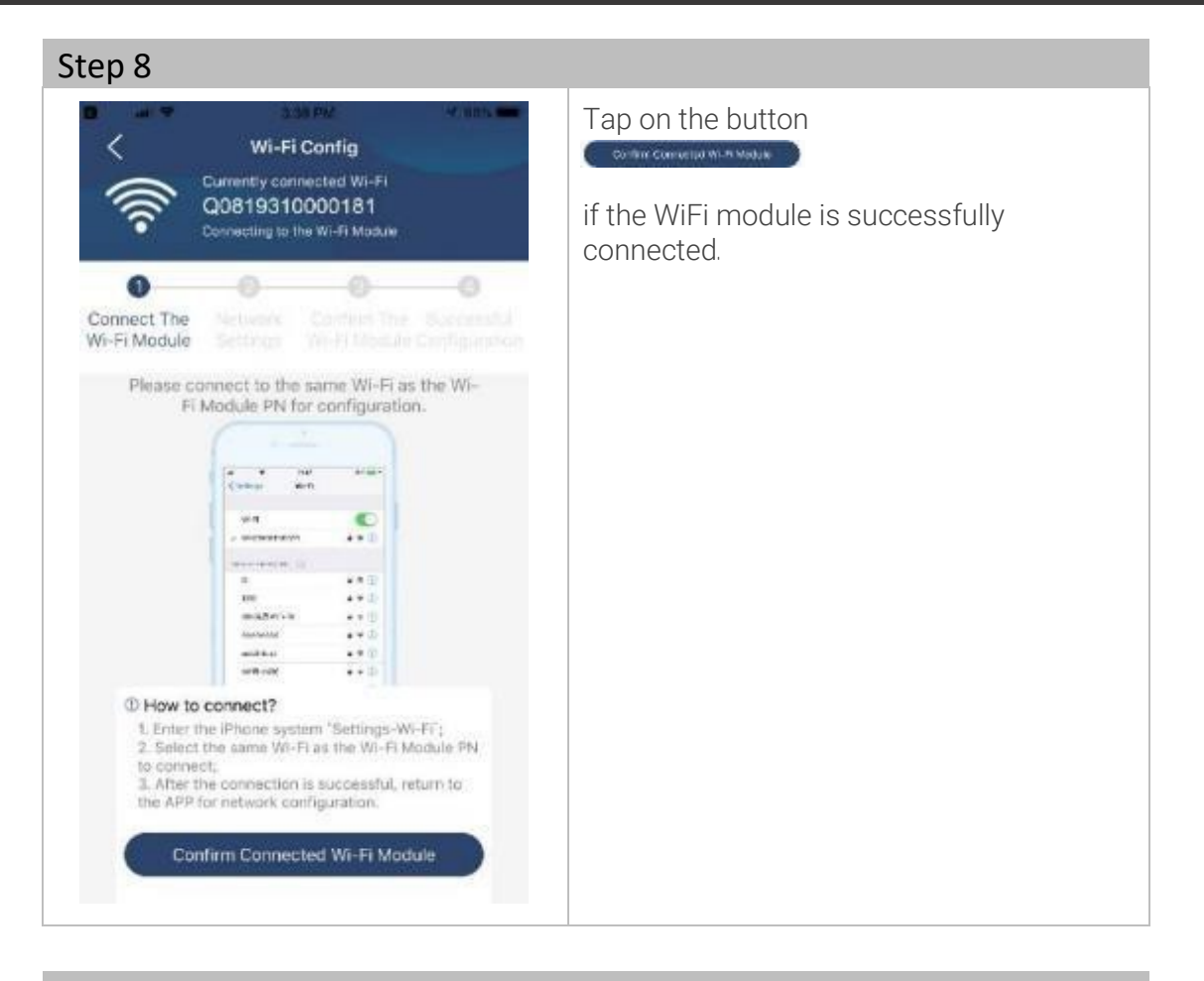

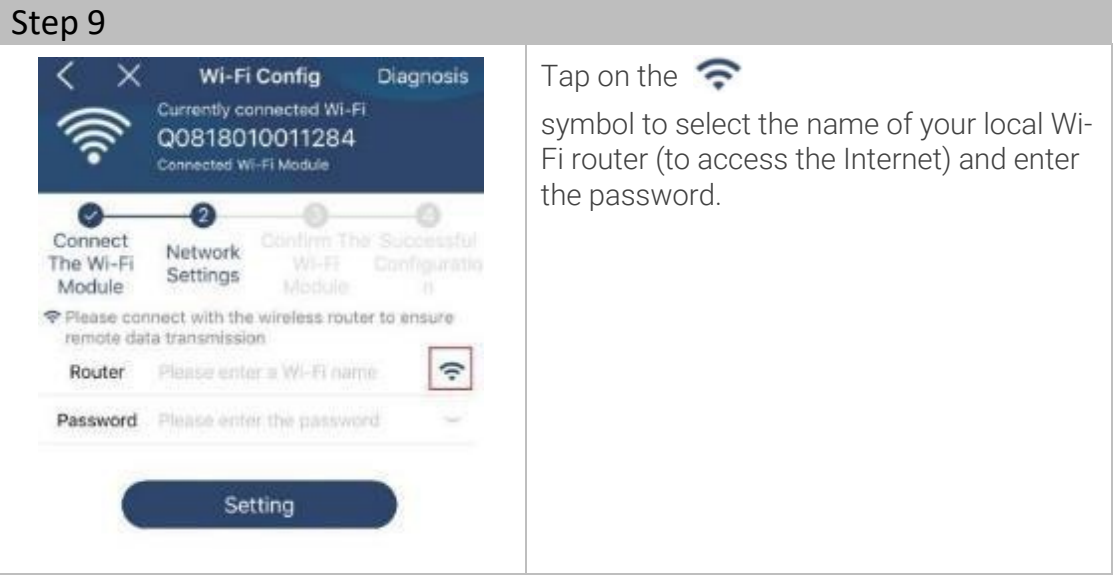

#### AXM2Series 3-5kW|Solar inverter

Step 10

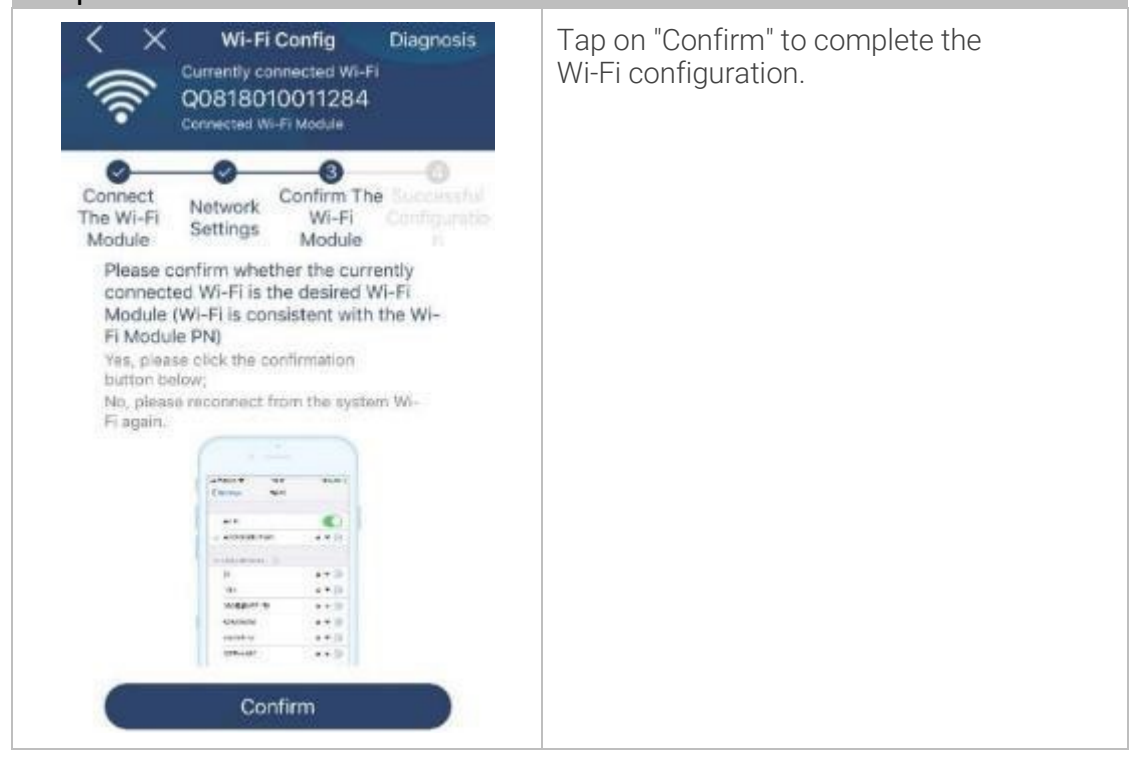

### 10.5.2 Register

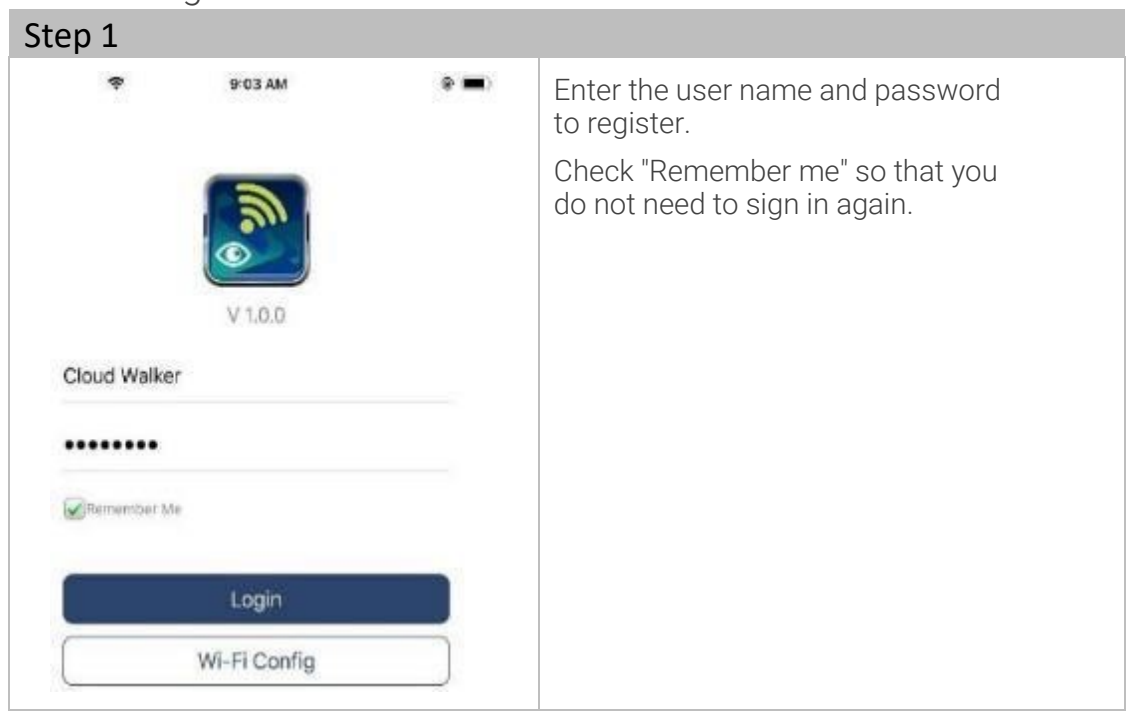

Innovating power.

| Step 2           |                    |                        |          |                                                                     |
|------------------|--------------------|------------------------|----------|---------------------------------------------------------------------|
| Carrier 🎔        | 6 10 PM<br>Overvia | zw                     | -        | After successful registering, you can access the "Overview" page to |
| Devices          | Normal     Offline |                        | 0        | gain an overview of your monitoring devices, such as, e.g. :        |
| U                | Alarm     Fault    |                        | 10<br>10 | • general operation situation                                       |
| Energy           |                    |                        |          | energy information                                                  |
| Current Power: 0 | tkw Ter            | Jay Power:0.0kWh       |          | <ul> <li>current capacity</li> </ul>                                |
|                  |                    |                        |          | today's capacity                                                    |
| 0.0              |                    |                        |          |                                                                     |
| 6.24             |                    |                        |          |                                                                     |
| 8.55             |                    |                        |          |                                                                     |
| 613              |                    |                        |          |                                                                     |
| 6.55             |                    | 14 13 <b>18 19 2</b> 0 | 21       |                                                                     |
| Common and       | Devices            | 8                      | 9        |                                                                     |

## 10.5.3 Add devices

| Device I                                                           | List 🕀             | Tap on the 🧱 symbol (below) to cal the page with the device list. |
|--------------------------------------------------------------------|--------------------|-------------------------------------------------------------------|
| Q Please enter the alias or :                                      | sn of device       | Tap on the symbol, upper $\Theta$                                 |
| All status $\sim$                                                  | Alias A-Z 🗸        | right, to add a new device.                                       |
| 92931706103012     Device SN:92931706103     WI-FI Module PN:Q0819 | 012 ><br>310014063 |                                                                   |
|                                                                    |                    |                                                                   |
|                                                                    |                    |                                                                   |
|                                                                    |                    |                                                                   |
|                                                                    |                    |                                                                   |
|                                                                    |                    |                                                                   |
|                                                                    |                    |                                                                   |

### AXM2Series 3-5kW|Solar inverter

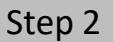

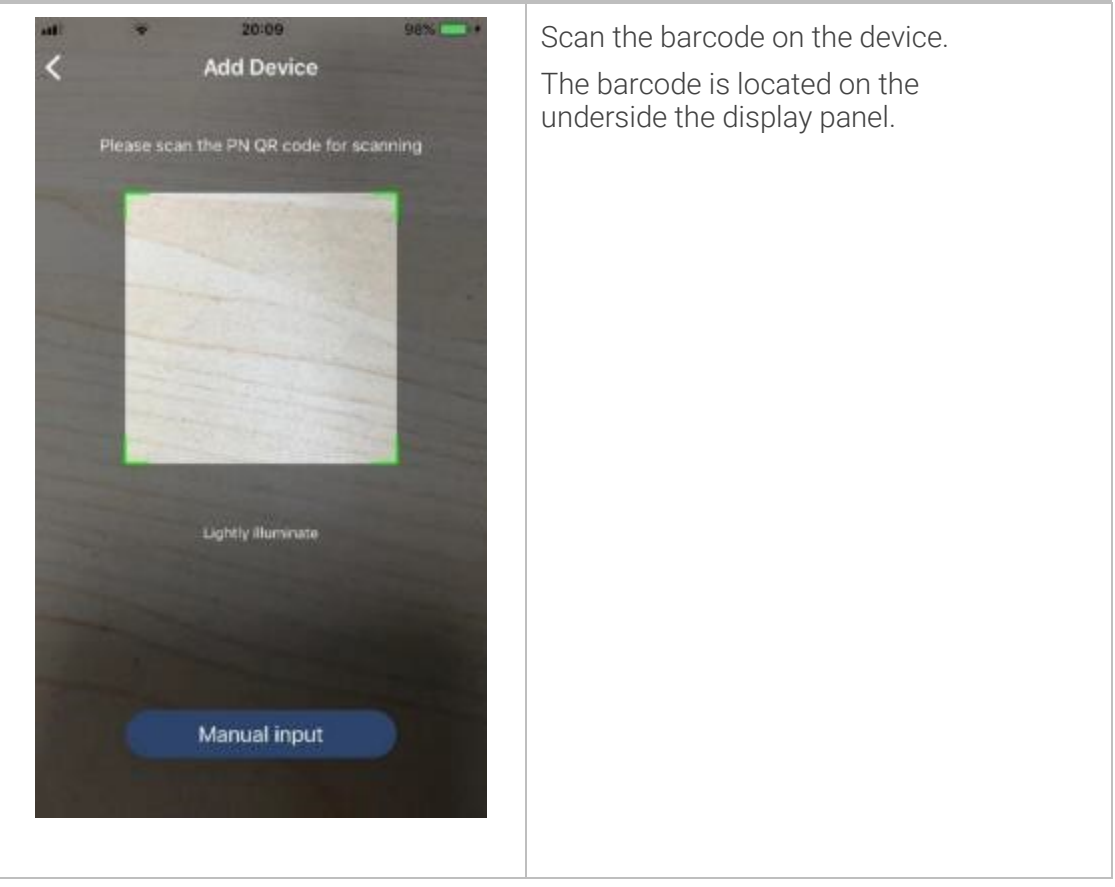

#### Step 3

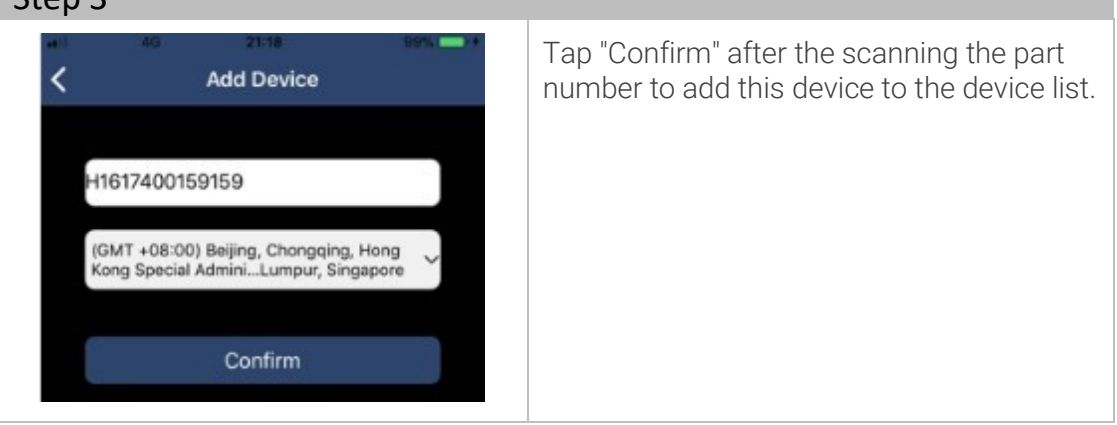

Innovating power.

#### 10.5.4 Display operation modes

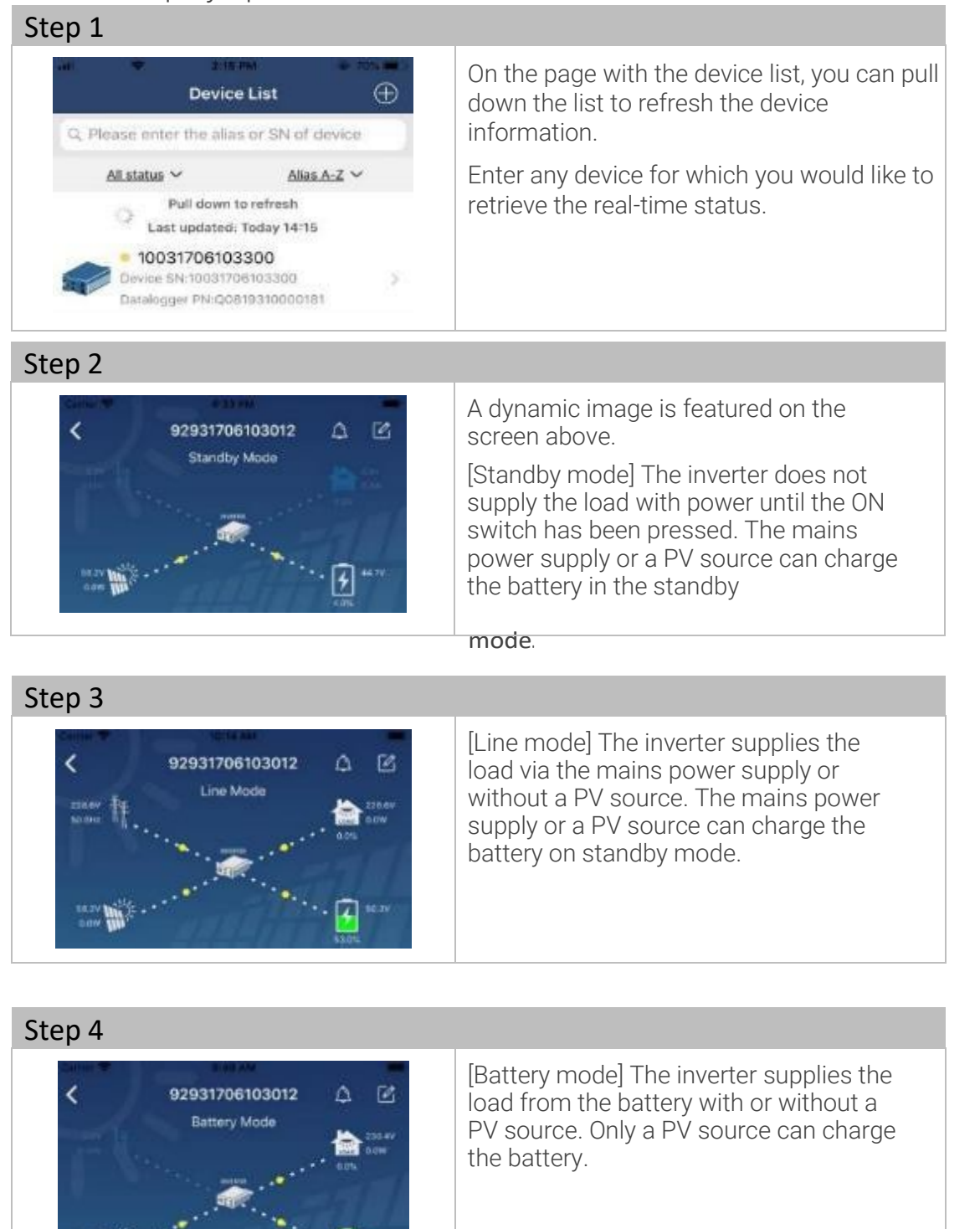

#### AXM2Series 3-5kW|Solar inverter

#### 10.5.5 **Display error and warning messages**

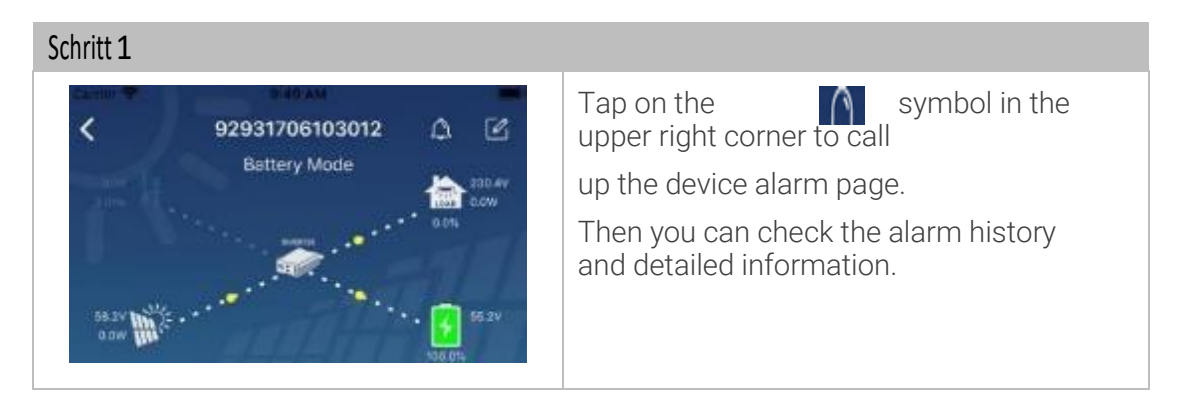

#### 10.5.6 Change the device name

| Step 2                                  |            |                                                      |
|-----------------------------------------|------------|------------------------------------------------------|
| Emergency calle only = 560 B/s ≵ 10 € 1 |            | Tap on the symbol in the upper right corner.         |
| Battery mode                            | 250.2V     | <ul> <li>An empty text box appears!</li> </ul>       |
|                                         | 28.3V      | Change the name of your device and tap on "Confirm." |
| Basic information Product Information   | Rated Infc |                                                      |
| Grid Voltage                            | 0.0V       |                                                      |
| Grid Frequency                          | 0.0Hz      |                                                      |
| PV Input Voltage                        | 302.7V     |                                                      |
| Battery Voltage                         | 28.3V      |                                                      |
| Battery Capacity                        | 100%       |                                                      |
| Battery Charging Current                | EA.        |                                                      |
| Battery Discharge Current               | DA         |                                                      |
| AC Output Voltage                       | 230.2V     |                                                      |

# **EFFEKTA**<sup>®</sup>

Innovating power.

## 10.5.7 Change the device settings

| Step 1                                                                                                    |              |                                                                                                    |
|----------------------------------------------------------------------------------------------------|--------------|----------------------------------------------------------------------------------------------------|
| <ul> <li>In the second second sec</li></ul> |              | <ul> <li>[Basic information] shows the basic information pertaining to the inverter.</li> <li>AC voltage</li> <li>AC frequency</li> <li>PV input voltage</li> <li>Batteny voltage</li> </ul> |
| Basic Information                                                                                                    | product Infe | Battery canacity                                                                                                    |
| Grid Voltage                                                                                                    | 0.0V         | Charging current                                                                                                    |
| Grid Frequency                                                                                                    | 0,0Hz        | Output voltage etc                                                                                                    |
| PV Input Voltage                                                                                                    | 0.0V         | output voltage, etc.                                                                                                    |
| Battery Voltage                                                                                                    | 26.2V        | Production informationshows the model                                                                                                    |
| Battery Capacity                                                                                                    | 100%         | type (inverter type)                                                                                                    |
| Battory Charging Current                                                                                                    | DΑ           | Main CPU version                                                                                                    |
| Battery Discharge Current                                                                                                    | ,0A          | <ul> <li>Wi-Fi CPU version and</li> </ul>                                                                                                    |
| AC Output Voltage                                                                                                    | 229.5V       | Secondary CPU version, etc.                                                                                                    |
| AC Output Frequency                                                                                                    | 60.0Hz       | [Rated information]shows information on                                                                                                    |
|                                                                                                    |              | <ul> <li>Nominal voltage,</li> </ul>                                                                                                    |
|                                                                                                    |              | <ul> <li>Nominal current,</li> </ul>                                                                                                    |
|                                                                                                    |              | <ul> <li>Nominal battery voltage,</li> </ul>                                                                                                    |
|                                                                                                    |              | <ul> <li>Nominal output voltage, etc.</li> </ul>                                                                                                    |
|                                                                                                    |              | [History]shows the history of the device data.                                                                                                    |
|                                                                                                    |              | [Wi-Fi module information]shows the<br>PN, status and firmware version of the<br>Wi-Fi module.                                                                                               |
## **EFFEKTA**<sup>®</sup> Innovating power.

#### AXM2Series 3-5kW|Solar inverter

#### Parameters

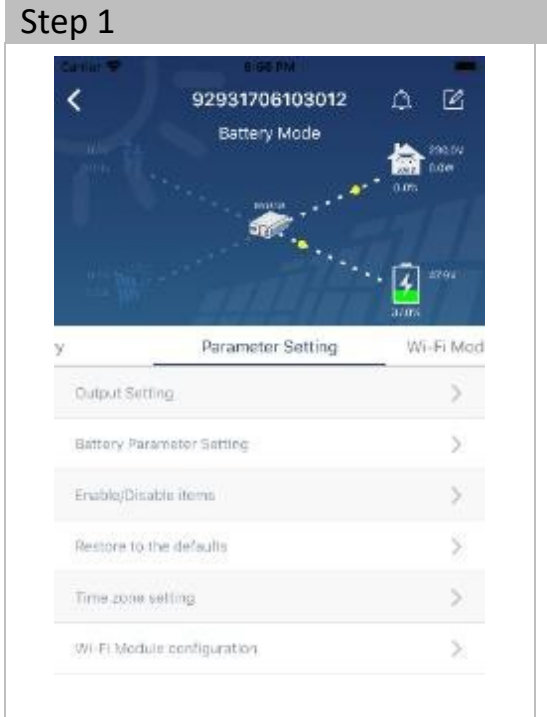

Functions are activated and parameters for the inverter are set on this page.

There are three options for changing the settings

- List options for changing the values by tapping on one of them.
- Activate/deactivate functions by clicking on "activate" or "deactivate" on the screen.
- Change the values by clicking on the arrows or by directly entering the numbers in the column.

Every function setting is saved by clicking on the "Settings" screen.

#### Parameters overview

| Parameters                     |                        | Description                                             |
|--------------------------------|------------------------|---------------------------------------------------------|
| Outputsetting                  | Output source priority | This configures the priority for the load power source. |
|                                | AC input range         | By selecting a UPS, it is permissable to connect a PC.  |
|                                |                        | Information is included in the product manual.          |
|                                | Outputvoltage          | Set the output voltage.                                 |
|                                | Output frequency       | For setting the output frequency.                       |
| Setting the battery parameters | Battery type           | For setting the connected battery type.                 |

## EFFEKTA

Innovating power.

| Battery cut-offvoltage                    | For setting the end-point voltage of the battery.                                                                      |  |
|-------------------------------------------|----------------------------------------------------------------------------------------------------|--|
| Back to grid-voltage                      | Return to PV mode or inverter<br>mode in the mains mode<br>when the priority is set to SOL<br>or SbU in menu point 01. |  |
| Back to discharge<br>voltage              | Return to the inverter mode<br>(autonomous) when the<br>priority is set to SOL or SbU<br>in menu point 01.             |  |
| Charger source priority                   | It configures the priority of the charger source.                                                                      |  |
| Max.charging current                      | It sets the battery charging parameters. The selectable                                                                |  |
| Max.AC charging current                   | values can vary in different<br>inverter models.                                                                       |  |
| Float charging voltage                    | the product manual.                                                                                                    |  |
| Bulk charging voltage                     |                                                                                                    |  |
| Battery equalization                      | Only available when USE is selected under 05.                                                                          |  |
| Activate battery equalizationin real time | An action in real time that<br>activates the battery<br>equalization.                                                  |  |
| Equalized timeout                         | For setting the duration of the battery equalization.                                                                  |  |
| Equalizedtime<br>extended                 | Setting the extended time for continuation of the battery equalization.                                                |  |
| Equalizing period                         | For setting the interval period of the battery equalization.                                                           |  |
| Equalizing voltage                        | For setting the battery equalization voltage.                                                                          |  |

## **EFFEKTA**<sup>®</sup>

#### Innovating power.

#### AXM2Series 3-5kW|Solar inverter

| Activate/deactivate<br>functions | LCD auto-return to main screen             | When activated, the LCD<br>screen automatically<br>returns to the main screen<br>after one minute.         |
|----------------------------------|--------------------------------------------|----------------------------------------------------------------------------------------------------|
|                                  | Fault code record                          | When activated, the fault,<br>or error, code is recorded<br>in the inverter when an<br>error occurs.       |
|                                  | Backlight                                  | When deactivated, the LCD backlight switches off when the control panel key is not activated for 1 minute. |
|                                  | Bypassfunction                             | When activated, the device<br>switches to line mode when<br>an overload occurs in battery<br>mode.         |
|                                  | Beepswhen primary<br>source is interrupted | When activated, the buzzer sounds an alarm when the primary source is abnormal.                            |
|                                  | Overtemperatureauto-<br>restart            | When deactivated, the device does<br>not restart after the<br>overtemperature has been<br>rectified.       |
|                                  | Overload auto-restart                      | When deactivated, the device does not restart after an overload.                                           |
|                                  | Buzzer                                     | When deactivated, the buzzer does not sound when an alarm/error occurs.                                    |
|                                  | Enable/disable                             | Switch all RGB LEDs on or off                                                                              |
| RGB LED Setting                  | Brightness                                 | Adapts the brightness of the lighting                                                                      |
|                                  | Speed                                      | Adapts the lighting speed                                                                                  |
|                                  |                                            |                                                                                                    |

# EFFEKTA

Innovating power.

|                         | Effects                                                                     | Changes the lighting effects                                                                       |
|-------------------------|-----------------------------------------------------------------------------|----------------------------------------------------------------------------------------------------|
|                         | Colorselection                                                              | Adapts the color selection to the power source to display the power source and the battery status. |
| Return to standard mode | This function returns all settings to the standard mode settings (default). |                                                                                                    |

### 11 Troubleshooting & Fault Clearance

If malfunctions or problems with the solar inverter or the accumulator arise, we request that you please contact our Customer Service (Service Hotline). In the event this occurs, have the following information ready to ensure swift resolution:

- Model, series number and device configuration;
- Progress of issue and date/time when the issue first occurred;
- Information displayed in the LCD/LED area of the operation unit (status or warning and alarm message);
- Power supply status, load status, environmental conditions regarding temperature and dampness, ventilation conditions;
- Condition data, such as the age of the accumulator; Most importantly, be able to name the respective qualified contact persons for the clarification of the issue and its resolution.

Service Hotline:

Telephone no.: +49 / (0) 741 - 17451-27

Furthermore, we have set up an email contact address for you:<u>solarteam@effekta.com</u>

You can also learn about the relevant department or branch under the following web address. http://www.effekta.com

# **EFFEKTA**® Innovating power.

| 11.1  | Error mesages                              |        |
|-------|--------------------------------------------|--------|
| Error | Description                                | Symbol |
| 01    | Ventilator is blocked or defective;        | F0 I   |
| 02    | Overtemperature                            | 503    |
| 03    | Battery voltage is too high                | F03    |
| 04    | Battery voltage is too low                 | F04    |
| 05    | Short circuit at output or overtemperature | FBS    |
| 06    | Output voltage is too high.                | F06    |
| 07    | Overload time detected                     | F07    |
| 08    | Bus voltage is too high                    | F08    |
| 09    | Bus soft start failed                      | F09    |
| 50    | PFC overcurrent                            | FS0    |
| 51    | Overcurrent or current spike;              | FS I   |
| 52    | Bus voltage is too low                     | F52    |
| 53    | Inverter start-up failed                   | F53    |
| 55    | AC output, DC voltage offset;              | FSS    |
| 56    | Battery is not connected                   | F58    |
| 57    | Current sensor malfunctioned               | F57    |
| 58    | Output voltage is too low                  | F58    |

## **EFFEKTA**<sup>®</sup> Innovating power.

#### AXM2Series 3-5kW|Solar inverter

| Error code<br>display | Description                                            | Symbol |
|-----------------------|--------------------------------------------------------|--------|
| 60                    | Back coupling protection                               | F60    |
| 71                    | Firmware version not compatible                        | F71    |
| 72                    | Error in current sharing                               | F 72   |
| 80                    | Error in communication bus CAN                         | F80    |
| 81                    | Connection error                                       | F8 (   |
| 82                    | Loss of synchronization                                | 583    |
| 83                    | Battery voltage recognized as different                | F83    |
| 84                    | AC input voltage and frequency recognized as different | F84    |
| 85                    | Asymmetry of the AC output current                     | F85    |
| 86                    | The setting of the AC input mode is different          | F86    |

#### 11.2 Pylontech-battery warning messages

Be sure to use the original communication cable supplied with the inverter.

| Code        | Description                                                                                                    |
|-------------|----------------------------------------------------------------------------------------------------|
| 60 <b>@</b> | If the battery status cannot be charged and discharged<br>through successful communication between the inverter<br>and the battery, the code 60 is displayed to stop the<br>charging and discharging of the battery. |
| 5 Iø        | Communication is interrupted (only available if the battery<br>type is set to "Pylontech battery").<br>Once the battery is connected, the communication signal<br>is not recognized for 3 minutes.                   |

# EFFEKTA

| l          |          |            |     |
|------------|----------|------------|-----|
| Innavati   | na       | $n \cap u$ | inr |
| пппллан    |          |            |     |
| n n io vau | 110      |            |     |
|            | <u> </u> |            |     |

|              | The buzzer beeps. After 10 minutes, the inverter<br>stops charging and discharging the lithium<br>battery.<br>The loss of communication occurs once the<br>inverter and the battery are successfully<br>connected. The buzzer sounds immediately. |
|--------------|----------------------------------------------------------------------------------------------------|
| 69 <b>@</b>  | If the battery status cannot be charged through<br>successful communication between the inverter and<br>the battery, code 69 is displayed to stop the charging<br>of the battery.                                                                 |
| 70@          | If the battery status must be charged after the<br>communication between the inverter and the<br>battery was successful, code 70 is displayed for<br>the charging of the battery.                                                                 |
| <b>] ¦</b> ⊘ | If the battery status cannot be discharged through<br>successful communication between the inverter and<br>the battery, code 71 is displayed to stop the<br>discharging of the battery.                                                           |

| 11.3 | USB error | message |
|------|-----------|---------|
|      |           |         |

| Error | Description                                 |
|-------|---------------------------------------------|
| UO I  | No USB device is recognized.                |
| 50U   | USB hard drive.                             |
| U03   | Document in USB device in incorrect format. |

When an error occurs, the error code is only displayed for 5 seconds. After 5 seconds, the display automatically returns to the display screen.

#### AXM2Series 3-5kW|Solar inverter

| Warning<br>code | Description                         | Alarm signal                    | Symbol      |
|-----------------|-------------------------------------|---------------------------------|-------------|
| 01              | Ventilator is blocked or defective; | Three times per second          | 0 Iø        |
| 02              | Overtemperature                     | None                            | <b>8</b> 20 |
| 03              | Battery is overloaded               | Beeps once per second           | 83@         |
| 04              | Low battery status                  | Beeps once per second           | <u>[</u> 4@ |
| 07              | Overload                            | Beeps once every 0.5<br>seconds |             |
| 10              | Output, capacity limit              | Beeps twice every<br>3 seconds  | 10 <b>0</b> |
| 32              | Communication interrupted           | None                            | 320         |
| 69              | Battery equalization                | None                            | E9@         |
| 68              | Battery is not connected            | None                            | 680         |

#### 11.4 Warning messages

# **EFFEKTA**® Innovating power.

| 11.5 | Troubleshooting | options |
|------|-----------------|---------|
|------|-----------------|---------|

| Problem                                                                                      | LCD/LED/Buzzer                                                                            | Possible causes                                                                            | Resolution                                                                                                    |
|----------------------------------------------------------------------------------------------|-------------------------------------------------------------------------------------------|--------------------------------------------------------------------------------------------|----------------------------------------------------------------------------------------------------|
| The device<br>switches itself<br>off again<br>immediately<br>after the start-<br>up process. | All displays and<br>the buzzer are<br>active for 3s and<br>then switch off.               | The battery bank<br>voltage is too low:<br>(<1.91V/cell)                                   | <ul> <li>Load battery<br/>bank externally;</li> <li>Reconnect<br/>battery bank;</li> <li>Switch on;</li> </ul>                                                                       |
| No reaction<br>after<br>switching on.                                                        | No display.                                                                               | The battery bank<br>voltage is much too<br>low, not connected or<br>polarity-<br>reversed. | Check the battery<br>bank, the fuses and<br>the connection.                                                                                                    |
| Mains power<br>available,<br>device is in<br>operation but<br>in battery<br>mode.            | The input voltage<br>is displayed as 0<br>on the LCD and the<br>green LED is<br>blinking. | The line protection<br>has been<br>activated.                                              | Check the mains<br>fuses and the<br>connection.                                                                                                    |
|                                                                                              | The green LED is blinking.                                                                | Poor quality of the grid or the generator.                                                 | <ol> <li>Check the supply<br/>line</li> <li>Check if the<br/>generator (if<br/>available) functions<br/>or if the setting for<br/>the input voltage<br/>range is correct.</li> </ol> |
|                                                                                              | The green LED is blinking.                                                                | Set up "Solar first"<br>as the priority of<br>the output source.                           | Change the priority<br>of the output<br>source.                                                                                                    |
| After<br>switching on,<br>an internal<br>relay switch<br>should be<br>checked.               | All displays<br>light up<br>periodically<br>for a brief<br>time.                          | The battery<br>bank is not<br>connected.                                                   | Check the battery<br>bank, the fuses and<br>the connection.                                                                                                    |

## EFFEKTA®

#### Innovating power.

#### AXM2Series 3-5kW|Solar inverter

| The buzzer<br>beeps<br>continuously<br>and the red | Error code 07             | The inverter has<br>detected an<br>overload (>110%)              | Reduce the load by<br>switching off<br>individual loads or<br>try the bypass<br>mode.                                                           |  |
|----------------------------------------------------|---------------------------|------------------------------------------------------------------|----------------------------------------------------------------------------------------------------|--|
|                                                    | Error code 05             | Output short circuited.                                          | Check the load<br>network and<br>remove defective<br>loads. Check the air<br>circulation,<br>ventilators and<br>room temperature<br>(too high). |  |
|                                                    | Error code 02             | Overtemperature<br>on inverter (>100<br>°C).                     | Check the air<br>circulation,<br>ventilators and<br>room temperature<br>(too high).                                                             |  |
| blinking.                                          | Error code 03             | The battery bank is overloaded.                                  | Switch the system off and check the                                                                                                    |  |
|                                                    |                           | The battery bank<br>voltage is too high.                         | battery bank.                                                                                                    |  |
|                                                    | Error code 01             | Ventilation error                                                | Device must be<br>repaired: ventilator<br>replacement.                                                                                          |  |
|                                                    | Error code 06/58          | Output is<br>abnormal (inverter<br>voltage < 190 or ><br>260VAC) | Attempt:Reduce the<br>load. If this does<br>not bring a change,<br>the device must be<br>repaired.                                              |  |
|                                                    | Error code<br>09.08.53/57 | Internal error.                                                  | Device must be repaired.                                                                                                    |  |
|                                                    | Error code 50             | PFC overcurrent or overvoltage.                                  | Restart the device.<br>If the error occurs                                                                                                    |  |
|                                                    | Error code 51             | Overcurrent or current spike.                                    | again, contact a specialized service.                                                                                                    |  |
|                                                    | Error code 52             | DC intermediate circuit                                          |                                                                                                    |  |

# **EFFEKTA**® Innovating power.

| Error code 55 | Output voltage is asymmetrical.                                        |                                                                                                    |
|---------------|------------------------------------------------------------------------|----------------------------------------------------------------------------------------------------|
| Error code 56 | Battery bank is not<br>connected or the<br>fuse has been<br>activated. | Check the battery<br>bank, the fuses and<br>the connection. If<br>unsuccessful, the<br>device must be<br>repaired. |

| Situation<br>Error | n<br>Description                                              | Resolution                                                                                                    |  |
|--------------------|---------------------------------------------------------------|----------------------------------------------------------------------------------------------------|--|
| code               | Decomption                                                    |                                                                                                    |  |
| 60                 | Power feedback in the inverters is disrupted.                 | <ul> <li>* Restart the inverter</li> <li>* Check all connections</li> <li>* Are the current sharing connections<br/>properly wired?</li> </ul> |  |
| 61                 | Communication with the<br>Pylontech battery is<br>interrupted | * Check the cables                                                                                                    |  |
| 71                 | The firmware version of the inverter are not identical        | <ul> <li>* Check the firmware versions on each<br/>inverter</li> <li>* Update all inverters to the same<br/>firmware</li> </ul>                |  |
| 72                 | The output current of the inverter is different               | <ul><li>* Restart the inverter</li><li>* Check the connections</li></ul>                                                                       |  |
| 80                 | Error in communication bus CAN                                | * Check the communication connections                                                                                                    |  |
| 81                 | Connection error                                              | * Check on the installation of the parallel card                                                                                               |  |
| 82                 | Loss of synchronization                                       | * Restart the inverter                                                                                                    |  |
| 83                 | Battery voltage is different                                  | *Check the battery voltage of all the inverters                                                                                                |  |
| 84                 | AC input voltage and frequency are recognized as different.   | <ul><li>* Check the mains connections at input</li><li>* Restart the inverter</li></ul>                                                        |  |
| 85                 | AC output currents are different                              | <ul><li>* Check the mains connections at the output</li><li>* Restart the inverter</li></ul>                                                   |  |
| 86                 | The setting of the AC<br>output mode is<br>different          | *Switch off the inverter and check the settings in Menu 28                                                                                     |  |

## **EFFEKTA**<sup>®</sup> Innovating power.

#### AXM2Series 3-5kW|Solar inverter

### 12 Cleaning, Maintenance & Repair

12.1 Safety regulations

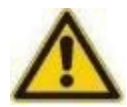

#### ▲ DANGER

Risk of injury from electrical voltage!

Touching electrical components that are energized can lead to death. Do not touch electrical components only use isolated tools in accordance with IEC 60900 (live-line work, hand tools to use up to AC1000VandDC 1500V). Switch the solar inverter off before opening the control box. Secure the solar inverter against restarting.

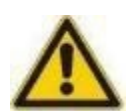

#### **▲**WARNING

#### Risk of injury from residual energy!

Even after the device has been disconnected from the power supply, the components of the solar inverter are still energized (batteries!) and are therefore dangerous! Before performing maintenance and/or service work, disconnect the battery from the power supply and ensure that there is no electricity or hazardous voltage in the terminals of the high-performance condensers, such as e.g. BUS condensers!

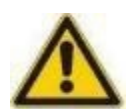

#### ▲ ATTENTION

Risk of injury from improper repair work!

Improper repair work can lead to unexpected behavior in the solar inverter and to injury of persons. Repairs can only be carried out by qualified persons who have read and understood the User Manual. The personnel for the maintenance, inspection and assembly must prove the relevant qualifications.

## EFFEKTA® Innovating power.

#### CAUTION

Electrostatic discharge!

Some electrical components are sensitive to electrostatic discharge (ESD). Before touching electrical devices, ensure that they are electrically grounded.

#### CAUTION

Modification or changes!

Modification or changes to the solar inverter are only permissible after consulting the manufacturer. Original replacement parts and authorized accessories authorized by the manufacturer are for safety. The use of other parts can endanger the safety of the users or the solar inverter.

#### 12.2 General information

Electrostatic discharges can cause damages to components. For this reason, specific preventative measures are necessary when handling electrical components:

- Wear a special ESD safety wrist strap or use a grounded, anti-static workspace.
- If this is not possible, you should touch a grounded conductor before touching the components (e. g. heating or water pipes).
- Leave the replacement parts in the original packaging until just before use.
- Only touch the housing of the electrical components never by the contacts.
- Keep the replacement parts and circuit boards from statically charged surfaces, such as e. g. PVC plastic, plastic bags.

#### AXM2Series 3-5kW|Solar inverter

### 13 Disposal

#### 13.1 Legal regulations

In accordance with the Guideline 2006/12/EG, the user is responsible for the proper disposal of operating materials. Transfer the solar inverter to a licensed private or public waste collector.

#### 13.2 Environmental requirements

When disposing items, only those processes or methods may be selected that do not harm people or the environment.

Attention must, in particular, be given that

- Air, water and soil are not polluted,
- The plant and animal world are not endangered,
- Disruptions in noise or odor do not occur,
- The immediate environment and landscape are not impaired.

## EFFEKTA® Innovating power.

### 14 Technical data

#### 14.1 Mains mode

| Model                             | ЗКW                                                | 5KW            |
|-----------------------------------|----------------------------------------------------|----------------|
| Wave form of the input<br>voltage | Sine                                               |                |
| Nominal input voltage             | 230Vac                                             |                |
| Lower cut-off voltage             | 110Vac±7V                                          |                |
| Lower reverse voltage             | 120Vac±7V                                          |                |
| Upper cut-off voltage             | 280Vac±7V                                          |                |
| Upper reverse voltage             | 270Vac±7V                                          |                |
| Max. AC input voltage             | 300Vac                                             |                |
| Nominal input frequency           | 50Hz/60Hz                                          |                |
| Lower frequency                   | 46(56)±1Hz                                         |                |
| Lower reverse frequency           | 46.5(57)±1Hz                                       |                |
| Upper cut-off frequency           | 54(64)±1Hz                                         |                |
| Upper reverse frequency           | 53(63)±1Hz                                         |                |
| Power factor                      | >0.98                                              |                |
| Short-circuit protection          | Mains mode:Circuit brea                            | aker Battery   |
|                                   | mode:Electrical circuit                            |                |
| Efficiency (Mains mode)           | 93%max.                                            |                |
| Transfer time                     | Mains mode®®Battery mo<br>Inverter mode®®Bypass: 4 | ode: 0ms<br>ms |

## **EFFEKTA®** Innovating power.

#### 14.2 Battery mode

| Model                                                           | 3KW                      | 5KW                |  |  |
|-----------------------------------------------------------------|--------------------------|--------------------|--|--|
| Nominal power                                                   | 3KVA/3KW                 | 5KVA/5KW           |  |  |
| Waveform of the output voltage                                  | Sine                     |                    |  |  |
| Output voltage regulation                                       | 230Vac±5%                | 230Vac±5%          |  |  |
| Output frequency                                                | 50Hzoder60Hz             |                    |  |  |
| Efficiency (battery mode)                                       | 90%max.                  |                    |  |  |
| Overcurrent protection                                          | 5s@≥150%load;10s@105     | 5%~150% load       |  |  |
| Overcurrent power                                               | 2*nominal power for 5 se | conds              |  |  |
| Nominal DC input<br>voltage                                     | 24Vdc                    | 48Vdc              |  |  |
| Working range                                                   | 20Vdc-34Vdc              | 40Vdc-66Vdc        |  |  |
| Cold start voltage                                              | 23Vdc                    | 46Vdc              |  |  |
| Lower DC warning voltage<br>@load <50%<br>@load ≥50%            | 22.5Vdc<br>22.0Vdc       | 45.0Vdc<br>44.0Vdc |  |  |
| Lower reverse DC<br>warning voltage<br>@load <50%<br>@load ≥50% | 23.5Vdc<br>23.0Vdc       | 47.0Vdc<br>46.0Vdc |  |  |
| Lower DC cut-off voltage<br>@load <50%<br>@load ≥50%            | 21.5Vdc<br>21.0Vdc       | 43.0Vdc<br>42.0Vdc |  |  |
| Upper DC recovery voltage                                       | 32Vdc                    | 64Vdc              |  |  |
| Upper DC cut-off voltage                                        | 34Vdc                    | 66Vdc              |  |  |
| Power loss in no-load mode                                      | <75W                     | <75W               |  |  |

#### AX M2 Series 3-5kW|Solar inverter

#### 14.3 Charging mode

#### 14.3.1 Mains charging mode

| Model                         |                    | 3KW                                                              | 5KW                                      |
|-------------------------------|--------------------|------------------------------------------------------------------|------------------------------------------|
| Charge power<br>@nominal inpu | t voltage          | Default setting: 30 A, max: 60A                                  |                                          |
| Bulk charging                 | Wet<br>battery     | 29.2Vdc                                                          | 58.4Vdc                                  |
| voltage                       | AGM/Gel<br>battery | 28.2Vdc                                                          | 56.4Vdc                                  |
| Charge retenti                | on voltage         | 27Vdc                                                            | 54Vdc                                    |
| Overload prote                | ection             | 34Vdc                                                            | 66Vdc                                    |
| Charging algor                | rithm              | 3stages (IUoU)                                                   |                                          |
| Charging curve                | Ð                  | Akkuspannung pro Zelle<br>Starklade-<br>Spannung                 | Ladeerhaltungsspannung<br>-Kennlinie 50% |
|                               |                    | I-Verhalten U-Verhalten<br>(Constant Current) (Constant Voltage) | Zeit<br>U-Verhalten<br>(Floating)        |

#### 14.3.2 Solar charging mode (MPPTtype)

| Model                          | 3KW       | 5KW       |  |
|--------------------------------|-----------|-----------|--|
| Nominal power                  | 1500W     | 4000W     |  |
| Maximum PV charging current    | 60A       | 80A       |  |
| Efficiency                     | 98.0%max. |           |  |
| Max. input voltage UOCV:       | 145Vdc    |           |  |
| Effective operation range MPPT | 30~115Vdc | 60~115Vdc |  |
| PV input accuracy              | +/-2V     |           |  |
| Charging algorithm             | 3-stage   |           |  |
| Common grid and solar charging |           |           |  |
| Maximum charging current       | 120A      | 140A      |  |
| Default setting                | 60A       |           |  |

#### AX M2 Series 3-5kW|Solar inverter

#### 14.4 ECO/bypass mode

| Model                          | 3KW          | 5KW |
|--------------------------------|--------------|-----|
| Wave form of the input voltage | Sine         |     |
| Lower cut-off voltage          | 176Vac±7V    |     |
| Lower reverse voltage          | 186Vac±7V    |     |
| Upper cut-off voltage          | 280Vac±7V    |     |
| Upper reverse voltage          | 270Vac±7V    |     |
| Nominal input frequency        | 50Hz/60Hz    |     |
| Lower cut-off frequency        | 46(56)±1Hz   |     |
| Lower reverse frequency        | 46.5(57)±1Hz |     |
| Upper cut-off frequency        | 54(64)±1Hz   |     |
| Upper reverse frequency        | 53(63)±1Hz   |     |

#### 14.5 General

| Model                           | 3KW                   | 5KW |
|---------------------------------|-----------------------|-----|
| SCC type                        | MPPT                  |     |
| Capacity for parallel operation | yes                   |     |
| Communication                   | RS232and Wi-Fi        |     |
| Safety certification            | CE                    |     |
| Operation temperature range     | 0°C~55°C              |     |
| Storage temperature             | -15°C~60°C            |     |
| Humidity                        | 5%~95%(not condensed) |     |
| Dimensions (D*W*H),mm           | 140x303x525           |     |
| Weight                          | 13.0 13.5             |     |

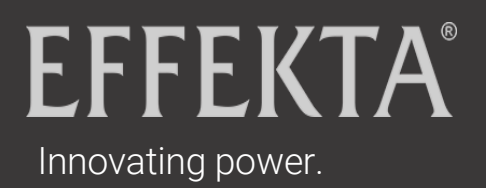

#### 14.6 Dimensions

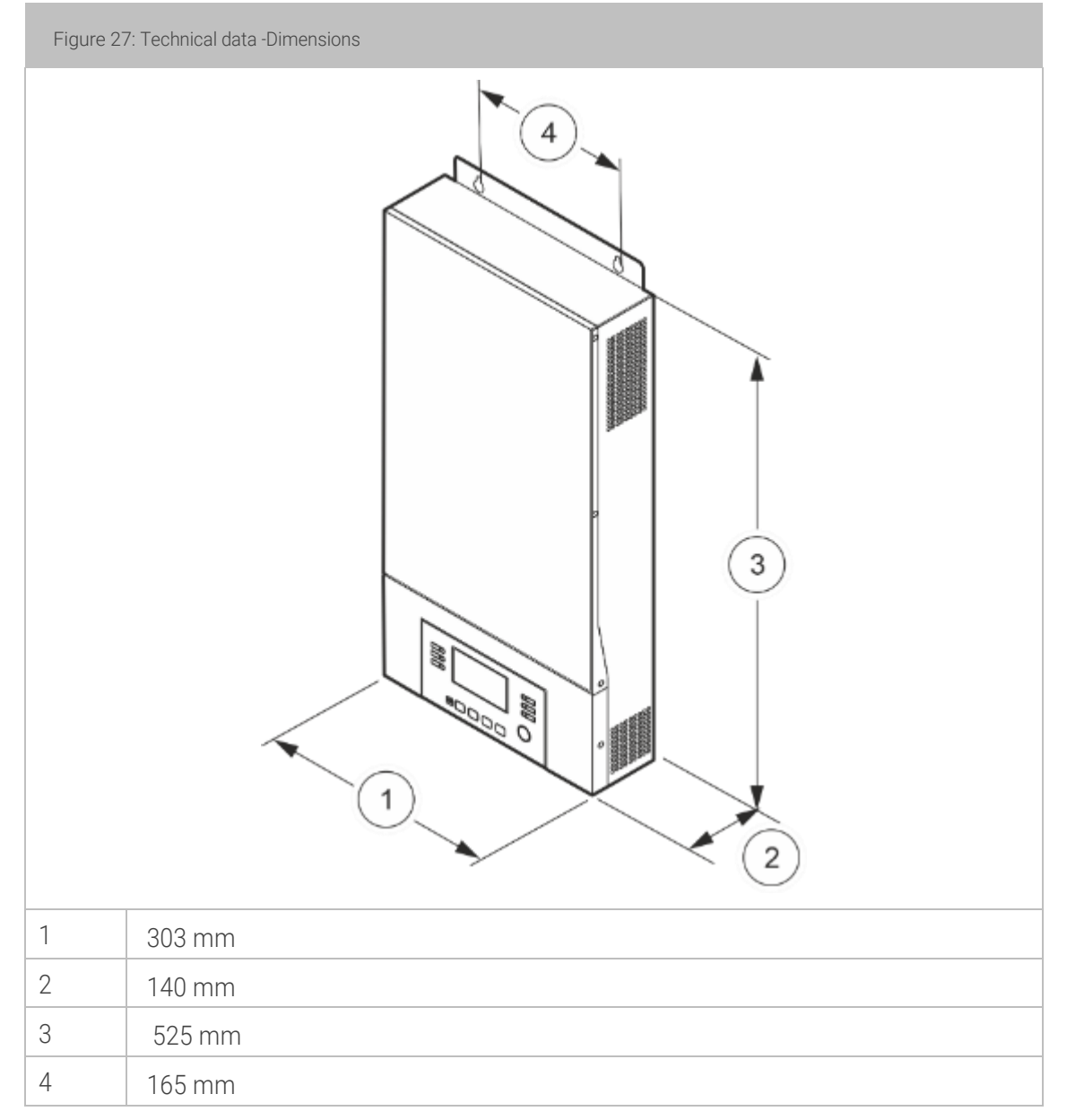

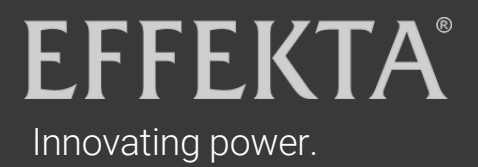

## Declaration of Conformity

Units marked with a CE label meet the standards and guidelines harmonized within the EU.

The EU Declaration of Conformity for this product is available upon request.

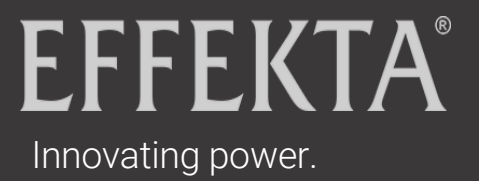

# **EFFEKTA**<sup>®</sup>